# Manual del Usuario

### Sistema de Fondo de Retiros

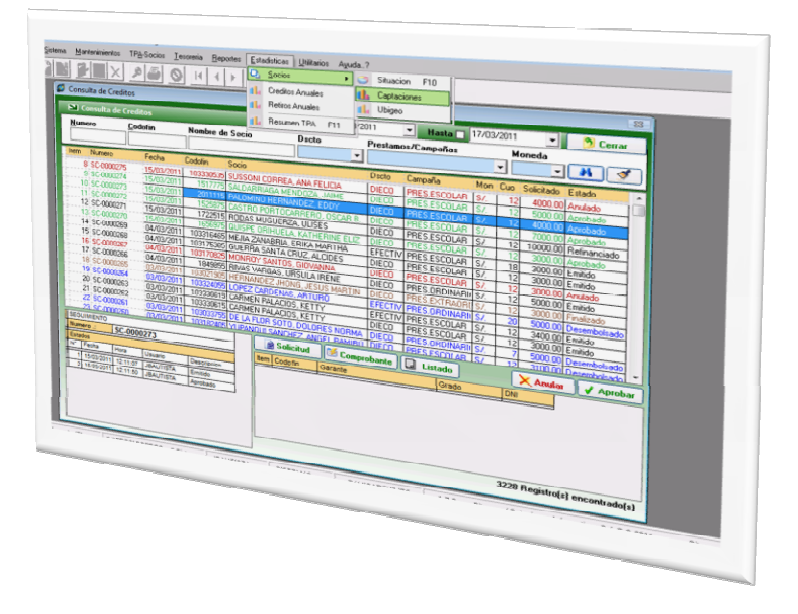

### SiFro v1.7.3

Windows

# Contenido

| Contenido                    | 1    |
|------------------------------|------|
| Descripción General          | 3    |
| Introducción                 | 3    |
| Plataforma operativa         | 3    |
| Requerimientos de Software   | 3    |
| Requerimientos de Hardware   | 4    |
| Características del Software | 4    |
| Creditos y Autoria           | 5    |
| Equipo desarrollador         | 5    |
| Analistas Programadores      | 5    |
| Soporte                      | 5    |
| Instalación del Sistema      | 6    |
| Instalacion Monouusario      | 6    |
| Instalacion Multiusuario     | 6    |
| Conceptos Basicos            | 7    |
| Como manejar el SiFro        | 7    |
| Caracteristicas del SiFro    | 7    |
| Accesos Rapidos SiFro        | 8    |
| Entorno de Trabajo           | 9    |
| Inician SiEnce               | 0    |
| Entorno                      | 10   |
| Botonera Estandar            | 10   |
| Barra de Estado              | . 11 |
| Menus SiFro                  | 12   |
| Menu Sistema                 | .12  |
| Menu Mantenimientos          | . 12 |
| Menu TPA-Socios              | . 13 |
| Menu Tesoreria               | . 13 |
| Menu Reportes                | . 14 |
| Menu Estadisticas            | . 14 |
| Menu Utilitarios             | . 15 |

| Menu Ayuda          | 15 |
|---------------------|----|
| Menu Sistema        | 16 |
| Menu Sistema        | 16 |
| Menu Mantenimientos | 21 |
| Menu Mantenimientos | 21 |
| Menu TPA-Socios     | 28 |
| Menu TPA-Socios     |    |
| Menu Tesoreria      | 40 |
| Menu Tesoreria      |    |
| Menu Reportes       | 45 |
| Menu Reportes       | 45 |
| Menu Estadisticas   | 51 |
| Menu Estadidtica    |    |
| Menu Utilitarios    | 55 |
| Menu Utilitarios    |    |
| Menu Ayuda          | 59 |
| Menu Ayuda          |    |

# Capítulo 1

# **Descripción General**

### Introducción

**SiFro v 1.7.3 para Windows** es una aplicación orientada a la gestión y administración de los fondos de sus socios gestionando sus aportaciones, créditos, otorgando beneficios y/o devoluciones en el momento de sus retiros Sistema orientado en un Ambiente cliente Servidor para múltiples terminales de trabajo.

Para la instalación y correcto funcionamiento de la aplicación se precisa, además de los disquetes o CD de la aplicación SiFro v 1.7.3 para Windows, los siguientes elementos:

- 1. Un PC con unas características indicadas en la sección "Servidor Base Datos".
- 2. Un PC con unas características indicadas en la sección "Plataforma operativa".
- 3. La instalación de las demás terminales de punto de atención.

### Plataforma operativa

**SiFro v 1.7.3 para Windows** consta de una aplicación Windows que corre sobre un PC compatible bajo Windows XP, Windows Vista o Superior.

#### **Requerimientos Software**

**Un PC Compatible** que cumpla las especificaciones recomendadas por el fabricante para el sistema operativo a utilizar, Windows XP, Windows Vista o Superior con Microsoft Office 2003 o Superior, Adobe Reader , y la instalación de las Impresoras de la red y una Impresora Virtual de PDFs con los siguientes requisitos:

SiFro v 1.7.3 Sistema de Fondo de Retiros

#### **Requerimientos de Hardware**

- Procesador Pentium III, Pentium IV o superior.
- Al menos 512 MB de memoria RAM.
- Al menos 35 MB libres en el disco duro.
- Monitor VGA o superior.
- Ratón Microsoft o compatible.
- Dispositivo de almacenamiento Disquetera (1).
- Una tarjeta de red de área local.

#### Características del Software

- Paquete software desarrollado conjuntamente por Innosis.COM SAC y Bitxense | Soluciones Informáticas SAC.
- □ Basado en el uso de técnicas de análisis, diseño y programación orientada a objetos.
- Desarrollado en Lenguaje de programación Vb.
- □ Motor de base datos SQL Server 2005.
- □ Compatible con Windows XP, Windows Vista o Superior
- Tamaño: aproximadamente 25 MB (archivo ejecutable, archivos de datos, archivos de ayuda, librerías, Plantillas, manual, etc.) Además, al ejecutar el programa se generan ficheros de configuración, de log y ficheros de actualización, todos ellos de tamaño variable.

### Capítulo 2

# Créditos y Autoría

### **Equipo Desarrollador**

El integro del proyecto fue desarrollado e implementado conjuntamente por Inno-sis.COM SAC y Bitxense | Soluciones Informáticas SAC.

#### Analistas Programadores

Manuel Chafloque Carrillo Inno-sis.Com SAC Web : <u>http://www.inno-sis.com</u> <u>mchafloque@hotmail.com</u>

#### Jhon Bautista Palomino

Bitxense | Soluciones Informáticas SAC. Web : <u>http://www.bitxense.com.pe</u> <u>Jhon.bautista@bitxense.com.pe</u> <u>Jhonbapa1al@hotmail.com</u>

#### Soporte del Sistema

Con cualquiera de nuestras licencias ofrecemos consulta a través de correo electrónico o directamente en nuestras páginas web.

Manual del Usuario

SiFro v 1.7.3 Sistema de Fondo de Retiros

### Capítulo 3

# Instalación

# Capítulo 4

# **Conceptos básicos**

### Instalación Monousuario

Si va a realizar una instalación desde un disco compacto inserte el CD SiFro en la unidad de CD-ROM en Windows, Pulse el Botón Inicio con el Mouse y sitúese en la opción ejecutar.

En la Caja de dialogo escriba <Unidad de CD>:\Instalar ejm; D:\Instalar

Pulse enter y siga las instrucciones de instalación q aparece en la pantalla.

### Instalación Multiusuario

Cuando se instale en red es necesario considerar la ubicación de la base de datos. La instalación de SiFro v 1.7.3 es la misma que si fuera monousuariocon la diferencia de la ubicación del archivo INI que tendrá la Ubicación del Servidor, normalmente el archivo se encuentra ubicado en C:Windows\SisConex.ini, Siga los pasos descritos en el procedimiento para indicarle al programa donde estará la base de datos.

Si va a realizar una instalación desde un disco compacto inserte el CD SiFro en la unidad de CD-ROM en Windows, Pulse el Botón Inicio con el Mouse y sitúese en la opción ejecutar.

En la Caja de dialogo escriba <Unidad de CD>:\Instalar ejm; D:\Instalar

Pulse enter y siga las instrucciones de instalación q aparece en la pantalla.

### Características del Sistema

Es común en Windows Cliquear sobre objetos del sistema (Botones, Menús, paneles, Barras, etc.) para abreviar el acceso. El sistema asume pasos por defecto para realizar esta operación ejemplo: sobre una grilla, permite la modificación del algún valor propio.

Todas las ventanas de ingreso de información han sido diseñadas para usar solo el teclado, no requiriendo el mouse. Aconsejamos hacer uso del teclado para lograr mayor eficiencia y también el combinar teclado y mouse.

El sistema permite la apertura y manipulación de múltiples ventanas a la vez.

Una de las ventajas del sistema es la migración de los reportes a formato Doc. y Pdf. como también las graficas estadísticas en formato JPEG. para el fin q se estile conveniente.

El listado y los reportes se visualizan para su Impresión en la impresora asignada para el sistema.

Para accesar a un submenú existen también combinación de Teclas de acceso rápido.

En general todas las ventanas del sistema tienen la particularidad de usar una misma barra de botones q responde a las acciones de cada ventana.

Para la asignación de permisos, el usuario administrador creara el perfil a cada usuario y brindando y restringiendo el acceso a las opciones generales del sistema según las funciones que realicen dentro de la empresa.

### Como manejar SiFro v 1.7.3

Todas las opciones q se encuentren con letra subrayada se pueden accesar pulsando las teclas **ALT + (Letra Subrayada)** simultáneamente Ejemplo:

| Para                     | Teclas          | Efecto                      |
|--------------------------|-----------------|-----------------------------|
| Ver Menú <u>S</u> istema | [ Alt ] + [ S ] | Abre el Menú Sistema.       |
| Ver Menú Mantenimientos  | [ Alt ] + [ M ] | Abre el Menú Mantenimiento. |
| Ver Menú TPA-Socios      | [ Alt ] + [ A ] | Abre el Menú TPA-Socios.    |

Ver Menú Tesorería

Ver Menú Reportes

Ver Menú Estadísticas

Ver Menú Utilitarios

Ver Menú Ayuda

| SiF              | ro   | v 1.7.3 |
|------------------|------|---------|
| Sistema de Fondo | de F | Retiros |

| T ] | Abre el Menú Tesorería.    |
|-----|----------------------------|
| R ] | Abre el Menú Reportes.     |
| E ] | Abre el Menú Estadísticas. |
| U ] | Abre el Menú Utilitarios.  |
| Y ] | Abre el Menú Ayuda.        |
|     |                            |

### Accesos Rápidos

Muchas ventanas de uso más cotidiano se accesan con una combinación de teclas para accesar y lo describe su opción en el menú.

[Alt]+[

[Alt]+[

[Alt]+[

[Alt]+[

[Alt]+[

| Para                             | Teclas                  | Ubicación                                                 |
|----------------------------------|-------------------------|-----------------------------------------------------------|
| Ventana Usuarios                 | [ Ctrl ] + [ U ]        | $\underline{S}$ istema \ Usuarios \ Registro              |
| Ventana Socios                   | [ Ctrl ] + [ S ]        | $\underline{\mathbf{M}}$ antenimientos \ Socios           |
| Ventana Institución              | [ Ctrl ] + [ I ]        | Sistema \ Institución                                     |
| Ventana Acerca del sistema       | [ F1 ]                  | Ayuda \ Acerca del Sistema                                |
| Ventana Solicitud de Créditos    | [ F4 ]                  | $TP\underline{A}$ -Socios \ Créditos \ Solicitud          |
| Ventana Solicitud de Retiros     | [ F5 ]                  | $TP\underline{A}$ -Socios \ Retiros \ Solicitud           |
| Ventana Record de Aportaciones   | [ F6 ]                  | $TP\underline{A}$ -Socios \ Record de Aportaciones        |
| Ventana Record de Saldos         | [F7]                    | $TPA$ -Socios \ Record de Saldos                          |
| Ventana Record de Descuentos     | [ F8 ]                  | $TP\underline{A}$ -Socios \ Record de Descuentos          |
| Ventana Resumen Situación Socios | [ F7 ]                  | Estadísticas \ Socios \ Situación                         |
| Ventana Resumen TPA-Socios       | [ F8 ]                  | $\underline{E}$ stadísticas \ Resumen TPA-Socios          |
| Ventana Cambiar Clave            | [ Ctrl ] + [Shift] + [  | C] Sistema \ Usuarios\Cambiar Clave                       |
| Ventana Impresoras               | [ Ctrl ] + [Shift] + [] | P] Sistema \ Impresoras                                   |
| Ventana Ingresos                 | [ Ctrl ] + [Shift] + [I | ] <u>T</u> esoreria \ Ingresos \ Registro                 |
| Ventana Egresos                  | [ Ctrl ] + [Shift] + [I | E] $\underline{\mathbf{T}}$ esoreria \ Egresos \ Registro |
| Salir del Sistema                | [ Alt ] + [ F4 ]        |                                                           |

# Capítulo 5

# Entorno de Trabajo

### Iniciar el Sistema SiFro v 1.7.3

#### Acceso al Sistema

#### Icono de Acceso:

Ubicado en el menú Inicio y como acceso Directo en el Escritorio

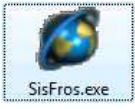

#### Ventana de Acceso al Sistema

Para poder ingresar al sistema deberá contar con un usuario y clave que deberá de ser distribuido por el administrador del Sistema, en dicho usuario se indicara los permisos y funciones que usura con el sistema

Es de suma importancia el acceso y cierre del sistema para poder realizar seguimiento de procesos por parte de los usuarios ya que al ingresar y registrar movimientos, se podrá identificar responsabilidad y producción.

| Acceso al Siste   | ema              | 16/03/2011      |
|-------------------|------------------|-----------------|
|                   |                  |                 |
| 1 Alla            | the state of the |                 |
| <u>U</u> suario : | JBAUTISTA        | Aceptar         |
| Clave :           | *******          | <u>Cancelar</u> |
| 11 115 11         |                  |                 |
| BAUTISTA27        |                  |                 |

#### Entorno de Trabajo

El entorno de trabajo es donde se muestran todas las opciones del los usuario y el permiso de cada uno habilitándolo o deshabilitándolo siendo esto muy personalizable por cada usuario.

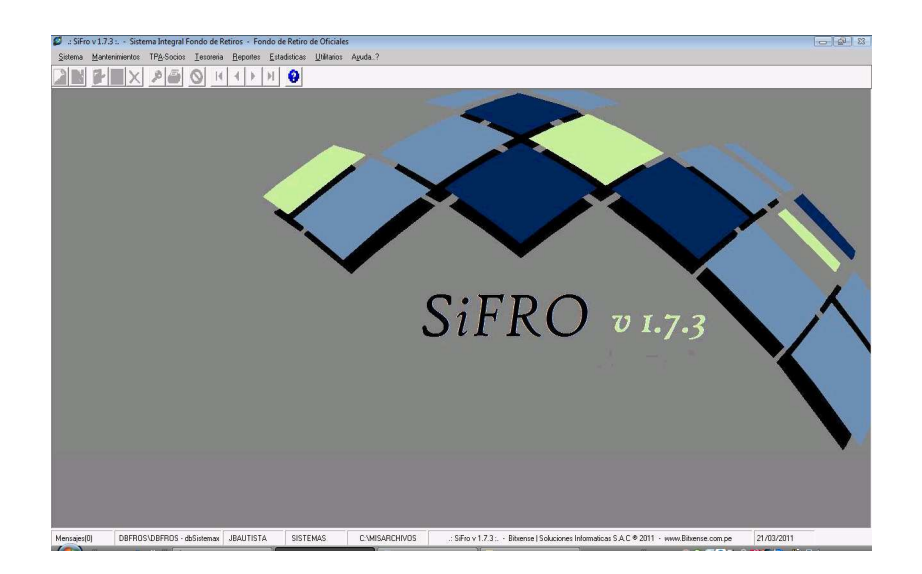

#### Barra de Titulo

💋 .: SisFros v 1.7.3 :. - Sistema Integral FROS - Fondo de Retiro de Oficiales de Sanidad

#### Barra de Menú

Sistema Mantenimientos TPA-Socios Lesoreria Reportes Estadísticas Utilitarios Aguda..?

#### Barra de Botones Estándar

Barra Deshabilitada.

#### ▝▋▋▓▓▓▓▓

Barra Habilitada según ventana activa.

Descripción de botones de la barra estándar que nos permitirá manejar todas las ventanas desde una sola consola de control para realizar todas las operaciones en las ventanas del sistema.

1- Muevo Registro o Transacción

| 2- 📕 Guardar datos de la Ventana Actual             |
|-----------------------------------------------------|
| 3- Editar Datos Actuales                            |
| 4- 🧐 Cancelar                                       |
| 5- Eliminar Registro Actual                         |
| 6- Abrir el Buscador para la ventana actual         |
| 7- Imprimir y/o Exportar Datos de la ventana Actual |
| 8- 🚫 Cerrar ventana Actual.                         |
| 9- 📕 Botón de Navegación Ir Primero.                |
| 10- Botón de Navegación Ir Anterior.                |
| 11- <b>Botón de Navegación Ir Siguiente.</b>        |
| 12- Botón de Navegación Ir Ultimo.                  |
| 13- 😢 Ayuda y/o Acerca del Sistema.                 |
|                                                     |

Barra de Estado

Mercage(3) DBFRDS1DBFRDS - dcFondo JBAUTISTA SISTEMAS C1/MISARCHIVOS :: SinFror v 1.7.3 ... - Biberne | Soluciones Informatices S.A.C @ 2011 - www.Bhernee.com.pe 16/03/2011

Panel 1 – Mensajes del Sistema. Panel 2 – Base Datos. Panel 3 – Usuario del Sistema. Panel 4 – Área de Usuario. Panel 5 – Carpeta de Archivos Exportados por el Sistema. Panel 6 – Derechos de Autor. Panel 7 – Fecha del Sistema.

#### Menu TP<u>A</u>-Socios

Manual del Usuario

En esta opción es también llamada TPA-Socios (Terminal Punto de Atención para los Socios) en donde se podrán gestionar todas las solicitudes (Créditos, Retiros) y sus distintos Records.

| 💋 .: Sis        | Fros v 1.7.3 : Sis     | stema Integral FROS - Fondo de Retiro de Oficiales de Sanidad |  |
|-----------------|------------------------|---------------------------------------------------------------|--|
| <u>S</u> istema | <u>M</u> antenimientos | TPA-Socios Iesoreria Reportes Estadísticas Utilitarios Aguda? |  |
|                 |                        | Creditos F4                                                   |  |
|                 |                        | <u>R</u> etiros <u>Metiros</u>                                |  |
|                 |                        | Record de Aportaciones F6                                     |  |
|                 |                        | 🛁 Record de Saldos F7                                         |  |
|                 |                        | Record de Descuentos F8                                       |  |

| 💋 .: SisFros v 1.7.3 : Sistema Integral FROS - Fondo de Retiro de Oficiales de Sanidad |                        |                                                               |
|----------------------------------------------------------------------------------------|------------------------|---------------------------------------------------------------|
| <u>S</u> istema                                                                        | <u>M</u> antenimientos | TPA-Socios Lesoreria Reportes Estadísticas Utilitarios Ayuda? |
|                                                                                        |                        | Creditos                                                      |
|                                                                                        |                        | Q <u>R</u> etiros → G Solicitud de Retiro F5                  |
|                                                                                        |                        | 📄 Record de Aportaciones F6 🙀 Consulta Solicitud de Retiro    |
|                                                                                        |                        | E Record de Saldos F7                                         |
|                                                                                        |                        | Record de Descuentos F8                                       |

#### Menu <u>T</u>esoreria

En esta opción se registran todos las acciones propias de una Área de tesorería (Ingresos y Egresos), y las consultas de las mismas.

| 💋 💠 SisFros v 1.7.3 : Sistema Integral                       | FROS - Fondo de Retiro de Oficiales                     | de Sanidad              |
|--------------------------------------------------------------|---------------------------------------------------------|-------------------------|
| <u>S</u> istema <u>M</u> antenimientos TP <u>A</u> -Socios [ | <u>T</u> esoreria <u>R</u> eportes <u>E</u> stadisticas | Utilitarios Ayuda?      |
|                                                              | 🖓 Ingresos 🔸                                            | 🔛 Registro Ctrl+Shift+I |
|                                                              | Egresos                                                 | 🚳 Consultas de Ingresos |
|                                                              | 🚳 Consulta de Comprobantes                              |                         |
|                                                              | 🕰 Consulta de Cheques                                   |                         |

| 💋 🛛 :: SisFros v 1.7.3 : Sistema Integ                    | al FROS - Fondo de Retiro de Oficiales de Sanidad   |
|-----------------------------------------------------------|-----------------------------------------------------|
| <u>S</u> istema <u>M</u> antenimientos TP <u>A</u> -Socio | Iesoreria Reportes Estadisticas Utilitarios Ayuda?  |
|                                                           | □ Ingresos →                                        |
|                                                           | 🖳 Egresos 🔸 🦻 Registro Ctrl+Shift+E                 |
|                                                           | 🚳 Consulta de Comprobantes 🛛 🙀 Consultas de Egresos |
|                                                           | 🕰 Consulta de Cheques                               |

### Capítulo 6

# Menús del SiFro

### Menú del SiFro

#### Menú <u>S</u>istema

En esta opción se han colocado todas las opciones de configuración local y administrativa para la gestión de usuarios y permisos, como también la Configuración de los datos de la institución y demás.

| ø    |               | SisFros v 1.7.     | 3 : Sistema            | Integr | al FROS - Fo      | ndo de Ret       | tiro de Oficial      | es de Sanid         | ad     |  |
|------|---------------|--------------------|------------------------|--------|-------------------|------------------|----------------------|---------------------|--------|--|
| 9    | <u>à</u> iste | ema <u>M</u> anten | imientos TP <u>A</u> - | Socios | <u>T</u> esoreria | <u>R</u> eportes | <u>E</u> stadisticas | <u>U</u> tilitarios | Ayuda? |  |
| Ę    | 2             | <u>U</u> suarios   | •                      | 24     | Registro          | C                | rl+U                 |                     |        |  |
| 5.02 | F             | Perfil Local       |                        | 9      | Cambiar Clave     | e Ctrl+Shi       | ift+C                |                     |        |  |
| 2    | 6             | Institución        | Ctrl+l                 |        |                   |                  |                      |                     |        |  |
| D    | 2             | Series Docs        |                        |        |                   |                  |                      |                     |        |  |
| é    | 3             | Impresoras         | Ctrl+Shift+P           |        |                   |                  |                      |                     |        |  |
| (    |               | Salir              | Alt+F4                 |        |                   |                  |                      |                     |        |  |

#### Menu <u>M</u>antenimiento

En esta opción se han Colocado los maestros del sistema para su gestión ya sea de insertar actualizar y eliminar los datos de los maestros.

| 💋 🔐 SisFi       | I: SisFros v 1.7.3 : Sistema Integral FROS - Fondo de Retiro de Oficiales de Sanidad |              |                     |                   |                  |                      |                     |        |  |
|-----------------|--------------------------------------------------------------------------------------|--------------|---------------------|-------------------|------------------|----------------------|---------------------|--------|--|
| <u>S</u> istema | <u>M</u> ar                                                                          | itenimientos | TP <u>A</u> -Socios | <u>T</u> esoreria | <u>R</u> eportes | <u>E</u> stadisticas | <u>U</u> tilitarios | Ayuda? |  |
|                 | 83                                                                                   | Socios       | Ctrl+S              |                   |                  |                      |                     |        |  |
|                 | 5                                                                                    | Tarifas Apor | rtes                |                   |                  |                      |                     |        |  |
|                 | ١                                                                                    | Prestamos/   | Campañas            |                   |                  |                      |                     |        |  |
|                 |                                                                                      | Directivos   |                     |                   |                  |                      |                     |        |  |
|                 | 5                                                                                    | Escalas      |                     |                   |                  |                      |                     |        |  |
|                 |                                                                                      |              |                     | _                 |                  |                      |                     |        |  |

#### Menu <u>R</u>eportes

En esta opción nos permitirá Visualizar e imprimir los reportes del sistema como las carteras de socios y por situación, Créditos y reportes mensuales.

| 💋 🛛 :: SisFi    | ros v 1.7.3 : Sis      | tema Integral       | FROS - Fo         | ndo         | de Retir         | o de Oficia          | les d | le Sar    | nidad                        |
|-----------------|------------------------|---------------------|-------------------|-------------|------------------|----------------------|-------|-----------|------------------------------|
| <u>S</u> istema | <u>M</u> antenimientos | TP <u>A</u> -Socios | <u>T</u> esoreria | <u>R</u> ep | oortes [         | <u>E</u> stadisticas | U     | tilitario | os Ayuda?                    |
|                 |                        |                     |                   | Q,          | <u>S</u> ocios   | :                    | ≯     | ۲         | Cartera de Socios            |
|                 |                        |                     |                   | Q           | <u>C</u> redito: | 2(                   | •     | ۲         | Cartera de Socios Activos    |
|                 |                        |                     |                   | Ô           | Ingreso          | os al Mes            |       | 1         | Cartera de Socios Retirados  |
|                 |                        |                     |                   | Ô           | Egreso           | is al Mes            |       | ۲         | TOP Socios Deudores Aportes  |
|                 |                        |                     |                   | Ô           | Cheque           | es al Mes            |       | ٢         | TOP Socios Deudores Creditos |

| 💋 .: SisFi      | ros v 1.7.3 : Sis      | tema Integra        | FROS - Fo         | ondo        | de Ret        | tiro de Ofic       | iales (     | de Sar    | nidad              |  |
|-----------------|------------------------|---------------------|-------------------|-------------|---------------|--------------------|-------------|-----------|--------------------|--|
| <u>S</u> istema | <u>M</u> antenimientos | TP <u>A</u> -Socios | <u>T</u> esoreria | <u>R</u> ep | portes        | <u>E</u> stadistic | as <u>U</u> | tilitario | os Ayuda?          |  |
|                 |                        |                     |                   | D,          | <u>S</u> ocia | sc                 | •           |           |                    |  |
|                 |                        |                     |                   | Q,          | <u>C</u> redi | itos               | •           | ۲         | Vencidos           |  |
|                 |                        |                     |                   | Ô           | Ingre         | sos al Mes         |             | ٢         | Vencimiento al Mes |  |
|                 |                        |                     |                   | ۲           | Egres         | sos al Mes         |             |           |                    |  |
|                 |                        |                     |                   | Ô           | Cheq          | jues al Mes        |             |           |                    |  |

#### Menu <u>E</u>stadisticas

En esta opción nos permitirá Visualizar, Exportar e imprimir las graficas del sistema.

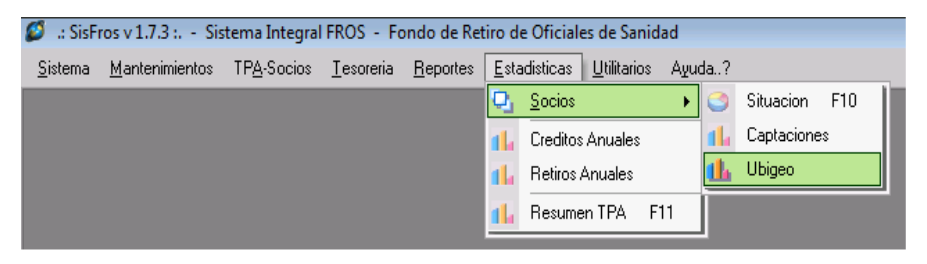

#### Menu <u>U</u>tilitarios

En esta opción nos permitirá Exportar e importar la data de la Dieco, la reprogramación de cuotas y un simulador de créditos y también la gestión de Post-It.

| 💋 🛛 :: SisFi    | ros v 1.7.3 : Sis      | tema Integra        | I FROS - Fon         | do d               | e Retiro de Oficiales de S | anidad |                    |                 |      |
|-----------------|------------------------|---------------------|----------------------|--------------------|----------------------------|--------|--------------------|-----------------|------|
| <u>S</u> istema | <u>M</u> antenimientos | TP <u>A</u> -Socios | <u>E</u> stadisticas | <u>U</u> tilii     | tarios Ayuda?              |        |                    |                 |      |
|                 |                        |                     |                      | Q,                 | <u>D</u> ieco              | •      | ∎ <mark>r</mark> , | Generar DIECO   | - II |
|                 |                        |                     |                      | ∎ <sub>₽</sub>     | Re-Programador de Cuota    | 35     | 1                  | Consultar DIECO |      |
|                 |                        |                     |                      | ∎ <mark>r</mark> , | Simulador de Creditos      |        |                    |                 |      |
|                 |                        |                     |                      | ģ.                 | Post-IT                    | F12    |                    |                 |      |
|                 |                        |                     |                      | 4                  | Consulta Post-IT           |        |                    |                 |      |

#### Menu A<u>y</u>uda

En esta opción nos Permite visualizar datos del Sistema, Autoría y Datos del Soporte.

| 💋 🛛 :: SisFi    | ros v 1.7.3 : Sis      | tema Integral       | FROS - Fo         | ondo de Ret      | tiro de Oficial      | es de Sanid         | ad                  |    |
|-----------------|------------------------|---------------------|-------------------|------------------|----------------------|---------------------|---------------------|----|
| <u>S</u> istema | <u>M</u> antenimientos | TP <u>A</u> -Socios | <u>T</u> esoreria | <u>R</u> eportes | <u>E</u> stadisticas | <u>U</u> tilitarios | Ayuda?              |    |
|                 |                        |                     |                   |                  |                      |                     | 🥩 Acerca de Sistema | F1 |

### Capítulo 7

# Menú <u>S</u>istema

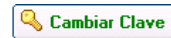

Manual del Usuario

Muestra ventana para cambiar la Clave del usuario actual

| 💋 Cambiar Clave | X                    |
|-----------------|----------------------|
| Usuario : 🛛 🛛   | AUTISTA              |
|                 | ( Min 6 Caracteres   |
| Nueva Clave     | :                    |
| Confirmar Clave | :                    |
|                 | 🖌 Aceptar 🛛 🦻 Cerrar |

🔄 Foto

Muestra Ventana para seleccionar una imagen al Usuario

| 💋 Subir Fotos       | 8         |
|---------------------|-----------|
| Cambiar Foto        | 🈏 Cerrar  |
| Seleccione Archivo: | )         |
|                     | ✓ Aceptar |

Se podran agregar, actualizar y habilitar los distintos permisos asignandolo de manera individual para su acceso para cada uno de los menus.

| -Menú del Usuario  |   |
|--------------------|---|
| 🛨 ······ 🗹 Sistema |   |
| Mantenimiento      |   |
| TPA-Socios         |   |
| 🛨 🚾 Tesoreria      |   |
| Reportes           |   |
| Estadisticas       |   |
| Utilitarios        |   |
| + Ayuda            | 1 |
|                    |   |
|                    |   |
|                    |   |
|                    |   |
|                    |   |
|                    |   |
|                    |   |
|                    |   |

1

Nos permite aplicar los permisos de acceso al Usuario

### Menú <u>S</u>istema

En esta opción se han colocado todas las opciones de configuración local y administrativa para la gestión de usuarios y permisos, como también la Configuración de los datos de la institución y demás.

### ACCESO MENU : <u>Sistema \ Usuarios \ Registro</u>

#### ACCESO DIRECTO : [ Ctrl ] + [ U ]

En esta ventana nos permite la gestion de los Usuarios que tendran acceso al sistema La ventana nos permitira asignar una imagen representativa del usuario

El administrador del sistema podra darle mayor seguridad al nivel de contraseña cada vez que el usuario podra solicitarlo.

El NICK del usuario es el valor representativo y unico para el uso y acceso al SiFro.

| 💋 Mantenimie  | ento Usuarios .: 1 / 4 :.    | 23              |
|---------------|------------------------------|-----------------|
| Datos de l    | Jsuario                      |                 |
| Nick .:       | JBAUTISTA                    | 🔍 Cambiar Clave |
| Usuario .:    | Jhon Bautista Palomino       |                 |
| Email .:      | jhon.bautista@bitxense.com.p | pe              |
| Nro Doc .:    | 412957444                    |                 |
| Telefono .:   | 997685735                    |                 |
| Area .:       | SISTEMAS                     |                 |
| Cargo .:      | ADMINISTRADOR DEL SISTEMA    |                 |
| Estado.:      |                              |                 |
| Man Sulations |                              |                 |

#### ACCESO MENU : <u>S</u>istema \ Usuarios \ Cambiar Clave ACCESO DIRECTO : [ Ctrl ] + [ Shift ] + [ C ]

En esta ventana nos permite la actualización de la clave del Usuarios actual del sistema Nos pide la confirmación y la obligatoriedad de los datos para que se habilite el Boton Aceptar.

Es recomendable salir luego del sistema para confirmar que los datos han sido cambiados satisfactoriamente.

| 💋 Cambiar Clave 🛛 🕅 |                      |  |  |  |  |
|---------------------|----------------------|--|--|--|--|
| Usuario : JBAU      | TISTA                |  |  |  |  |
|                     | ( Min 6 Caracteres ) |  |  |  |  |
| Nueva Clave :       |                      |  |  |  |  |
| Confirmar Clave :   |                      |  |  |  |  |
|                     | 🖌 Aceptar 🔊 Cerrar   |  |  |  |  |

### ACCESO MENU : Sistema \ Perfil Local

#### ACCESO DIRECTO : Ninguna

En esta ventana nos permite conocer la representatividad de los colores dentro de cada uno de las opciones del SiFro.

Archivos Nos indica la ubicación de los archivos Exportados e Importados por las procesos propios del sistema

#### Leyenda

- Bloquear No tiene acceso a la opcion de llenado y selección
- Edicion Nos permite el poder escribir cualquier carácter dentro del ambito del dato
- **Obligatorio** Nos fuerza el ingreso de valor para seguir con el proceso.
- Lectura Nos Muestra la informacion solo para su seleccion

| Parametros Locales 🛛 🕅  |          |  |  |  |  |  |
|-------------------------|----------|--|--|--|--|--|
| Parametros Locales      | 🤊 Cerrar |  |  |  |  |  |
| Archivos C:\MisArchivos |          |  |  |  |  |  |
| BLOQUEAR                |          |  |  |  |  |  |
| EDICION                 |          |  |  |  |  |  |
| OBLIGATORIO             |          |  |  |  |  |  |
| LECTURA                 |          |  |  |  |  |  |
|                         |          |  |  |  |  |  |

#### ACCESO MENU : Sistema \ Institucion

ACCESO DIRECTO : [ Ctrl ] + [ I ]

En esta ventana nos permite la actualización de los datos de la empresa que adquirio el sistema de Retiros, dichos datos son mostrados en todos los reportes

Datos como el **RUC** y codigo de la **DIECO**, Titulo general del sistema, Nombre de la empresa, Direccion y pagina web, numero Telefonicos y Fax.

En la Seccion Administrativo muestra los datos de los representantes

En la **Seccion Cuentas Bancarias** muestra los datos de las cuentas para los movimientos de tesoreria.

| 💋 Mantenimie | nto de Empresas .: 1 / 1 :.                                                                                                    |     |               |                        |               |                              | 23     |  |  |  |
|--------------|----------------------------------------------------------------------------------------------------|-----|---------------|------------------------|---------------|------------------------------|--------|--|--|--|
| Manteni      | miento de Empresas                                                                                                    |     |               |                        | _             |                              |        |  |  |  |
| <u>R</u> UC  | 20148000264                                                                                                    |     | Cod           | go 3700011             |               |                              |        |  |  |  |
| Razon Soc    | ONDO DE RETIRO DE OFICIALES DE SANIDAD                                                                                                    |     |               |                        |               |                              |        |  |  |  |
| Razon Com    | MAYOR PNP.SS.MED ENRIQUE TORRES GONZALES FROS. "MY ETG"                                                                                                    |     |               |                        |               |                              |        |  |  |  |
| Direccion1   | n1 Av. Arequipa 4898 Miraflores - Lima - Perú                                                                                                    |     |               |                        |               |                              |        |  |  |  |
| Direccion2   |                                                                                                    |     |               |                        |               |                              |        |  |  |  |
| Telefono     | 241-1792                                                                                                    | [_A | dmir<br>Repre | istrativo<br>sentantes |               |                              |        |  |  |  |
| Numero Fax   | 241-1792                                                                                                    |     | Item          | Representante          | Cargo         | Firma                        | Sueldo |  |  |  |
| Pagina Web   |                                                                                                    |     | 1             | Carlos PRADO MAGGIA    | GRAL.MED.PNP. | Presidente Consej. Administ. | 0.00   |  |  |  |
| i uginu irob |                                                                                                    |     | 2             | Jorge PACHAS RAMOS     | MAY.CPC.PNP.  | Tesorero Consej, Administ.   | 0.00   |  |  |  |
| Email Corp   | frosmayetg@hotmail.co                                                                                                    |     | 3             | Ulises RUDAS           | URNL.UPC.PNP. | Gerente del FRUS. "MY        |        |  |  |  |
| Obs.         | ^                                                                                                    |     |               |                        |               |                              |        |  |  |  |
|              | -                                                                                                    |     | Cuent         | as Bancarias           |               | 1                            |        |  |  |  |
|              |                                                                                                    |     | Item          | Banco                  | Moneda        | Cuenta                       |        |  |  |  |
|              | MAN DA UNIC                                                                                                    | 11  | 1             | SCOTIABANK             | SOLES         |                              |        |  |  |  |
|              | a series and a series of the series of the s |     | 2             | SCOTIABANK             | SOLES         | 034-234567453                |        |  |  |  |
| 🖳 Ima        | gen                                                                                                    |     | 3             | INTERBANK              | SOLES         | 107-0001005712               |        |  |  |  |

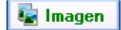

Muestra Ventana para seleccionar una imagen a la Empresa

| 💋 Subir Fotos       | 8           |
|---------------------|-------------|
| 🛚 Cambiar Foto      | 🤌 Cerrar    |
| Seleccione Archivo: |             |
|                     |             |
|                     | 🖌 🖌 Aceptar |

sistema.

ACCESO MENU : Sistema \ Series

**ACCESO DIRECTO : Ninguna** 

SiFro v 1.7.3 Sistema de Fondo de Retiros Manual del Usuario

SiFro v 1.7.3 Sistema de Fondo de Retiros

# Capítulo 8

# Menú <u>Mantenimientos</u>

### Menú <u>M</u>antenimientos

En esta opción se han Colocado los maestros del sistema para su gestión ya sea de insertar, actualizar y eliminar los datos de los maestros.

#### ACCESO MENU : <u>Mantenimientos \ Socios</u>

ACCESO DIRECTO: [Ctrl]+[S]

En esta ventana nos permite la gestion de los Socios

El valor representativo del socio es el CODOFIN.

Los datos obligatorios son Paterno, Materno, Nombres, Grado, Especialidad, Estado civil, Fecha Nacimiento, Fecha de ingreso. Tipo de Descuento de Aportes.

La ventana Muestra distinto colores mientras se va manejando la botonera estándar del

sistema. Véase (Menú Sistema / Perfil Local ) para conocer su comportamiento.

Todo cambio y/o actualización se verá reflejado en la **Sección Actividad del Socio**, en donde se indicara el usuario que realizo la operación, la Fecha y hora de la acción.

| <u>C</u> odofin | 1000995                | I F.  | Adm<br>-Ga | ini:<br>ran | strativo —<br>te de —— |              |            |           | and the second |
|-----------------|------------------------|-------|------------|-------------|------------------------|--------------|------------|-----------|----------------|
| Paterno         | HUAMAN                 |       |            |             |                        |              |            |           |                |
| Materno         | MARINO                 |       | - Mo       | vin         | nientos —              |              |            |           |                |
| Nombres         | REMIGIO                |       | ING        | RES         | 50 01/01/1             | 900 BETH     | 30         | Imagen    |                |
| Grado           | CAPITAN PNP            |       | - Dir      |             | rionee                 |              | L          |           |                |
| Espec.          | MEDICO 🗾               |       | Ite        | m           | Provincia              | Departamento | Distrito   | Direccion |                |
| Nro CIP         |                        |       |            | 1           | LIMA                   | LIMA         | LIMA       |           |                |
| TeleAhorro      |                        |       |            |             |                        |              |            |           |                |
| Nro DNI         | Estado Civil           |       |            |             |                        |              |            |           |                |
| FechaNaci       | 01/01/1960 💌 SOLTERO 💌 |       |            |             |                        |              |            |           |                |
| F. Servicio     | 01/01/1900 💌           |       |            |             |                        |              |            |           |                |
| Carta           |                        |       |            |             |                        |              |            |           |                |
| Correo          |                        |       |            |             |                        |              |            |           |                |
| Telefono        |                        | İ I r | Act        | tivi        | dad del So             | ocio         |            |           |                |
|                 |                        | i     | Ite        | m           | Fecha                  | Hora         | Usuario    | Estado    |                |
| Movil           |                        |       |            |             | 100,00011              | 14 54 41     | IBALITISTA | EXCLUID 0 | 1 1            |

#### Series Documentos :: 1 / 9 :.. Series Documentos Documento CREDITOS Inicial SC Ancho 10 Vista de la Numeracion Actual Correlativo 235 SC-0000236

En esta ventana nos permite la actualización de los correlativos de los documentos del

#### ACCESO MENU : <u>S</u>istema \ Impresoras ACCESO DIRECTO : [ Ctrl ] + [ Shift ] + [ P ]

En esta ventana nos permite la selección de la impresora que el sistema usara para la impresión de los documentos y sus vistas previas.

| 💋 Impresoras                           | 8          |
|----------------------------------------|------------|
| ■ Impresoras                           | 👌 👏 Cerrar |
| Impresoras Detectadas:                 |            |
| Microsoft Office Document Image Writer |            |
| 🗌 Enviar a OneNote 2007                |            |
| Microsoft XPS Document Writer          |            |
| Bullzip PDF Printer                    |            |
| Solid Converter PDF                    |            |
| \\user04\HP LaserJet P1006             |            |
|                                        |            |
|                                        |            |
|                                        |            |
| (                                      | 🖌 Aceptar  |

ACCESO MENU : <u>S</u>istema \ Salir ACCESO DIRECTO : [Alt] + [F4]

SALIR DEL SISTEMA

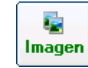

+

Muestra Ventana para seleccionar una imagen y asignarla al Socio el cual podría representar como su fotografía, la firma digital o Huella digital.

| 💋 Subir Fotos       | 8           |
|---------------------|-------------|
| 🛚 Cambiar Foto      | 🤌 Cerrar    |
| Seleccione Archivo: |             |
|                     | 🖌 🖌 Aceptar |

De la **Sección Direcciones** muestra la Ventana para realizar una acción de agregado

| Datos del So<br>Codofin 1000 | 995                          |          |  |  |  |  |
|------------------------------|------------------------------|----------|--|--|--|--|
| Socio HUAM                   | Socio HUAMAN MARINO, REMIGIO |          |  |  |  |  |
| Departament                  | LIMA                         | <b>•</b> |  |  |  |  |
| Provincia                    | LIMA                         | <b>•</b> |  |  |  |  |
| Distrito                     | BARRANCO                     | -        |  |  |  |  |
| Av Grau 745 Int 45           |                              |          |  |  |  |  |

+

De la **Sección Actividad** muestra la Ventana para realizar una acción de agregado.

| 💋 Mantenim      | iento de Estados                                                             |   | 8         |
|-----------------|------------------------------------------------------------------------------|---|-----------|
| Manten          | imiento de Estados                                                           |   | 🦻 Cerrar  |
| Datos d         | el Socio                                                                     |   |           |
| <u>C</u> odofin | 1000995                                                                      |   |           |
| Socio           | HUAMAN MARINO, REMIGIO                                                       |   |           |
| Estado          |                                                                              | • | 🖌 Aceptar |
|                 | EXCLUDO<br>FALLECIDO<br>PENDENT.LIQUID.<br>REVISAR<br>SEPARADO<br>SUSPENDIDO | Ţ |           |

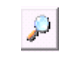

De la **Barra de Botones** nos muestra una venta maestra de búsqueda de socios para actualizar su información o visualizar su ficha de afiliación. En Dicha ventana podemos conjugar los criterios en simultáneo como son el **CODOFIN**, nombre de socio, y numero de CIP.

| S Crite         | erios de Busq | ueda                             |         |              |           | 👘 💆 Cerra       | ar |
|-----------------|---------------|----------------------------------|---------|--------------|-----------|-----------------|----|
| <u>C</u> odofii | n             | Nombre de Socio<br>ro            | Nro CIP |              | *         | Consultar Socie | 20 |
| ltem (          | CODOFIN       | Socio                            | CIP     | Grado        | Situacion | Estado          | ^  |
| 25              | 103030815     | ROJAS ARMAS, JUAN PEDRO          | 287967  | TENIENTE PNP | RETIRADO  | RETIRADO        | 1  |
| 26              | 103032195     | RODRIGUEZ ARROYO, ROSARIO DEL C. | 288063  | CAPITAN PNP  | ACTIVO    | ACTIVO          |    |
| 27              | 103032785     | BORDA HERRERA, CARMEN ROSA       | 288111  | MAYOR PNP    | ACTIVO    | ACTIVO          |    |
| 28              | 103033085     | CORDOVA LIZARRAGA, ROCIO DEL P.  | 288144  | CAPITAN PNP  | ACTIVO    | ACTIVO          |    |
| 29              | 103033325     | TAPIA CASQUERO, JOSE F.          | 288169  | CAPITAN PNP  | ACTIVO    | ACTIVO          |    |
| 30              | 103034725     | OSORIO GARCIA, ROXANA CARMEN     | 288282  | CAPITAN PNP  | ACTIVO    | ACTIVO          |    |
| 31              | 103035025     | HERMOZA CALERO, MARIA E.         | 288306  | TENIENTE PNP | ACTIVO    | EXCLUIDO        |    |
| 32              | 103035965     | VARGAS ALCANTARA, ROCIO ELENA    | 288371  | CAPITAN PNP  | ACTIVO    | ACTIVO          |    |
| 33              | 103036425     | TUERO VARGAS, FLOR MARIA         | 288411  | CAPITAN PNP  | RETIRADO  | RETIRADO        |    |
| 34              | 103038205     | RODRIGUEZ BORRELLI, ALEJANDRO    | 288566  | MAYOR PNP    | ACTIVO    | ACTIVO          |    |
| 35              | 103038635     | GUERRERO SILVA, VICTOR HUGO      | 288599  | CAPITAN PNP  | ACTIVO    | ACTIVO          |    |
| 36              | 103038985     | ROJAS MALDONADO, VIOLETA E.      | 288614  | MAYOR PNP    | ACTIVO    | ACTIVO          |    |
| 37              | 103039525     | RODRIGUEZ ESPEJO, CESAR AUGUSTO  | 288655  | CAPITAN PNP  | ACTIVO    | ACTIVO          |    |
| 38              | 103039605     | INOQUIO PALACIOS, ELEASAR HOMERO | 288663  | MAYOR PNP    | ACTIVO    | ACTIVO          |    |
| 39              | 103040025     | VIDAL SOTOMAYOR, KATIA ROXANA    | 288703  | MAYOR PNP    | ACTIVO    | ACTIVO          | -  |

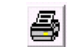

De la Barra de Botones nos permite 2 opciones

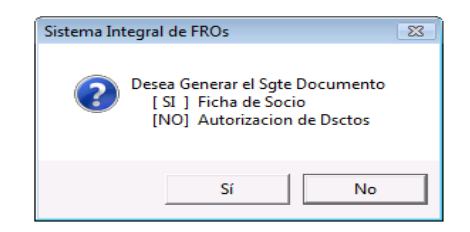

Vista de Preliminar de la FICHA DE ASOCIADO en Microsoft Word.

| 💼 🖬 🤊 - O 🚺 =                                                                                                    | Socio-1001025.doc [Modo de compatibilidad] (Vista preliminar) - Microsoft Word                                                                                                    | _ = × |
|----------------------------------------------------------------------------------------------------|----------------------------------------------------------------------------------------------------|-------|
| Vista preliminar                                                                                                    |                                                                                                    | Ű     |
| Imprimir Opciones<br>Imprimir Opciones<br>Imprimir                                                                                                    | Il Una página      ✓ Montrar la regla     Jos páginas     ✓ Aumentar     Ø Ancho de página     Ŷ Camentar     Ŷ Aumentar     Ŷ Aincoger una página      À Página antenior     Yita previa |       |
| 21 121 141 1                                                                                                    | 61 (81 (10) (12) (14) (16 <u>A</u> (18)                                                                                                    |       |
|                                                                                                    |                                                                                                    |       |
| Carla Struktorna<br>Indias April<br>Indias April<br>I | 1         A free before dot 1984                                                                                                    |       |
| Palabras: 0                                                                                                    |                                                                                                    |       |

Vista de Preliminar de la AUTORIZACION DE DESCUENTOS en Microsoft Word.

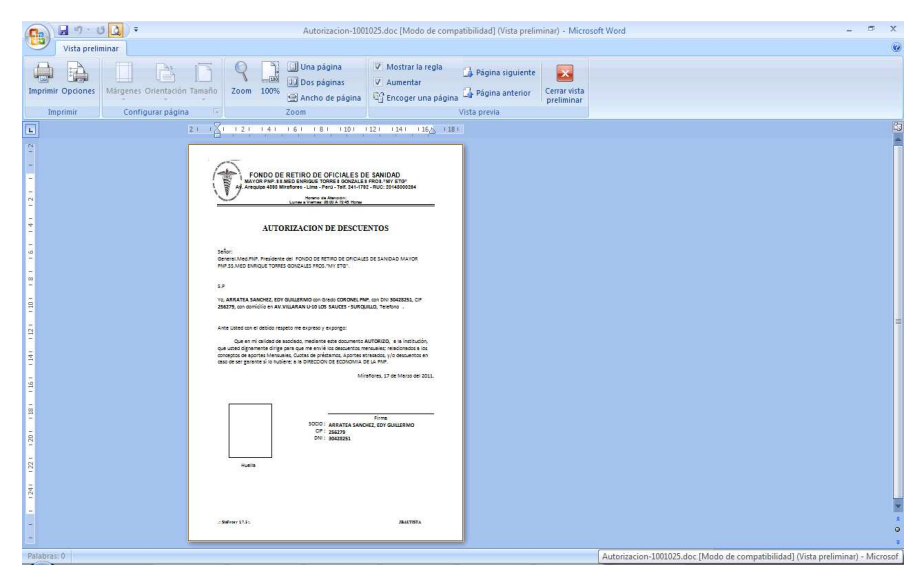

#### ACCESO MENU : <u>Mantenimientos</u> \ Tarifas Aportes ACCESO DIRECTO : Ninguno

En esta ventana nos permite la gestion de las tarifas que deberan de aportar los socios en el transcurso del tiempo de afiliacion de los socios del Fondo

|                                                                                                    |                                                                                                    |                                                                                                    |                                                                                                    | ø 🖉                                                                                                    | Aporte                                                                                                    | s .: 25                                                                                                    | / 25 :.                                                                                                    |                                                                                                    |                                                                                                    | Σ                                                                                                    | 3                                                                                                    |                                                                                                    |                                                                                                    |                                                                                                    |                                                                               |
|----------------------------------------------------------------------------------------------------|----------------------------------------------------------------------------------------------------|----------------------------------------------------------------------------------------------------|----------------------------------------------------------------------------------------------------|----------------------------------------------------------------------------------------------------|----------------------------------------------------------------------------------------------------|----------------------------------------------------------------------------------------------------|----------------------------------------------------------------------------------------------------|----------------------------------------------------------------------------------------------------|----------------------------------------------------------------------------------------------------|----------------------------------------------------------------------------------------------------|----------------------------------------------------------------------------------------------------|----------------------------------------------------------------------------------------------------|----------------------------------------------------------------------------------------------------|----------------------------------------------------------------------------------------------------|-------------------------------------------------------------------------------|
|                                                                                                    |                                                                                                    |                                                                                                    |                                                                                                    | N                                                                                                    | Аро                                                                                                    | rtes                                                                                                    | -                                                                                                    | -                                                                                                    | -                                                                                                    | -                                                                                                    |                                                                                                    |                                                                                                    |                                                                                                    |                                                                                                    |                                                                               |
| æ                                                                                                    |                                                                                                    |                                                                                                    |                                                                                                    |                                                                                                    | - Dur<br>Ini<br>Fir                                                                                                    | Monto<br>acion -<br>cio  <br>n                                                                                                    | 01/11<br>31/12                                                                                                    | 2010<br>/2011                                                                                                    | 5.00                                                                                                    | •                                                                                                    |                                                                                                    |                                                                                                    |                                                                                                    |                                                                                                    |                                                                               |
|                                                                                                    |                                                                                                    |                                                                                                    |                                                                                                    | Dela                                                                                                    | a Dai                                                                                                    | ra ut                                                                                                    | DOU                                                                                                    | ones                                                                                                    |                                                                                                    |                                                                                                    |                                                                                                    |                                                                                                    |                                                                                                    |                                                                                                    |                                                                               |
| <b>e</b>                                                                                                    | Zoom [                                                                                                    | 100%                                                                                                    | •                                                                                                    |                                                                                                    |                                                                                                    |                                                                                                    |                                                                                                    |                                                                                                    |                                                                                                    |                                                                                                    |                                                                                                    |                                                                                                    |                                                                                                    |                                                                                                    |                                                                               |
| A Star Market                                                                                                    | CO DE CONTRACTO                                                                                                    | 1 9 9 T                                                                                                    | Av                                                                                                    | FON<br>MAYOR I<br>7. Arequip<br>7 O D                                                                                                    | DO DE<br>PNP.SS.I<br>Na 4898 M<br>A S                                                                                                    | RETIR<br>MED ENRI<br>iraflores -<br>LAS                                                                                                    | O DE C<br>QUE TOF<br>Lima - P<br>S A                                                                                                    | FICIAL<br>RRES GOP<br>erú - Telf.<br>POR                                                                                                    | ES DE<br>NZALES F<br>241-1792                                                                                                    | SANID/<br>FROS."MY<br>- RUC: 20<br>CION                                                                                                    | AD<br>Y ETG"<br>148000264<br>NES                                                                                                    | i                                                                                                    | Pa<br>Fe<br>I                                                                                                    | ugina<br>echa 17<br>Hora06:4                                                                                                    | 1 de 1<br>/03/2011<br>5:30 p.m.                                               |
|                                                                                                    |                                                                                                    |                                                                                                    |                                                                                                    |                                                                                                    |                                                                                                    |                                                                                                    |                                                                                                    |                                                                                                    |                                                                                                    |                                                                                                    |                                                                                                    |                                                                                                    |                                                                                                    |                                                                                                    |                                                                               |
| AÑ                                                                                                    | D ENE                                                                                                    | FEB                                                                                                    | MAR                                                                                                    | ABR                                                                                                    | MAY                                                                                                    | JUN                                                                                                    | JUL                                                                                                    | AG0                                                                                                    | SET                                                                                                    | ост                                                                                                    | NOV                                                                                                    | DIC                                                                                                    | PAG0<br>ANUAL                                                                                                    | POR<br>PAGAR                                                                                                    | RENCIA                                                                        |
| AÑ<br>1988<br>1999<br>1997<br>1992<br>1995<br>1996<br>1997<br>1998<br>2000<br>2000<br>2000<br>2000<br>2000<br>2000<br>2000<br>2 | D         ENE           0.05         1.86           4.21         7.04           12.20         12.20           12.20         12.20           12.20         12.20           12.21         14.15           14.15         16.40           16.40         16.40           16.40         16.40           16.40         16.40           16.40         16.40           16.40         16.40           16.40         16.40           16.40         16.40           16.40         16.40           16.40         16.40           16.40         16.40           16.40         16.40           16.40         16.40           16.40         16.40 | FEB<br>0.05<br>1.86<br>4.65<br>7.04<br>12.20<br>12.20<br>12.20<br>12.20<br>14.15<br>16.40<br>16.40<br>16.40<br>16.40<br>16.40<br>16.40<br>16.40<br>16.40<br>16.40<br>16.40<br>16.40<br>16.40 | MAR<br>0.23<br>4.32<br>4.65<br>7.04<br>12.20<br>12.20<br>14.15<br>14.15<br>14.15<br>16.40<br>16.40<br>16.40<br>16.40<br>16.40<br>16.40<br>16.40<br>16.40<br>16.40<br>16.40<br>16.40<br>25.00 | ABR<br>0.14<br>2.68<br>4.85<br>7.04<br>12.20<br>12.20<br>12.20<br>12.20<br>12.20<br>12.20<br>12.20<br>12.20<br>12.20<br>12.20<br>16.40<br>16.40<br>16.40<br>16.40<br>16.40<br>16.40<br>16.40 | MAY<br>0.22<br>2.68<br>4.85<br>7.04<br>12.20<br>12.20<br>14.15<br>14.15<br>16.40<br>16.40<br>16.40<br>16.40<br>16.40<br>16.40<br>16.40<br>16.40<br>16.40<br>16.40<br>16.40<br>16.40 | 0.28<br>2.68<br>4.88<br>4.82<br>7.04<br>12.20<br>12.20<br>12.20<br>12.20<br>12.20<br>12.20<br>14.15<br>16.40<br>16.40<br>16.40<br>16.40<br>16.40<br>16.40<br>16.40<br>16.40 | JUL<br>0.31<br>2.68<br>4.88<br>7.04<br>12.20<br>12.20<br>12.20<br>12.20<br>14.15<br>16.40<br>16.40<br>16.40<br>16.40<br>16.40<br>16.40<br>16.40<br>16.40<br>16.40<br>16.40<br>16.40 | AGO<br>0,77<br>7,27<br>4,88<br>7,04<br>12,20<br>14,15<br>16,20<br>16,40<br>16,40<br>16,40<br>16,40<br>16,40<br>16,40<br>16,40<br>16,40<br>16,40<br>16,40<br>16,40<br>16,40 | SET<br>0.60<br>4.21<br>4.84<br>7.04<br>12.20<br>14.15<br>14.15<br>14.15<br>16.40<br>16.40<br>16.40<br>16.40<br>16.40<br>16.40<br>16.40<br>16.40<br>16.40<br>16.40<br>16.40<br>16.40 | OCT<br>3.54<br>4.21<br>4.88<br>7.04<br>12.20<br>14.22<br>12.20<br>14.15<br>16.40<br>16.40<br>16.40<br>16.40<br>16.40<br>16.40<br>16.40<br>16.40<br>16.40<br>16.40<br>16.40<br>16.40 | NOV<br>2.49<br>4.21<br>4.88<br>7.04<br>12.20<br>14.15<br>14.15<br>14.15<br>16.40<br>16.40<br>16.40<br>16.40<br>16.40<br>16.40<br>16.40<br>16.40<br>16.40<br>16.40<br>16.40<br>16.40<br>16.40<br>25.00 | DIC<br>0.11<br>1.86<br>4.21<br>7.04<br>12.20<br>12.20<br>12.20<br>12.20<br>12.20<br>14.15<br>16.40<br>16.40<br>16.40<br>16.40<br>16.40<br>16.40<br>16.40<br>16.40<br>16.40<br>16.40<br>16.40<br>25.00 | PAGO<br>ANUAL<br>0.11<br>10.54<br>42.87<br>59.53<br>80.64<br>146.40<br>146.40<br>146.40<br>146.40<br>146.40<br>167.85<br>163.80<br>196.80<br>196. | POR<br>PAGAR<br>0.111<br>10.54<br>42.87<br>59.53<br>89.64<br>146.40<br>146.40<br>146.40<br>146.40<br>146.40<br>146.40<br>146.80<br>196.80<br>196.80<br>196.80<br>196.80<br>196.80<br>196.80<br>196.80<br>196.80<br>214.00<br>75.00 | DIFE-<br>RENCIA<br>0.00<br>0.00<br>0.00<br>0.00<br>0.00<br>0.00<br>0.00<br>0. |

Pagina 1 de 1 Fecha 17/03/2011

Hora 07:21:44 p.m.

#### ACCESO MENU : <u>Mantenimientos \ Directivos</u>

#### ACCESO DIRECTO : Ninguno

En esta ventana nos permite la gestion de los directivos del Fondo para los distintos tipos de consejos.

| Directivos  |                |              | _                                        |
|-------------|----------------|--------------|------------------------------------------|
| Directivos  |                |              | Nro Directiva                            |
| Consejo     | 💌 Fecha Inicio | 01/01/2011 💌 | Emis <u>ion</u>                          |
| Descripcion | Fecha Final    | 01/01/2012 💌 |                                          |
|             |                | <u></u>      | # de Miembros : 7<br>Cada Dieta : 100.00 |
| Directivos  |                |              |                                          |
|             |                |              | +                                        |
|             |                |              | -                                        |
|             |                |              |                                          |
|             |                |              |                                          |
|             |                |              |                                          |
|             |                |              |                                          |
|             |                |              |                                          |
|             |                |              |                                          |
|             |                |              |                                          |

#### ACCESO MENU : <u>M</u>antenimientos \ Escalas

#### ACCESO DIRECTO : Ninguno

En esta ventana nos permite la gestion de las tarifas de Beneficios de retiro y sus escalas.

| 💋 Mis Escalas                                                                              |                         |                            | 23              |
|--------------------------------------------------------------------------------------------|-------------------------|----------------------------|-----------------|
| Mis Escalas<br>Fecha Inicio<br>01/01/2011<br>Descripcion<br>Plantilla O<br>- Detalla Escal | Fech<br>31/1<br>riginal | a Final<br>2/2011 <u> </u> | ▼ Emision<br>↓  |
| Inicio 15                                                                                  | Final 30<br>Ber         | Ficio                      | Generar Escalas |
| 1                                                                                          | 15 Años<br>16 Años      | 2319.79<br>2569.90         |                 |
| 3                                                                                          | 17 Años                 | 2705.40                    |                 |
| 4                                                                                          | 18 Años                 | 2906.57                    |                 |
| 5                                                                                          | 19 Años                 | 3113.65                    |                 |
| 7                                                                                          | 20 Anos<br>21 Años      | 3326.98                    |                 |
| 8                                                                                          | 22 Años                 | 3773.46                    |                 |
| 9                                                                                          | 23 Años                 | 4007.36                    |                 |
|                                                                                            | 24 Años                 | 4248.97                    | <b>T</b>        |

#### ACCESO MENU : <u>Mantenimientos \ Prestamos y campañas</u> ACCESO DIRECTO : Ninguno

En esta ventana nos permite la gestion de los tipos de prestamos, campañas y cada uno con los distintos valores de asignacion e interes de creditos y moratorios según la cantidad de cuotas por el tipo.

|        | Prestamos/Ca | mpañas<br>Campaí | ::1/13:.<br>ĭas | _            | <u> </u>         |
|--------|--------------|------------------|-----------------|--------------|------------------|
|        | Nombre       | PRES.            | ORDINAR         | το           |                  |
|        | Minimo       |                  | 2000.00         | Maximo       | 2000.00          |
|        | Predeter.    |                  | 3000.00         | # Garante    | s O              |
|        |              |                  |                 |              | Promocion Actual |
|        | Detalle Cuot | as               |                 |              |                  |
|        | Item Cuota   |                  | IntC            | IntM         |                  |
|        | 1            | 12               | 0.9             | 5 0.0        | 15               |
|        | 2            | 18               | 1.0             | 4 <u>0.0</u> | 15               |
|        | 4            | 48               | 0.6             | 5 0.8        | 35               |
|        |              |                  |                 |              |                  |
|        |              |                  |                 |              | E                |
|        |              |                  |                 |              |                  |
| þ      | De           | la <b>Ba</b> ı   | ra de Bo        | tones        |                  |
| Zoom [ | 100% 💌       |                  |                 |              |                  |

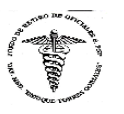

FONDO DE RETIRO DE OFICIALES DE SANIDAD MAYOR PNP.SS.MED ENRIQUE TORRES GONZALES FROS."MY ETG" Av. Arequipa 4898 Miraflores - Lima - Perú - Telf. 241-1792 - RUC: 20148000264

#### PROMOCIONES Y CAMPAÑAS

|    | PREST          | AMOS Y CAN | IPAÑAS  |       |       |           |           |           |           |           |           |
|----|----------------|------------|---------|-------|-------|-----------|-----------|-----------|-----------|-----------|-----------|
|    | MINIMO         | MAXIMO     | DIRECTO | # Gar |       | 12 Cuotas | 18 Cuotas | 24 Cuotas | 36 Cuotas | 48 Cuotas | 60 Cuotas |
| 1  | PRES.ORDINARI  | 0          |         |       | Int C | 0.95      | 1.04      | 1.10      |           | 0.65      | -         |
|    | 2000.00        | 2000.00    | 3000.00 | 0     | Int M | 0.05      | 0.05      | 0.05      | -         | 0.85      |           |
| 2  | PRES.EXTRAOR   | DINARIO    |         |       | Int C | 0.95      | 1.04      | -         | 0.36      | -         | -         |
|    | 2000.00        | 2000.00    | 3000.00 | 0     | Int M | 0.05      | 0.05      | -         | 1.05      | -         |           |
| 3  | PRES.REFINANC  | IADO       |         |       | Int C | 0.95      | -         | 1.04      | -         | -         |           |
|    | 2000.00        | 2000.00    | 3000.00 | 0     | Int M | 0.05      | -         | 0.05      | -         | -         |           |
| 4  | PRES.REPROGR   | AMADO      |         |       | Int C | 0.95      | -         | 1.04      | -         | -         |           |
|    | 2000.00        | 2000.00    | 3000.00 | 0     | Int M | 0.05      | -         | 0.05      | -         | -         |           |
| 5  | REPRESTAMO     |            |         |       | Int C | 0.95      | -         | -         |           | -         |           |
|    | 2000.00        | 2000.00    | 3000.00 | 0     | Int M | 0.05      | -         | -         | -         | -         |           |
| 6  | PRES.ESCOLAR   |            |         |       | Int C | 0.95      | -         | -         |           | -         |           |
|    | 2000.00        | 2000.00    | 3000.00 | 0     | Int M | 0.05      | -         | -         | -         | -         |           |
| 7  | PRES.NAVIDAD   |            |         |       | Int C | -         |           | -         | -         | -         |           |
|    | 2000.00        | 2000.00    | 3000.00 | 0     | Int M | -         | -         | -         | -         | -         |           |
| 8  | PRES.FIESTAS F | PATRIAS    |         |       | Int C | -         | -         | -         | -         | -         |           |
|    | 2000.00        | 2000.00    | 3000.00 | 0     | Int M | -         | -         | -         | -         | -         |           |
| 9  | PREST.AYUDA D  | AMNIF.TERF | EMOTO   |       | Int C | -         | -         | -         | -         | -         |           |
|    | 2000.00        | 2000.00    | 3000.00 | 0     | Int M | -         | -         | -         | -         | -         |           |
| 10 | CAPTACION N.S  | OCIOS      |         |       | Int C | -         | -         | -         | -         | -         |           |
|    | 2000.00        | 2000.00    | 3000.00 | 0     | Int M | -         | -         | -         | -         | -         |           |
| €  | 1              | M          |         |       |       |           |           |           |           |           |           |

Página

**Capítulo 9** 

Menú TPA-Socios

SiFro v 1.7.3 Sistema de Fondo de Retiros

# **M**

Para abrir la consulta de socios y buscar al solicitante por cualquiera de los criterios ya antes mencionados.

| 💋 Consi       | ulta de Socios  |                                 |         |              |            |                   | 23    |
|---------------|-----------------|---------------------------------|---------|--------------|------------|-------------------|-------|
| S Crit        | terios de Busqi | ueda                            | _       | _            | _          | 📃 👏 Cerra         |       |
| <u>C</u> odof | ïn              | Nombre de Socio<br>sala         | Nro CIP |              | 4          | Consultar Socio   | \$    |
| Item          | CODOFIN         | Socio                           | CIP     | Grado        | Situacion  | Estado            | •     |
| 1             | 103023015       | SALAZAR LOAYZA, FELIPE ARTURO   | 287318  | CAPITAN PNP  | ACTIVO     | EXCLUIDO          |       |
| 2             | 103036345       | CASTILLO SALAZAR, VICTOR        | 288403  | MAYOR PNP    | ACTIVO     | EXCLUIDO          | 1     |
| 3             | 103175115       | SALAS ZORRILLA, ALEJANDRO       | 294065  | CAPITAN PNP  | ACTIVO     | ACTIVO            | ]     |
| - 4           | 103181005       | HERRERA SALAS, YENIFER MIDORI   | 294551  | MAYOR PNP    | ACTIVO     | ACTIVO            | ]     |
| 5             | 103181785       | GARAY SALAZAR, GLADYS           | 294616  | MAYOR PNP    | ACTIVO     | ACTIVO            | ]     |
| 6             | 103184455       | MENDIZABAL SALAS, PERCY BENITO  | 294843  | MAYOR PNP    | ACTIVO     | ACTIVO            | ]     |
| 7             | 103310935       | FASHE SALAS, MILUSKA            | 299396  | CAPITAN PNP  | ACTIVO     | ACTIVO            |       |
| 8             | 103312205       | MORENO SALAS, EDUARDO LUZMAN    | 299500  | CAPITAN PNP  | ACTIVO     | ACTIVO            | ]     |
| 9             | 103316975       | SALAS ARIAS, VANY ERNESTINA     | 299874  | TENIENTE PNP | ACTIVO     | ACTIVO            |       |
| 10            | 103327745       | PIZARRO SALAZAR, JUAN           | 300739  | CAPITAN PNP  | RETIRADO   | RETIRADO          |       |
| 11            | 103329875       | SALAS PAJUELO, SILVIA OLINDA    | 300909  | CAPITAN PNP  | RETIRADO   | RETIRADO          |       |
| 12            | 107521755       | SALAS TORRES, ELENA DEL ROSARIO |         | CAPITAN PNP  | ACTIVO     | SUSPENDIDO        |       |
| 13            | 113205          | HUERTAS SALAZAR, VICTOR MANUEL  |         | CAPITAN PNP  | ACTIVO     | RETIRADO          |       |
| 14            | 1178705         | SALAZAR LUZON, ERNESTO          | 256343  | COMANDANTI   | E RETIRADO | RETIRADO          |       |
| 15            | 1180875         | SALAS NOLAZCO, EDGAR FAUSTINO   |         | CAPITAN PNP  | ACTIVO     | EXCLUIDO          | Ŧ     |
| SOCIO         | RETIRADO        | SOCIO GARANTE ESTADO            | 1       |              | 55 Reg     | istro(s) encontra | do(s) |

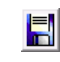

De la **barra estándar** Finalmnte GUARDAR para asignarle el numero correlativo del documento solicitado.

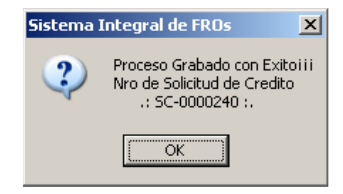

Luego de GUARDAR la solicitud de crédito aparecerá un botón

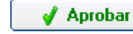

El cual permitirá aprobar dicha solicitud

### Menú TPA-Socios

En esta opción es también llamada TPA-Socios (Terminal Punto de Atención para los Socios) en donde se podrán gestionar todas las solicitudes (Créditos, Retiros) y sus distintos Records.

#### ACCESO MENU : TP<u>A</u>-Socios \ Creditos \ Solicitud de Credito ACCESO DIRECTO : [ F4 ]

En esta ventana nos permite la gestion de todas las solicitudes de Creditos que los socios requieran por parte de los benenficios otrogados por el fondo.

Para poder hacer una nueva solicitud el socio debera de proporcionar su **CODOFIN** o nombre para su emision.

Dentro de la ventana se debera seleccionar la Moneda, Forma de descuento, Tipo de Prestamo o campaña como se debera de ingresar el monto a solicitar, siendo modificable del preestablecido por el tipo de prestamo y campaña seleccionado.

Finalmente se debera de seleccionar la cantidad de Cuotas a pagar por dicho Credito según el tipo de Prestamo o campaña seleccionado descrito en los mantenimientos del mismo.

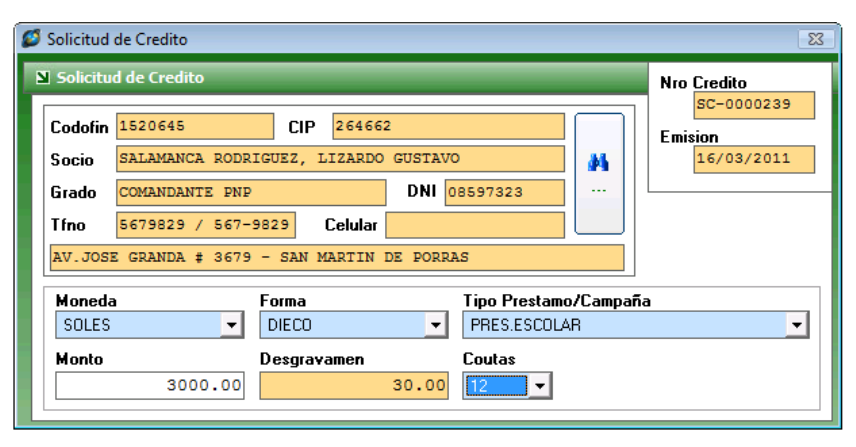

5

De la **Barra de Botones** La Generación de la Solicitud de Crédito consta de 3 hojas: 1 Hoja – La Solicitud. 2 Hoja – El Contrato. 3 Hoja – El Pagare.

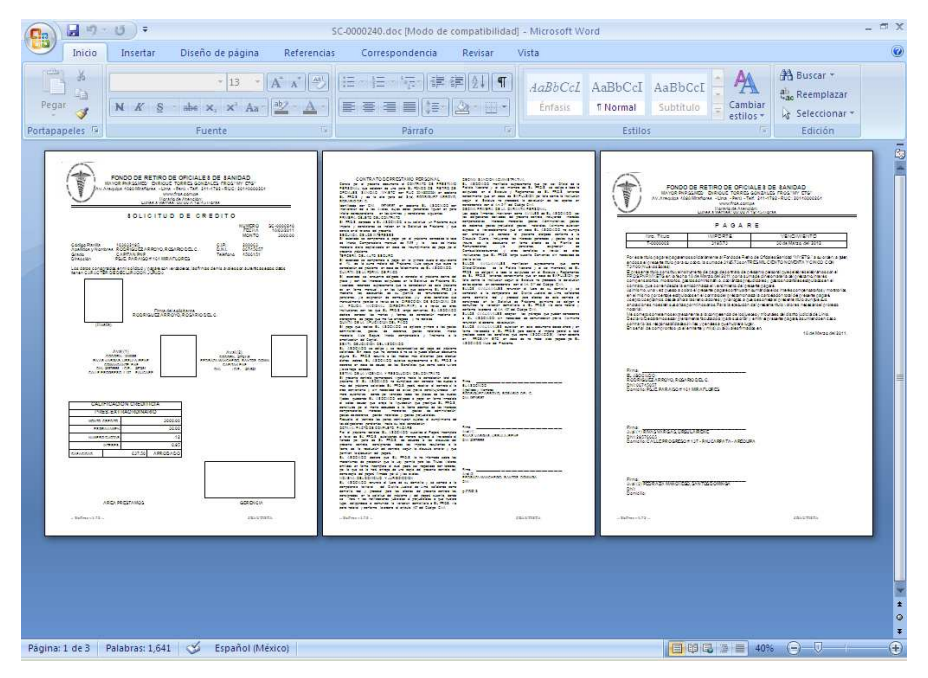

Luego de pulsar sobre el boton **APROBAR** nos mostrara una ventana en donde nos indicara el cronograma de cuotas y las deudas si la tuviese de creditos anteriores para su respectiva liquidacion, para iniciar con el nuevo credito.

Según el Tipo de Prestamo o campaña existe la necesidad de Adjuntar cierta cantidad de **Socios Garantes** que tambien seran agregados en el sistema.

| 🧭 Creditos                                            |                                                           |                           |                                             |                                                    |                  |                                    |                                         | >                     |
|-------------------------------------------------------|-----------------------------------------------------------|---------------------------|---------------------------------------------|----------------------------------------------------|------------------|------------------------------------|-----------------------------------------|-----------------------|
| CIP 288063                                            | 2195 RODRIGU                                              | JEZ ARRO                  | YO, ROSARI<br>ado <mark>Capit.</mark>       | IO DEL C.<br>AN PNP                                |                  |                                    | Nro Credit<br>SC-00<br>Emision<br>18/03 | 0<br>000240<br>3/2011 |
| Datos Creditos<br>Num : 317<br>Total<br>2000<br>Forma | s Ant<br>1-011007 1 / 12<br>Ver Deuda<br>1843.82<br>DIECO | Garan<br>Item C<br>1<br>2 | tes<br>odofin G<br>1849855 Ri<br>2072415 Pi | <mark>arante</mark><br>IVAS VARGAS,<br>EDRAZA MANC | URSULA<br>CHEGO, | Grado<br>COMANDANTI<br>CAPITAN PNP | DNI<br>295766(                          | -                     |
| Moneda                                                | SOLES                                                     | 0.9                       | 5                                           | Credito                                            | 1126.:           | L8 Neto                            | 3:                                      | 195.73                |
| Cta Cte                                               | /Campaña                                                  | Luota<br>1                | Fecha<br>30/04/2011                         | Amortizacion<br>250.00                             | Interes<br>38.95 | Pago 288.95                        | 3195.73<br>2906.78                      |                       |
| PRES.EXTRAC                                           | IRDINARIO                                                 | 3                         | 30/05/2011 30/06/2011                       | 250.00<br>250.00                                   | 26.13            | 276.13                             | 2630.65<br>2356.90                      |                       |
| Capacidad                                             | 0                                                         | 5                         | 30/07/2011                                  | 250.00                                             | 21.38            | 271.38                             | 2085.52                                 |                       |
| Monto                                                 | 3000.00                                                   | E                         | 30/09/2011 30/10/2011                       | 250.00<br>250.00                                   | 16.63<br>14.25   | 266.63<br>264.25                   | 1549.89<br>1285.64                      |                       |
| Desgravamen<br>Coutas                                 | 30.00                                                     | 8                         | 30/11/2011<br>30/12/2011                    | 250.00<br>250.00                                   | 11.88<br>9.50    | 261.88<br>259.50                   | 1023.76<br>764.26                       |                       |
| # Garantes                                            | 2                                                         | 10                        | 30/01/2012<br>28/02/2012                    | 250.00<br>250.00                                   | 7.13             | 257.13<br>254.75                   | 507.13<br>252.38                        | T                     |
|                                                       |                                                           |                           |                                             |                                                    |                  |                                    |                                         |                       |

Capacidad

El sistema no permitira guardar sin antes llenar los datos como la capacidad crediticia del socio.

| Сарас | idad                             |                                                    | 🔰 😕 Cerra |
|-------|----------------------------------|----------------------------------------------------|-----------|
| Socio | 1520645                          | SALAMANCA RODRIGUEZ, LIZARDO GUSTAVO               |           |
| CIP   | 264662                           | Grado COMANDANTE PNP                               |           |
|       | Capacidad Haber<br>Percibo Brute | es<br>2000 En Los Descuentos<br>esta Incluido Fros |           |
|       | Descuentos<br>Neto               | 205<br>1795.00 Aporte Mensual                      | ,<br>25.0 |
|       |                                  | 910.00                                             |           |

**ACCESO DIRECTO : Ninguno** 

por moneda.

#### ACCESO MENU : TP<u>A</u>-Socios \ Retiros \ Solicitud de Retiros ACCESO DIRECTO : [ F5 ]

En esta ventana nos permite la gestion de todas las solicitudes de Retiros de los socios con su respectivo motivo del retiro, incluyendole el numero y fecha de resolucion.

| Solicitud  | de Retiro          |        |         |          |              |       |         | 8                  |
|------------|--------------------|--------|---------|----------|--------------|-------|---------|--------------------|
| 🛚 Solicitu | d de Retiro        |        |         |          |              |       |         | Nro Retiro         |
| Codofin    | 1847995            | CIP    | 26715   | 57       |              |       |         | SR-0000736         |
| Socio      | CASTRO AQUINO, M   | IRIAM  | Ε.      |          |              |       | -       | 16/03/2011         |
| Grado      | COMANDANTE PNP     |        |         | DNI      | 08508346     |       |         |                    |
| Tfno       | 3814587            |        | Celular |          |              |       |         | 20 Años 10 Mes(es) |
| JR.EL C    | CARMEN#152 SAN MAI | RTIN D | E PORI  | RAS (CEL | . 991 F.I 01 | /05/1 | 990     |                    |
| Motivo     |                    |        |         | Moneda   | 3            |       | Fecha I | Retiro             |
| RETIRO     | POR LIMITE DE EDAD |        | -       | SOLES    |              | •     | 16/03/2 | 2011 👻             |
| Numero     | de Resolucion      |        |         | Fecha    | Resolucion   |       |         |                    |
| 0479/2     | 010-IN/PNP         |        | ~       | 16/03/2  | 2011         | •     |         |                    |
|            |                    |        | -       |          |              |       |         |                    |

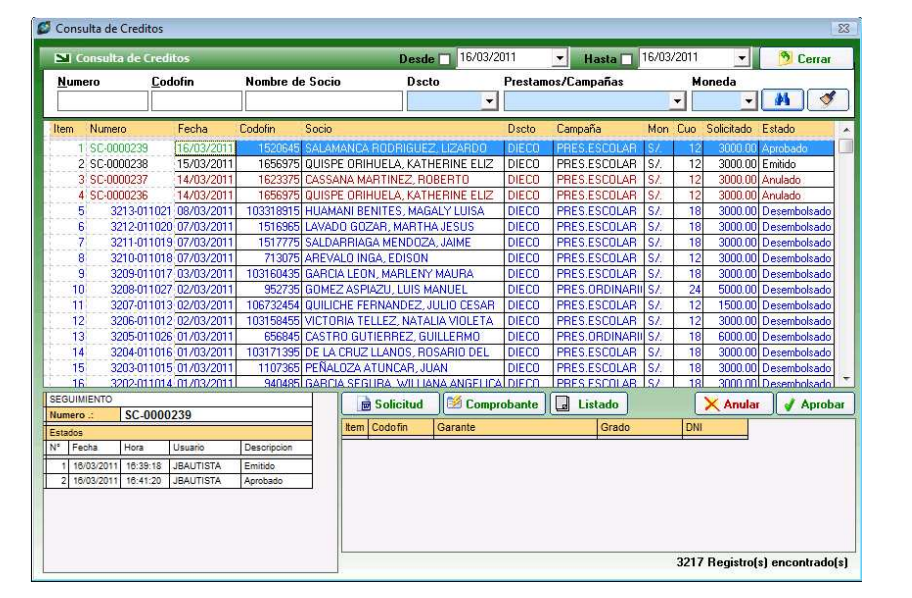

ACCESO MENU : TPA-Socios \ Creditos \ Consulta de Solicitud de Credito

posean incluso muestra el estado al final de la lista.

confirmacion del Credito Solicitado.

indicando usuario, Fecha y hora del estado de la solicitud.

En esta ventana nos permite la busqueda de solicitudes de Creditos según fechas de

emision por numero, CODOFIN, socio, tipo de Descuento, tipo de prestamo y tambien

Todas las solictudes de Creditos Muestran Colores Representavos según el estado actual q

En la parte inferior izquierda existe la Vista de seguimiento de la Solicitud Seleccionada

En la parte Inferior Derecha aparece el numero de Socios garantes q se utilizaron para la

#### La botonera de la consulta

| 🝺 Solicitud | 🞽 Comprobante | 🖬 Listado |  | 🗙 Anular | 🚽 Aprobar |
|-------------|---------------|-----------|--|----------|-----------|
|-------------|---------------|-----------|--|----------|-----------|

Características de los botones de la consulta:

| 1 Solicitud   | Generación de la Solicitud de Crédito Seleccionada         |
|---------------|------------------------------------------------------------|
| 2 Comprobante | Generación del comprobante de pago                         |
| 3 Listado     | Generación del Listado de Solicitudes de Créditos          |
| 4 Anular      | Anulación de Solicitud de Crédito Emitidas                 |
| 5 Aprobar     | Aprobación de las Solicitudes de <b>Crédito Emitidas</b> . |

Se Mostrara la ventana de consulta de Socios en el cual solo se podran seleccionar socios activos como parte de la política de la empresa.

| 💋 Cons        | ulta de Socios |                           |            |         |              |           |                   | 23   |
|---------------|----------------|---------------------------|------------|---------|--------------|-----------|-------------------|------|
| S Crit        | terios de Busq | ueda                      |            |         |              | _         | 👘 🁏 Cerrar        |      |
| <u>C</u> odof | ïn             | Nombre de Socio           |            | Nro CIP |              | M         | Consultar Socios  | 3    |
| Item          | CODOFIN        | Socio                     | CIF        | P       | Grado        | Situacion | Estado            |      |
| 25            | 103030815      | ROJAS ARMAS, JUAN PED     | RO         | 287967  | TENIENTE PNP | RETIRADO  | RETIRADO          |      |
| 26            | 103032195      | RODRIGUEZ ARROYO, ROSAF   | RIO DEL C. | 288063  | CAPITAN PNP  | ACTIVO    | ACTIVO            |      |
| 27            | 103032785      | BORDA HERRERA, CARMEN F   | ROSA       | 288111  | MAYOR PNP    | ACTIVO    | ACTIVO            |      |
| 28            | 103033085      | CORDOVA LIZARRAGA, ROCIO  | DELP.      | 288144  | CAPITAN PNP  | ACTIVO    | ACTIVO            |      |
| 29            | 103033325      | TAPIA CASQUERO, JOSE I    | F.         | 288169  | CAPITAN PNP  | ACTIVO    | ACTIVO            |      |
| 30            | 103034725      | OSORIO GARCIA, ROXANA CA  | RMEN       | 288282  | CAPITAN PNP  | ACTIVO    | ACTIVO            |      |
| - 31          | 103035025      | HERMOZA CALERO, MARIA E.  |            | 288306  | TENIENTE PNP | ACTIVO    | EXCLUIDO          |      |
| 32            | 103035965      | VARGAS ALCANTARA, ROCIO   | ELENA      | 288371  | CAPITAN PNP  | ACTIVO    | ACTIV0            |      |
| 33            | 103036425      | TUERO VARGAS, FLOR M      | ARIA       | 288411  | CAPITAN PNP  | RETIRADO  | RETIRADO          |      |
| 34            | 103038205      | RODRIGUEZ BORRELLI, ALEJ  | ANDRO      | 288566  | MAYOR PNP    | ACTIVO    | ACTIVO            |      |
| 35            | 103038635      | GUERRERO SILVA, VICTOR H  | UGO        | 288599  | CAPITAN PNP  | ACTIVO    | ACTIVO            |      |
| 36            | 103038985      | ROJAS MALDONADO, VIOLETA  | 4E.        | 288614  | MAYOR PNP    | ACTIVO    | ACTIVO            | 1    |
| 37            | 103039525      | RODRIGUEZ ESPEJO, CESAR   | AUGUSTO    | 288655  | CAPITAN PNP  | ACTIVO    | ACTIVO            |      |
| 38            | 103039605      | INOQUIO PALACIOS, ELEASAF | HOMERO     | 288663  | MAYOR PNP    | ACTIVO    | ACTIVO            |      |
| 39            | 103040025      | VIDAL SOTOMAYOR, KATIA RI | DXANA      | 288703  | MAYOR PNP    | ACTIVO    | ACTIVO            | -    |
| SOCIO         | RETIRADO       |                           | ESTADO     |         |              | 869 Regi  | stro(s) encontrac | lo(s |

Luego de Guardar se procederá a aprobar dicha solicitud

Aprobar Click en Aprobar

Menú TPA-Socios

32

#### ACCESO MENU : TP<u>A</u>-Socios \ Record de Aportaciones ACCESO DIRECTO : [ F6 ]

En esta ventana nos muestra todas las aportaciones efectuadas por el socio concluyendo con los acumulados por periodos de lo aportado y de lo q debio aportar sacando la diferencia. Tambien nos muestra el Tiempo de Socio.

| Rec   | ord de                                                                                                    | : Aporta                                                                                                    | ciones                                                                                                    |                                                                                                    |                                                                                                    |                                                                                                    |                                                                                                    |                                                                                                    |                                                                                                    |                                                                                                    |                                                                                                    |                                                                                                    | - 44                                                                                                    | Busca                                                                                                    | ır Soci                                                                                                    | io                                                                                                    | 21                                                                                                    |
|-------|----------------------------------------------------------------------------------------------------|----------------------------------------------------------------------------------------------------|----------------------------------------------------------------------------------------------------|----------------------------------------------------------------------------------------------------|----------------------------------------------------------------------------------------------------|----------------------------------------------------------------------------------------------------|----------------------------------------------------------------------------------------------------|----------------------------------------------------------------------------------------------------|----------------------------------------------------------------------------------------------------|----------------------------------------------------------------------------------------------------|----------------------------------------------------------------------------------------------------|----------------------------------------------------------------------------------------------------|----------------------------------------------------------------------------------------------------|----------------------------------------------------------------------------------------------------|----------------------------------------------------------------------------------------------------|----------------------------------------------------------------------------------------------------|----------------------------------------------------------------------------------------------------|
| iocia | 8594                                                                                                    | 445                                                                                                    |                                                                                                    | PRJ                                                                                                    | DO MAG                                                                                                    | GIA, C                                                                                                    | ARLOS                                                                                                    | TORIBI                                                                                                    | 0                                                                                                    |                                                                                                    |                                                                                                    |                                                                                                    |                                                                                                    |                                                                                                    |                                                                                                    |                                                                                                    | -                                                                                                    |
| ЗP    | 255                                                                                                    | 606                                                                                                    |                                                                                                    | 6                                                                                                    | irado                                                                                                    | GENER                                                                                                    | AL. PNP                                                                                                    | Ô.                                                                                                    |                                                                                                    | DN                                                                                                    | 09992                                                                                                    | 201                                                                                                    |                                                                                                    |                                                                                                    |                                                                                                    |                                                                                                    |                                                                                                    |
| In    | areso                                                                                                    | 01/01                                                                                                    | /1984                                                                                                    |                                                                                                    | elefond                                                                                                    | 311-4                                                                                                    | 207 /                                                                                                    | 311-42                                                                                                    |                                                                                                    |                                                                                                    |                                                                                                    |                                                                                                    |                                                                                                    |                                                                                                    |                                                                                                    |                                                                                                    |                                                                                                    |
|       | dida                                                                                                    |                                                                                                    |                                                                                                    |                                                                                                    | lovil                                                                                                    | 99756                                                                                                    | 5067                                                                                                    |                                                                                                    | AC                                                                                                    | TIVO                                                                                                    | Į                                                                                                    |                                                                                                    | 1                                                                                                    |                                                                                                    |                                                                                                    |                                                                                                    | 1                                                                                                    |
|       | mua                                                                                                    | 1                                                                                                    |                                                                                                    |                                                                                                    | IOTI                                                                                                    | 55766                                                                                                    |                                                                                                    |                                                                                                    |                                                                                                    |                                                                                                    |                                                                                                    |                                                                                                    |                                                                                                    |                                                                                                    |                                                                                                    |                                                                                                    | <u></u>                                                                                                    |
| Item  | Año                                                                                                    | 01-Ene                                                                                                    | 02-Feb                                                                                                    | 03-Mar                                                                                                    | 04-Abr                                                                                                    | 05-May                                                                                                    | 06-Jun                                                                                                    | 07-Jul                                                                                                    | 08-Ago                                                                                                    | 09-Set                                                                                                    | 10-Oct                                                                                                    | 11-Nov                                                                                                    | 12-Dic                                                                                                    | Total                                                                                                    | ×F                                                                                                    | agar I                                                                                                    | Diference                                                                                                    |
| 1     | 1989                                                                                                    | 0.05                                                                                                    | 0.05                                                                                                    | 0.23                                                                                                    | 0.14                                                                                                    | 0.22                                                                                                    | 0.28                                                                                                    | 0.31                                                                                                    | 0.77                                                                                                    | 0.60                                                                                                    | 3.54                                                                                                    | 2 4 9                                                                                                    | 1.86                                                                                                    | 10                                                                                                    | 1.11                                                                                                    | 10.54                                                                                                    | 0                                                                                                    |
| 3     | 1991                                                                                                    | 1.86                                                                                                    | 1.86                                                                                                    | 4.32                                                                                                    | 2.68                                                                                                    | 2.68                                                                                                    | 2.68                                                                                                    | 2.68                                                                                                    | 7.27                                                                                                    | 4.21                                                                                                    | 4.21                                                                                                    | 4.21                                                                                                    | 4.21                                                                                                    | 42                                                                                                    | .87                                                                                                    | 42.87                                                                                                    | 0                                                                                                    |
| 4     | 1992                                                                                                    | 4.21                                                                                                    | 4.65                                                                                                    | 4.65                                                                                                    | 4.85                                                                                                    | 4.85                                                                                                    | 4.88                                                                                                    | 4.88                                                                                                    | 4.88                                                                                                    | 4.88                                                                                                    | 4.88                                                                                                    | 4.88                                                                                                    | 7.04                                                                                                    | 59                                                                                                    | 9.53                                                                                                    | 59.53                                                                                                    | 0                                                                                                    |
| 5     | 1993                                                                                                    | 7.04                                                                                                    | 7.04                                                                                                    | 7.04                                                                                                    | 7.04                                                                                                    | 7.04                                                                                                    | 7.04                                                                                                    | 7.04                                                                                                    | 7.04                                                                                                    | 7.04                                                                                                    | 7.04                                                                                                    | 7.04                                                                                                    | 12.20                                                                                                    | 89                                                                                                    | 0.64                                                                                                    | 89.64                                                                                                    | 0                                                                                                    |
| 6     | 1994                                                                                                    | 12.20                                                                                                    | 12.20                                                                                                    | 12.20                                                                                                    | 12.20                                                                                                    | 12.20                                                                                                    | 12.20                                                                                                    | 12.20                                                                                                    | 12.20                                                                                                    | 12.20                                                                                                    | 12.20                                                                                                    | 12.20                                                                                                    | 12.20                                                                                                    | 146                                                                                                    | .40                                                                                                    | 146.40                                                                                                    | 0                                                                                                    |
| 0     | 1995                                                                                                    | 12.20                                                                                                    | 12.20                                                                                                    | 12.20                                                                                                    | 12.20                                                                                                    | 12.20                                                                                                    | 12.20                                                                                                    | 12.20                                                                                                    | 12.20                                                                                                    | 12.20                                                                                                    | 12.20                                                                                                    | 12.20                                                                                                    | 12.20                                                                                                    | 146                                                                                                    | .40                                                                                                    | 146.40                                                                                                    | 0                                                                                                    |
| 9     | 1997                                                                                                    | 12.20                                                                                                    | 14.15                                                                                                    | 14.15                                                                                                    | 14.15                                                                                                    | 14.15                                                                                                    | 14.15                                                                                                    | 14.15                                                                                                    | 14.15                                                                                                    | 14.15                                                                                                    | 14.15                                                                                                    | 14.15                                                                                                    | 14.15                                                                                                    | 167                                                                                                    | 85                                                                                                    | 167.85                                                                                                    | 0                                                                                                    |
| 10    | 1998                                                                                                    | 14.15                                                                                                    | 14.15                                                                                                    | 14.15                                                                                                    | 14.15                                                                                                    | 14.15                                                                                                    | 14.15                                                                                                    | 14.15                                                                                                    | 14.15                                                                                                    | 14.15                                                                                                    | 14.15                                                                                                    | 14.15                                                                                                    | 14.15                                                                                                    | 169                                                                                                    | .80                                                                                                    | 169.80                                                                                                    | 0                                                                                                    |
| 11    | 1999                                                                                                    | 14.15                                                                                                    | 14.15                                                                                                    | 14.15                                                                                                    | 14.15                                                                                                    | 16.40                                                                                                    | 16.40                                                                                                    | 16.40                                                                                                    | 16.40                                                                                                    | 16.40                                                                                                    | 16.40                                                                                                    | 16.40                                                                                                    | 16.40                                                                                                    | 187                                                                                                    | .80                                                                                                    | 187.80                                                                                                    | 0                                                                                                    |
| 12    | 2000                                                                                                    | 16.40                                                                                                    | 16.40                                                                                                    | 16.40                                                                                                    | 16.40                                                                                                    | 16.40                                                                                                    | 16.40                                                                                                    | 16.40                                                                                                    | 16.40                                                                                                    | 16.40                                                                                                    | 16.40                                                                                                    | 16.40                                                                                                    | 16.40                                                                                                    | 196                                                                                                    | 6.80                                                                                                    | 196.80                                                                                                    | 0                                                                                                    |
| 13    | 2001                                                                                                    | 16.40                                                                                                    | 16.40                                                                                                    | 16.40                                                                                                    | 16.40                                                                                                    | 16.40                                                                                                    | 16.40                                                                                                    | 16.40                                                                                                    | 16.40                                                                                                    | 16.40                                                                                                    | 16.40                                                                                                    | 16.40                                                                                                    | 16.40                                                                                                    | 196                                                                                                    | 5.80                                                                                                    | 196.80                                                                                                    | 0                                                                                                    |
| 14    | 2002                                                                                                    | 16.40                                                                                                    | 16.40                                                                                                    | 16.40                                                                                                    | 16.40                                                                                                    | 16.40                                                                                                    | 16.40                                                                                                    | 16.40                                                                                                    | 16.40                                                                                                    | 16.40                                                                                                    | 16.40                                                                                                    | 16.40                                                                                                    | 16.40                                                                                                    | 196                                                                                                    | 20                                                                                                    | 196.80                                                                                                    | 0                                                                                                    |
| 10    | 2003                                                                                                    | 16.40                                                                                                    | 16.40                                                                                                    | 16.40                                                                                                    | 16.40                                                                                                    | 16.40                                                                                                    | 16.40                                                                                                    | 16.40                                                                                                    | 16.40                                                                                                    | 16.40                                                                                                    | 16.40                                                                                                    | 16.40                                                                                                    | 16.40                                                                                                    | 190                                                                                                    | : 00                                                                                                    | 196.00                                                                                                    | 0                                                                                                    |
| ▶ /   | porta                                                                                                    | ciones                                                                                                    |                                                                                                    |                                                                                                    |                                                                                                    |                                                                                                    |                                                                                                    |                                                                                                    |                                                                                                    |                                                                                                    |                                                                                                    |                                                                                                    |                                                                                                    |                                                                                                    |                                                                                                    |                                                                                                    |                                                                                                    |
| P     | 1                                                                                                    | Zoom                                                                                                    | 100%                                                                                                    |                                                                                                    | -                                                                                                    |                                                                                                    |                                                                                                    |                                                                                                    |                                                                                                    |                                                                                                    |                                                                                                    |                                                                                                    |                                                                                                    |                                                                                                    |                                                                                                    |                                                                                                    |                                                                                                    |
| C     |                                                                                                    | Zoom                                                                                                    | 100%                                                                                                    |                                                                                                    |                                                                                                    |                                                                                                    | DE RE                                                                                                    |                                                                                                    |                                                                                                    |                                                                                                    | DE S/                                                                                                    |                                                                                                    |                                                                                                    |                                                                                                    | P                                                                                                    | agina                                                                                                    | 1 de                                                                                                    |
|       | A COMULAN AND A                                                                                                    | Zoorr                                                                                                    | 100%                                                                                                    |                                                                                                    | I<br>MAX<br>Av. An<br>R E                                                                                                    | FONDO<br>YOR PNP:<br>equipa 48<br>C O I                                                                                                    | DE RE<br>SS.MED<br>98 Mirafle<br>R D                                                                                                    | ETIRO I<br>ENRIQUI<br>pres - Lim<br>http://w<br>D E                                                                                                    | DE OFIC<br>E TORREs<br>na - Perú<br>vvvvv.fros.<br>A P                                                                                                    | CIALES<br>S GONZA<br>- Telf. 241<br>.com.p<br>O R T                                                                                                    | DE SA<br>LES FRO<br>-1792 - RI                                                                                                    | NIDAD<br>S."MY E<br>JC: 20148<br>O N                                                                                                    | TG"<br>000264<br>E S                                                                                                    | Ī                                                                                                    | Pi                                                                                                    | agina<br>fecha 2<br>Hora 10:3                                                                                                    | 1 d<br>1/03/20<br>36:44 a                                                                                                    |
|       | Add State State St                                                                                                    | Zoorr                                                                                                    | 100%                                                                                                    | 859445                                                                                                    | I<br>MAX<br>Av. An<br>R E                                                                                                    | FONDO<br>YOR PNP.<br>equipa 48<br>C O I                                                                                                    | DE RE<br>SS.MED<br>98 Mirafle<br>R D                                                                                                    | ETIRO I<br>ENRIQUI<br>pres - Lin<br>http://w<br>D E                                                                                                    | DE OFIC<br>E TORREs<br>la - Perú<br>vww.fros.<br>A P                                                                                                    | CIALES<br>S GONZA<br>- Telf. 241<br>.com.p<br>O R T<br>C. I. P.                                                                                                    | DE SA<br>LES FRO<br>.1792 - RU<br>A C I                                                                                                    | NIDAD<br>S."MY E<br>JC: 20148<br>O N                                                                                                    | TG"<br>000264<br>E S<br>255606                                                                                                    | Ī                                                                                                    | Pi                                                                                                    | agina<br><sup>s</sup> echa 2<br>Hora 10:3                                                                                                    | 1 di<br>1/03/20<br>36:44 a                                                                                                    |
|       | Códig<br>Apell<br>Grade<br>Situa                                                                                                    | Zoom                                                                                                    | a<br>nbres<br>ciado                                                                                                    | 859445<br>PRADO I<br>GENERA<br>ACTIVO                                                                                                    | I<br>MAY<br>Av. An<br>R E<br>MAGGIA,<br>L.PNP                                                                                                    | FONDO<br>YOR PNP<br>equipa 48<br>COI                                                                                                    | DE RE<br>SS.MED<br>98 Mirafi<br>R D<br>TORIBI                                                                                                    | ETIRO I<br>ENRIQUI<br>ores - Lin<br>http://v<br>D E                                                                                                    | DE OFIC<br>E TORREs<br>na - Perú -<br>vvvvv. fros.<br>A P                                                                                                    | CIALES<br>S GONZA<br>- Telf. 241<br>.com.p<br>O R T<br>C. I. P.<br>Fecha In<br>Fecha F                                                                                                    | DE SA<br>LES FRO<br>-1792 - RI<br>A C I<br>Ingreso FR<br>Retiro FR                                                                                                    | NIDAD<br>S."MY E<br>JC: 20148<br>O N<br>O.S.<br>RO.S.                                                                                                    | TG"<br>000264<br>E S<br>255606<br>01/01/19                                                                                                    | 84                                                                                                    | Pi                                                                                                    | agina<br>'echa 2<br>Hora 10:3                                                                                                    | 1 di<br>1/03/20<br>36:44 a                                                                                                    |
| 2     | Códi<br>Gradu<br>Gradu<br>Situa                                                                                                    | Zoom<br>go Planill<br>ido y Nor<br>ción Asoc                                                                                                    | a nbres                                                                                                    | 859445<br>PRADO I<br>GENERA<br>ACTIVO                                                                                                    | R E<br>MAX<br>Av. An<br>R E<br>MAGGIA,<br>LPNP                                                                                                    | FONDO<br>/OR PNP.<br>equipa 48<br>C O I<br>CARLOS                                                                                                    | DE RE<br>SS.MED<br>98 Mirafle<br>R D<br>TORIBIE                                                                                                    | TIRO I<br>ENRIQUI<br>pres - Lin<br>http://w<br>D E<br>D                                                                                                    | DE OFIC<br>E TORRE<br>Ia - Perú<br>vww.fros.<br>A P                                                                                                    | CIALES<br>S GONZA<br>- Telf. 241<br>.com.p<br>O R T<br>C. I. P.<br>Fecha In<br>Fecha In<br>Fecha In                                                                                                    | DE SA<br>LES FRO<br>-1792 - RI<br>A C I<br>Agreso FR<br>Retiro FF                                                                                                    | NIDAD<br>S.''MY E<br>JC: 20148<br>O N<br>0.S.<br>RO.S.<br>DOCT                                                                                                    | TG"<br>000264<br>E S<br>255606<br>01/01/19                                                                                                    | 84<br>DIC 4                                                                                                    | P,<br>F<br>PAGC                                                                                                    | agina<br>echa 2<br>Hora 10:3                                                                                                    | 1 di<br>1/03/20<br>36:44 a<br>                                                                                                    |
|       | Códi,<br>Gradu<br>Gradu<br>Apell<br>Gradd<br>Situa                                                                                                    | Zoom<br>go Planill<br>ido y Nor<br>o<br>ción Asoc                                                                                                    | a nbres                                                                                                    | 859445<br>PRADO I<br>GENERA<br>ACTIVO                                                                                                    | R E<br>MAX<br>Av. An<br>R E<br>MAGGIA,<br>LPNP                                                                                                    | FONDO<br>YOR PNP.<br>equipa 48<br>C O I<br>CARLOS                                                                                                    | DE RE<br>SS MED<br>98 Mirafle<br>R D<br>TORIBIE                                                                                                    | TIRO I<br>ENRIQUI<br>pres - Lin<br>http://w<br>D E<br>D                                                                                                    | DE OFIC<br>E TORRES<br>Ia - Perú<br>Svvvv. fros.<br>A P                                                                                                    | CIALES<br>S GONZA<br>- Telf. 241<br>.com.p<br>O R T<br>C. I. P.<br>Fecha In<br>Fecha In<br>Fecha In                                                                                                    | DE SA<br>LES FRO<br>.1792 - RI<br>A C I<br>Agreso FR<br>Retiro FR                                                                                                    | NIDAD<br>S."MY E<br>JC: 20148<br>O N<br>O.S.<br>RO.S.                                                                                                    | TG"<br>000264<br>E S<br>255606<br>01/01/19<br>NO√                                                                                                    | 84<br>DIC /                                                                                                    | Pi<br>F<br>PAGO<br>ANUAL<br>0.11                                                                                                    | agina<br>iecha 2<br>Hora 10:3                                                                                                    | 1 d<br>1/03/20<br>36:44 a<br>: Dil<br>: RENO<br>0                                                                                     |
|       | Códii<br>Grado<br>Situa<br>Añi<br>190                                                                                                    | Zoom<br>go Planill<br>ido y Nor<br>o<br>ción Asoc                                                                                                    | a<br>nbres<br>siado                                                                                                    | 859445<br>PRADO I<br>GENERA<br>ACTIVO                                                                                                    | R E<br>MAGGIA,<br>LPNP                                                                                                    | FONDO<br>YOR PNP<br>equipa 48<br>C O I<br>CARLOS                                                                                                    | DE RE<br>SS.MED<br>98 Mirafle<br>R D<br>TORIBIE                                                                                                    | D E                                                                                                    | DE OFIC<br>E TORRE:<br>la - Perú<br>www.fros.<br>A P                                                                                                    | CIALES<br>S GONZA<br>- Telf. 241<br>.com.p<br>O R T<br>C. I. P.<br>Fecha In<br>Fecha In<br>Fecha In<br>Fecha In<br>Fecha In<br>Fecha In                                                                                                    | DE SA<br>LES FRO<br>-1792 - RI<br>A C I<br>Agreso FR<br>Retiro FF<br>SET                                                                                                    | NIDAD<br>S."MY E<br>JC: 20148<br>O N<br>O.S.<br>RO.S.<br>DOCT                                                                                                    | TG"<br>000264<br>E S<br>255606<br>01/01/19<br>NOV                                                                                                    | 84<br>0.11<br>1.86                                                                                                    | P. F<br>F<br>PAGO<br>ANUAL<br>0.11<br>10.54                                                                                                    | agina<br>iecha 2<br>Hora 10:3<br>PAGAR<br>0.11<br>10.54                                                                                                    | 1 d<br>1/03/20<br>36:44 a<br>36:44 a<br>1/03/20<br>1/03/20<br>1/03/20<br>1/03/20<br>0<br>0<br>0<br>0<br>0                             |
|       | Códii<br>Gradu<br>Gradu<br>Situa<br>199<br>199                                                                                                    | Zoom<br>go Planill<br>ido y Nor<br>o<br>ción Asoc<br>io EN<br>9<br>0 0.1<br>1 1.1                                                                                                    | a<br>nbres<br>ciado                                                                                                    | 859445<br>PRADO I<br>GENERA<br>ACTIVO<br>EB M.<br>05 0<br>86 4                                                                                                    | R E<br>MAGGIA,<br>LPNP                                                                                                    | FONDO<br>YOR PNP<br>equipa 48<br>C O I<br>CARLOS<br>BR M<br>0.14 0<br>.68 2                                                                                                    | DE RE<br>SS.MED<br>98 Mirafle<br>R D<br>TORIBLE                                                                                                    | D<br>UNN<br>D<br>C<br>C<br>C<br>C<br>C<br>C<br>C<br>C<br>C<br>C<br>C<br>C<br>C<br>C<br>C<br>C<br>C<br>C                                                                                                    | DE OFIC<br>E TORREs<br>a - Perú<br>www.fros.<br>A P<br>JUL 4<br>0.31<br>2.68                                                                                                    | CIALES<br>S GONZA<br>- Telf. 241<br>.com.p<br>O R T<br>C. I. P.<br>Fecha In<br>Fecha R<br>AGO<br>0.77<br>7.27<br>4.88                                                                                                    | DE SA<br>LES FRO<br>-1792 - RI<br>A C I<br>Ingreso FR<br>Retiro FF<br>SET<br>0.60<br>4.21<br>4.88                                                                                                    | NIDAD<br>S."MY E<br>JC: 20148<br>O N<br>0.S.<br>80.S.<br>0.CT<br>3.54<br>4.21<br>4.88                                                                                                    | TG"<br>000264<br>E S<br>255606<br>01/01/19<br>NOV<br>2.49<br>4.21<br>4.88                                                                                                    | B4<br>0.11<br>1.86<br>4.21<br>7.04                                                                                                    | P. F<br>F<br>PAGO<br>ANUAL<br>0.11<br>10.54<br>20.87                                                                                                    | agina<br>iecha 2<br>Hora 10:3<br>POR<br>PAGAR<br>1 0.51<br>1 10.54<br>7 42.87<br>8 50 62                                                                                                    | 1 di<br>1/03/20<br>36:44 a<br>: Dil<br>: RENC<br>0<br>0<br>0<br>0                                                                     |
|       | د من من من من من من من من من من من من من                                                                                                    | Zoom<br>go Planill<br>ido y Nor<br>o<br>ción Asoc<br>9<br>0 0.0.1<br>1.1<br>2 4.3<br>3 7.1                                                                                                    | a<br>nbres<br>ciado                                                                                                    | 859445<br>PRADO 1<br>GENERA<br>ACTIVO<br>05 0<br>05 0<br>05 4<br>4<br>65 4<br>4<br>04 7                                                                                                    | H<br>MA'A<br>Ay. An<br>R E<br>MIAGGIA,<br>LPNP                                                                                                    | C O I<br>COR PNP.<br>equipa 48<br>C O I<br>CARLOS<br>BR M<br>0.14 0<br>2.68 2<br>.85 4<br>.04 7                                                                                                    | DE RE<br>SS.MED<br>98 Mirafle<br>R D<br>TORIBIO<br>1.22<br>1.88<br>8.85<br>.04                                                                                                    | D<br>UNN<br>D<br>U<br>U<br>U<br>U<br>U<br>U<br>U<br>U<br>U<br>U<br>U<br>U<br>U<br>U<br>U<br>U                                                                                                    | DE OFIC<br>TORRES<br>a - Perú -<br>vww.fros.<br><b>A P</b><br>JUL -<br>0.31<br>2.68<br>4.88<br>4.88                                                                                                    | CIALES<br>s GONZA<br>Telf, 241<br>com.p<br>O R T<br>C. I. P.<br>Fecha In<br>Fecha R<br>AGO<br>0.77<br>7.27<br>4.88<br>7.04                                                                                                    | DE SA<br>LES FRO<br>-1792 - RI<br>A C I<br>agreso FR<br>Retiro FF<br>SET<br>0.60<br>4.21<br>4.88<br>7.04                                                                                                    | NIDAD<br>S."MY E<br>O N<br>O.S.<br>RO.S.<br>OCT<br>3.54<br>4.21<br>4.88<br>7.04                                                                                                    | TG"<br>TG"<br>000264<br>E S<br>255666<br>01/01/19<br>NOV<br>2.49<br>4.21<br>4.88<br>7.04                                                                                                    | 84<br>0.11<br>1.86<br>4.21<br>7.04<br>7.04                                                                                                    | PAGC<br>ANUAL<br>0.11<br>10.54<br>42.87<br>59.53<br>89.64                                                                                                    | agina<br>echa 2<br>Hora 10:3<br>POR<br>PAGAR<br>0.111<br>10.54<br>7 42.87<br>3 59.53<br>89.64                                                                                                    | 1 di<br>1/03/20<br>36:44 a<br>36:44 a<br>0<br>0<br>0<br>0<br>0<br>0<br>0<br>0<br>0<br>0<br>0<br>0<br>0<br>0<br>0<br>0<br>0<br>0<br>0  |
|       | د من من من من من من من من من من من من من                                                                                                    | Zoom<br>go Planill<br>ido y Nor<br>o<br>ción Asoc<br>0 0.0,1<br>1 1,1,1<br>2 4,1<br>3 7,1<br>4 12.2                                                                                                    | Image: 100%         Image: 100%           Image: 100%         Image: 100%           Image: 100%                                                                                                    | 259445<br>PRADO 1<br>GENERA<br>ACTIVO<br>EB MJ.<br>05 0<br>05 4<br>65 4<br>65 4<br>04 7<br>20 12                                                                                                    | I MAX<br>Av. An<br>R E<br>MAGGIA,<br>LPNP                                                                                                    | FONDO<br>YOR PNP<br>C O I<br>C O I<br>CCARLOS                                                                                                    | DE RE<br>SS.MED<br>98 Mirafle<br>R D<br>TORIBIO<br>122<br>.68<br>.85<br>.04<br>.04<br>.04<br>.02<br>.01                                                                                                    | ETIRO I<br>ENRIQUI<br>ores - Lin<br>http://v<br>D E<br>D<br>JUN<br>0.28<br>2.68<br>4.88<br>4.88<br>4.88<br>7.04<br>2.20 1                                                                                                    | DE OFII<br>a - Perú -<br>www.fros<br><b>A P</b>                                                                                                    | CIALES<br>S GONZA<br>- Telf. 241<br>.com.p<br>O R T<br>C. I. P.<br>Fecha In<br>Fecha In<br>Fecha 7                                                                                                    | DE SA<br>LES FRO<br>1792 - RI<br>A C I<br>ngreso FR<br>Reterio FF<br>SET<br>0.60<br>4.21<br>4.88<br>7.04<br>2.20                                                                                                    | NIDAD<br>S. "IMY E<br>O N<br>O S.<br>RO.S.<br>OCT<br>3.54<br>4.21<br>4.88<br>7.04<br>2.20                                                                                                    | TG"<br>000264<br>E S<br>255606<br>01/01/19<br>XOV<br>2.49<br>4.21<br>4.88<br>7.04<br>1220                                                                                                    | B4<br>DIC /<br>0.11<br>1.86<br>4.21<br>7.04<br>12.20                                                                                                    | PAGO<br>ANUAL<br>0.11<br>10.54<br>42.87<br>59.53<br>39.64<br>146.40                                                                                                    | agina<br>'echa 2<br>Hora 10:3<br>PAGAR<br>PAGAR<br>1 0.51<br>4 10.54<br>59.53<br>4 89.64<br>0 146.40<br>1 0.46.40<br>1 0.46.40<br>1 0.46.40<br>1 0.46.40<br>1 0.46.40<br>1 0.46.40<br>1 0.46.40<br>1 0.46.40<br>1 0.56<br>1 0.57<br>1 0.57<br>1                                                                                                    | 1 di<br>1/03/20<br>36:44 a<br>86:44 a<br>0<br>0<br>0<br>0<br>0<br>0<br>0<br>0<br>0<br>0<br>0<br>0<br>0<br>0<br>0<br>0<br>0<br>0<br>0  |
|       | من من من من من من من من من من من من من م                                                                                                    | Zoom<br>0 0 0 0 0<br>0 0 0 0<br>0 0 0<br>0 0<br>0 0<br>0<br>0 0<br>0 0<br>0<br>0<br>0<br>0<br>0<br>0<br>0<br>0<br>0<br>0<br>0<br>0<br>0 | a<br>abbres<br>ciado<br>IE FI<br>25 0.<br>25 0.<br>26 1.<br>21 4.<br>20 12:<br>20 12:                                                                                                    | 859445<br>PRADO I<br>GENERA<br>ACTIVO<br>EB M.<br>05 00<br>66 4<br>65 4<br>404 7<br>20 12<br>20 12<br>20 12                                                                                                    | - H<br>MAX<br>Av. An<br>R E<br>MAGGIA,<br>LPNP<br>23 (C<br>23 (2<br>24)<br>23 (2<br>20)<br>22 (2)<br>20)<br>12                                                                                                    | CONDO<br>YOR PMP<br>equipa 48<br>COI<br>CARLOS<br>BR M<br>1.14 (C<br>2.68 2<br>2.68 2<br>2.01 21<br>2.20 12                                                                                                    | DE RE<br>SS.MED<br>898 Mirafle<br>R D<br>TORIBIE<br>122<br>128<br>185<br>104<br>120 1                                                                                                    | ETIRO I<br>ENRIQUI<br>ores - Lim<br>http://s<br>D E<br>D<br>D<br>D<br>JUIN<br>0.28<br>2.68<br>4.88<br>7.04<br>2.20<br>1<br>2.20 1                                                                                                    | DE OFIC<br>E TORRE<br>la - Perú<br>Mar Perú<br>JUL &<br>A P<br>JUL &<br>JUL & JUL &<br>JUL & JUL & JUL                                                                                                    | CIALES<br>S GONZA<br>Telf. 241<br>C. I. P.<br>Fecha In<br>Fecha In<br>Fecha In<br>7.07<br>7.27<br>4.88<br>7.04<br>2.20<br>1                                                                                                    | DE SA<br>LES FRO<br>-1792 - RI<br>A C I<br>regreso FRF<br>Reterior FF<br>SET<br>0.60<br>0.60<br>4.21<br>4.28<br>7.04<br>4.20<br>1.220<br>1.220                                                                                                    | NIDAD<br>S."MY E<br>O.S.<br>O.S.<br>0.S.<br>0.S.<br>0.S.<br>0.CT<br>0.S.<br>0.S.<br>0.CT<br>0.S.<br>0.S.<br>0.S.<br>0.S.<br>0.S.<br>0.S.<br>0.S.<br>0.S                                                                                                    | CG"<br>000264<br>ES<br>255606<br>01/01/19<br>2.49<br>4.21<br>4.28<br>7.04<br>12.20<br>12.20                                                                                                    | 84<br>0.11<br>1.86<br>4.21<br>7.04<br>12.20<br>12.20                                                                                                    | PAGO<br>ANUAL<br>0.11<br>10.54<br>42.87<br>59.54<br>42.87<br>59.54<br>146.44<br>146.44                                                                                                    | agina<br>echa 2<br>Hora 10:3<br>POR<br>PAGAR<br>10.54<br>7 42.87<br>3 59.53<br>8 9.64<br>0 146.40<br>0 146.40<br>0 146.40                                                                                                    | 1 di<br>1/03/20<br>36:44 a<br>86:44 a<br>0<br>0<br>0<br>0<br>0<br>0<br>0<br>0<br>0<br>0<br>0<br>0<br>0<br>0<br>0<br>0<br>0<br>0       |
|       | Códii<br>1999<br>1999<br>1997<br>1997 | Zoom<br>0 0 0 0<br>0 0 0<br>0 0 0<br>0 0 0<br>0 0<br>0                                                                                                    | a 1002<br>a 1002<br>a 100                                                                                                    | 259445<br>PRADO I<br>GENERA<br>ACTIVO<br>D5 0<br>05 0<br>05 0<br>05 0<br>05 0<br>05 0<br>05 0<br>05 0                                                                                                    | -<br>MAX<br>Av. An<br>R E<br>MAGGIA,<br>LPNP<br>23 ( 0<br>23 ( 2<br>23 ( 2<br>23 ( 2<br>24 ( 2)<br>23 ( 2)<br>23 ( 2)<br>24 ( 2)<br>24 ( 2)<br>25 ( 2)<br>20 ( 1)<br>20 ( 1)<br>20 (                                                                                                    | C O I     C O I     C O     C O I     C O     C O     C O     C O     C O     C O     C O     C O     C O     C O     C O     C O     C O     C O     C     C O     C     C O     C     C O     C     C                                                                                                    | DE RE<br>SS.MED<br>98 Mirafl<br>R D<br>TORIBI<br>122<br>126<br>68<br>68<br>68<br>68<br>5<br>68<br>68<br>5<br>68<br>68<br>5<br>68<br>68<br>5<br>68<br>68<br>5<br>68<br>68<br>5<br>68<br>5<br>68<br>5<br>68<br>5<br>68<br>5<br>68<br>5<br>68<br>5<br>68<br>5<br>8<br>5                                                                                                    | ETIRO D<br>ENRIQUI<br>ores - Lin<br>http://www.<br>D E<br>D<br>D<br>JUUN<br>0.28<br>2.68<br>4.88<br>7.04<br>4.88<br>7.04<br>4.88<br>7.04<br>2.20 1<br>2.20 1<br>2           | DE OFIC<br>TORRE<br>1a - Perú-<br>vvvvv fros<br><b>A P</b><br>JUL <b>A</b><br>0.31<br>2.68<br>7.04<br>1.20<br>1.1<br>2.20<br>1.20<br>1.20<br>1.20<br>1.20<br>1.20                                                                                                    | CIALES<br>S GONZA<br>Telf. 241<br>Com.p<br>O R T<br>C. I. P.<br>Fecha In<br>Fecha In<br>Fecha In<br>7.27<br>7.27<br>7.27<br>7.27<br>7.27<br>7.27<br>7.27<br>7.2                                                                                                    | DE         SA           LES FRO         -1792 - RI           -1792 - RI         -           A C I         -                                                                                                    | NIDAD<br>S."MY E<br>JC: 20148<br>O N<br>0 S.<br>80 S.<br>0 CT<br>3.54<br>4.21<br>4.21<br>4.23<br>4.21<br>4.23<br>4.21<br>4.24<br>4.24<br>4.24<br>4.24<br>4.24<br>4.24<br>4.24                                                                                                    | TG"<br>000264<br>E S<br>255606<br>01/01/19<br>NOV<br>2.49<br>4.21<br>4.88<br>7.04<br>4.88<br>7.04<br>4.88<br>7.04<br>4.88<br>7.04<br>4.88<br>7.04<br>4.88<br>7.04<br>4.88<br>7.04<br>4.88<br>7.04<br>4.88<br>7.04<br>7.04<br>7.04<br>7.04<br>7.05<br>7.05<br>7   | 84<br>0.11<br>1.86<br>4.21<br>7.04<br>12.20<br>12.20<br>12.20<br>12.20                                                                                                    | PAGC<br>ANUAL<br>0.11<br>10.54<br>42.87<br>59.53<br>89.64<br>41<br>146.40<br>146.40<br>146.42                                                                                                    | agina<br>'echa 2<br>Hora 10:3<br>POR<br>PAGAR<br>1 0.51<br>1 10.55<br>7 42.87<br>3 59.53<br>1 48.40<br>0 146.40<br>0 146.40<br>0 146.40<br>0 146.40                                                                                                    | 1 di<br>1/03/20<br>36:44 a<br>36:44 a<br>0<br>0<br>0<br>0<br>0<br>0<br>0<br>0<br>0<br>0<br>0<br>0<br>0<br>0<br>0<br>0<br>0<br>0<br>0  |
|       | Códi, 199<br>199<br>199<br>199<br>199<br>199<br>199<br>199<br>199<br>199                                                                                                    | Zoom<br>0 0 0 0 0 0 0 0 0 0 0 0 0 0 0 0 0 0 0                                                                                                     | a<br>a<br>hbres<br>ciado<br>HE FI<br>15 0, 0<br>86 1, 1<br>21 4, 4<br>7, 7<br>20 12;<br>20 12;<br>20 12;<br>20 12;<br>20 12;<br>20 12;<br>20 12;<br>20 12;<br>21 12;<br>20 12;<br>20 12;  | 859445<br>PRADO 1<br>EB MJ<br>05 0<br>86 4<br>4<br>55 4<br>20 12<br>20 12<br>20 12<br>20 12<br>20 12<br>15 14<br>15 14                                                                                                    | Av. An<br>MAGGIA,<br>LPNP<br>AV. An<br>AGGIA,<br>LPNP<br>AR<br>AR<br>AR<br>AR<br>AR<br>A<br>A<br>A<br>A<br>A<br>A<br>A<br>A<br>A<br>A<br>A<br>A<br>A                                                                                                    | FONDCO<br>FOR PNP<br>Requipa 48<br>C O I<br>C CARLOS<br>BR M<br>14 (<br>14 (<br>14 (<br>14 (<br>14 (<br>14 (<br>14 (<br>14 (                                                                                                    | DE RE<br>SS.MED<br>98 Mirafle<br>R D<br>TORIBIO<br>122<br>168<br>8.85<br>122<br>120<br>1<br>120<br>1<br>120<br>1<br>120<br>1<br>15<br>1<br>15                                                                                                    | ETIRO I<br>ENRIQUI<br>ores - Lin<br>http:///<br>D E<br>D<br>JUN<br>0.28<br>2.68<br>4.88<br>4.84<br>7.04<br>7.20<br>1<br>2.20<br>1<br>2.20<br>1<br>2.20<br>1<br>4.15<br>1<br>4.15                                                                                                    | DE OFIC<br>E TORRE<br>la - Perú -<br>vvvvv fros<br>A P<br>JUL A<br>2.68<br>4.88<br>4.88<br>4.88<br>4.88<br>4.88<br>4.88<br>4.88<br>4                                                                                                    | CIALESS<br>S GONZA<br>Telf. 241<br>O R T<br>C. I. P.<br>Fecha In<br>Fecha In<br>Fecha In<br>220 11<br>220 11<br>220 11<br>415 11                                                                                                    | DE SA<br>LES FRO<br>1792 - RI<br>A C I<br>ngreso FR<br>Retiro FF<br>SET<br>0.60<br>4.21<br>4.20<br>1.20<br>1.20<br>1.20<br>1.415                                                                                                    | NIDAD<br>S."MY E<br>O N<br>O S.<br>CC: 20148<br>O N<br>O S.<br>CO.S.<br>CO.S.  | TG"<br>000264<br>E S<br>255606<br>01/01/19<br>NOV<br>2.49<br>4.21<br>4.88<br>4.21<br>4.20<br>12.20<br>12.20<br>12.20<br>12.20<br>14.15                                                                                                    | 84<br>0.11<br>1.86<br>4.21<br>12.20<br>12.20<br>12.20<br>12.20<br>12.20<br>12.20<br>14.15                                                                                                    | PAGO<br>ANUAL<br>0.11<br>10.55<br>59.53<br>89.64<br>146.40<br>146.40<br>146.40<br>167.85                                                                                                    | agina<br>echa 2<br>Hora 10:<br>PAGAR<br>PAGAR<br>0.11<br>10:<br>145.40<br>145.40<br>1                                                                                                    | 1 dd<br>1/03/20<br>36:44 a<br>86:44 a<br>0<br>0<br>0<br>0<br>0<br>0<br>0<br>0<br>0<br>0<br>0<br>0<br>0<br>0<br>0<br>0<br>0<br>0<br>0  |
|       | Códii<br>199<br>199<br>199<br>199<br>199<br>199<br>199<br>199<br>199<br>1                                                                                                    | Zoom<br>0 0 0 0 0 0 0 0 0 0 0 0 0 0 0 0 0 0 0                                                                                                     | a a bress<br>iado<br>E Fi<br>20 12:<br>20 12:<br>20 12:<br>20 12:<br>20 14:<br>15 14:<br>15 14:                                                                                                    | 859445<br>PRADO I<br>GENERA<br>ACTIVO<br>EB MJ<br>65 4<br>65 4<br>65 4<br>65 4<br>04 7<br>20 12<br>20 12<br>20 12<br>20 12<br>15 14<br>15 14                                                                                                    | I           MAY           Av. An           R E           MAGGIA,           LPNP           Aar           Aar           Aar           Aar           Au           MAGGIA,           LPNP                                                                                                    | FONDO<br>YOR PNP,<br>equipa 48<br>C O I<br>C C O I<br>CCARLOS<br>U.64<br>2.0<br>12.0<br>12.0<br>12.0<br>12.0<br>12.0<br>12.0<br>12.0                                                                                                    | DE RE<br>SS.MED<br>98 Mirafil<br>R D<br>TORIBIO<br>122<br>122<br>123<br>124<br>120<br>1<br>120<br>1<br>115<br>1<br>115<br>1<br>115<br>1<br>140<br>1                                                                                                    | ETIRO I<br>ENRIQUI<br>http://w<br>D E<br>D<br>JUN<br>0.28<br>4.88<br>7.04<br>2.20<br>1<br>2.20<br>1<br>2.20<br>1<br>2.20<br>1<br>2.20<br>1<br>2.20<br>1<br>2.20<br>1<br>2.20<br>1<br>2.20<br>1<br>2.20<br>1<br>2.20<br>1<br>2.20<br>1<br>2.01<br>2.0                                                                                                    | DE OFIC<br>TORRES<br>a - Perú<br>www.fros.<br>A P<br>JUL A<br>1288<br>4.88<br>7.04<br>4.88<br>7.04<br>4.88<br>7.04<br>4.84<br>7.04<br>4.84<br>7.04<br>4.84<br>7.04<br>1.220 11<br>2.20 11<br>2.20 11                                                                                                    | CIALES<br>S GONZA<br>Telf: 241<br>com.p<br>O R T<br>C. L.P.<br>Fecha In<br>Fecha In<br>Fecha In<br>7.27<br>4.88<br>7.04<br>4.88<br>7.04<br>4.15<br>1<br>4.15<br>1<br>4.15<br>1<br>4.15                                                                                                    | DE SA<br>LES FRO<br>1792 - RI<br>A C I<br>agreso FR<br>Retrice FF<br>SET<br>0.60<br>4.21<br>4.88<br>7.04<br>4.21<br>4.88<br>7.04<br>4.21<br>4.84<br>7.04<br>4.21<br>4.84<br>7.04<br>4.21<br>4.65<br>6.00                                                                                                    | NIDAD<br>S."MY E<br>C: 20148<br>O N<br>O.S.<br>OCS.<br>OCT<br>3.54<br>4.21<br>4.88<br>7.04<br>2.20<br>2.20<br>4.15<br>4.15<br>6.40                                                                                                    | CG"<br>000264<br>ES<br>255606<br>01/01/19<br>01/01/19<br>0                                                                                                    | 84<br>DIC /<br>0.11<br>1.86<br>4.21<br>1.20<br>12.20<br>12.20<br>12.20<br>14.15<br>14.15<br>16.40                                                                                                    | PAGO<br>ANUAL<br>10.54<br>42.87<br>146.40<br>146.40<br>167.85<br>169.80<br>169.80                                                                                                    | agina<br>iecha 2<br>Hora 10:3<br>POR<br>PAGAR<br>0.11<br>1054<br>5953<br>1 4840<br>1 14640<br>1 14640<br>1 14650<br>1 16780<br>1 18780                                                                                                    | 1 dd<br>1/03/20<br>66:44 a<br>06:44 a<br>0<br>0<br>0<br>0<br>0<br>0<br>0<br>0<br>0<br>0<br>0<br>0<br>0<br>0<br>0<br>0<br>0<br>0<br>0  |
|       | Códili,<br>Gradu<br>1999<br>1999<br>1999<br>1999<br>1999<br>1999<br>1999<br>19                                                                                                    | Zoom<br>0 0 0 0 0<br>0 0 0 0<br>0 0 0<br>0 0<br>0 0 0<br>0 0<br>0<br>0 0<br>0<br>0<br>0<br>0<br>0<br>0<br>0<br>0<br>0<br>0<br>0<br>0<br>0                                         | a a brees<br>ciado<br>EE FI<br>05 0.<br>05 1.<br>20 12:<br>20 12:<br>20 14.<br>15 14.<br>15 14.<br>15 14.<br>15 14.                                                                                                    | 859445<br>PRADO I<br>GENERA<br>ACTIVO<br>05 0<br>085 4<br>04 7<br>20 12<br>20 12<br>20 12<br>20 12<br>20 12<br>15 14<br>15 14<br>14<br>15 14<br>15 15 14<br>15 15 14<br>15 15 14<br>15 15 14<br>15 15 14<br>15 15 14<br>15 15 14<br>15 15 14<br>15 15 14<br>15 15 14<br>15 15 14<br>15 14<br>15 15 14<br>15 15 14<br>15 15 14<br>15 15 14<br>15 15 14<br>15 15 14<br>15 15 14<br>15 15 14<br>15 15 14<br>15 15 14<br>15 15 14<br>15 15 14<br>15 15 14<br>15 15 14<br>15 15 14<br>15 15 14<br>15 15 15 15 15 15 15 15 15 15 15 15 15 1                                                                                                    | Av. An<br>R E<br>MAGGIA,<br>LPNP<br>23 (<br>20 12<br>20 12<br>20 12<br>20 12<br>20 12<br>15 14<br>15 14<br>15 14<br>15 14<br>16 16                                                                                                    | FONDO<br>YOR PMP<br>equipa 48<br>C O I<br>C O I<br>CARLOS<br>BR M<br>1,14 (<br>2,68 2<br>2,01 2<br>1,20 12<br>2,01 2<br>1,20 12<br>1,20 12<br>1,15 14<br>1,15 14<br>1,15 14<br>1,5 14<br>1,5 | DE RE<br>SS.MED<br>98 Mirafl<br>R D<br>TORIBH<br>122<br>122<br>122<br>122<br>122<br>122<br>122<br>115<br>115<br>115                                                                                                    | ETIRO I<br>ENRIQUI<br>ores - Lin<br>http://v<br>D E<br>D<br>D<br>JUN<br>0.28<br>2.68<br>2.68<br>2.68<br>2.68<br>2.68<br>2.68<br>2.68<br>2                                                                                                    | DE OFIC<br>E TORRES<br>a - Perú -<br>Ma - Perú -<br>A P<br>JUL A<br>0.31<br>2.68<br>4.88<br>4.88<br>4.15<br>1.04<br>4.15<br>1.04<br>4.15<br>1.04<br>4.15<br>1.04<br>4.55<br>4.55                                                                                                    | CIALES<br>S GONZA<br>Telf. 241<br>O R T<br>C. I. P.<br>Fecha In<br>Fecha S<br>GO<br>0.77<br>7.27<br>4.88<br>4.88<br>4.88<br>4.80<br>0.77<br>7.20<br>1.200<br>1.2000<br>1.2000<br>1.20000<br>1.2000<br>1.2000<br>1.2000<br>1.20000<br>1.20000<br>1.200000                                                                                                    | DE SA<br>LES FRO<br>1792 - RI<br>A C I<br>regresso FR<br>Reterior FF<br>Reterior FF<br>220 1<br>220 1<br>220 1<br>220 1<br>4.81<br>4.83<br>7.04<br>4.83<br>7.04<br>4.83<br>7.04<br>4.84<br>7.04<br>4.85<br>7.04<br>1.05<br>7.04<br>1.05<br>7.05<br>7.05<br>7.05<br>7.05<br>7.05<br>7.05<br>7.05<br>7                                                                                                    | NIDAD<br>S."IMY E<br>IC: 20148<br>O N<br>0.S.<br>0.S.<br>0.S.<br>0.S.<br>0.S.<br>0.S.<br>0.S.<br>2.20<br>2.20                                                                                                    | G<br>TG"<br>000264<br>E S<br>255606<br>01/01/19<br>NO∨<br>2.49<br>4.21<br>7.04<br>4.28<br>7.04<br>4.28<br>7.04<br>12.20<br>12.20<br>12.20<br>12.12<br>14.15<br>16.40<br>16.40                                                                                                    | 84<br>0.11<br>1.86<br>4.21<br>7.04<br>12.20<br>12.20<br>12.20<br>12.20<br>12.20<br>12.10<br>12.50<br>12.64<br>14.15<br>16.40                                                                                                    | PAGO<br>ANUAL<br>0.11<br>10.54<br>42.83<br>59.53<br>89.64<br>146.40<br>146.40<br>146.40<br>146.40<br>146.85<br>169.80<br>187.80                                                                                                    | agina<br>echa 2<br>Hora 10:3<br>PAGAR<br>0.114<br>10:4<br>2,8<br>3<br>950,5<br>146,40<br>0<br>146,40<br>0<br>146,40<br>0<br>146,40<br>0<br>146,40<br>0<br>146,40<br>0<br>169,60<br>169,60<br>160,60<br>160,60<br>160,60<br>1                                                                                                    | 1 di<br>103/20<br>36:44 a<br>86:44 a<br>0<br>0<br>0<br>0<br>0<br>0<br>0<br>0<br>0<br>0<br>0<br>0<br>0<br>0<br>0<br>0<br>0<br>0<br>0   |
|       | ر من من من من من من من من من من من من من                                                                                                    | Zoom<br>0 0 0 0<br>0 0 0<br>0 0 0<br>0 0<br>0 0<br>0 0                                                                                                    | 1002           a           abres           ciado           tE           FI           05           0.5           121           4.4           7.20           121           4.4           7.15           1.4           1.04           7.5           1.5           1.5           1.4           4.04           1.5           1.4           4.0           1.5           4.1           1.5           4.1           1.5           4.1           1.5           4.1           1.5           4.1           1.5           1.4           1.0           1.1           1.1           1.1           1.1           1.1           1.1           1.1           1.1           1.1           1.1           1.1           1.1           1.1           1.1                                                                                                    | 859445<br>PPADO I<br>GENERA<br>ACTIVO<br>05 00<br>65 4<br>65 4<br>65 4<br>20 12<br>20 12<br>20 12<br>20 12<br>20 12<br>20 12<br>20 12<br>20 12<br>20 12<br>20 12<br>15 14<br>15 14<br>15 14<br>15 44<br>15 44<br>15 14<br>15 14<br>15 14<br>15 14<br>15 14<br>15 14<br>15 14<br>15 14<br>16 15 14<br>15 14<br>16 15 14<br>16 15 14<br>16 15 14<br>16 16 16 16<br>16 16 16 16<br>16 16 16 16<br>16 16 16 16<br>16 16 16 16<br>16 16 16 16<br>16 16 16 16<br>16 16 16 16<br>16 16 16 16<br>16 16 16 16<br>16 16 16 16<br>16 16 16 16<br>16 16 16 16<br>16 16 16 16<br>16 16 16 16<br>16 16 16 16<br>16 16 16<br>16 16 16<br>16 16 16<br>16 16 16<br>16 16 16<br>16 16 16<br>16 16<br>16 1                                                             | Av. An<br>Av. An<br>R E<br>Av. An<br>Aggia,<br>PNP<br>AR<br>AR<br>AR<br>AR<br>AR<br>AR<br>AR<br>AR<br>AR<br>AR<br>AR<br>AR<br>AR                                                                                                    | FONDO<br>YOR PMP<br>equipa 48<br>C O I<br>C C O I<br>C CARLOS<br>U<br>C CARLOS<br>U<br>C CARLOS<br>U<br>C C O I<br>C C O I<br>C C C I<br>C C O I<br>C C O I<br>C C O I<br>C C O I<br>C C O I<br>C C O I<br>C C O I<br>C C O I<br>C C C O I<br>C C C O I<br>C C C O I<br>C C C O I<br>C C C O I<br>C C C O I<br>C C C O I<br>C C C O I<br>C C C O I<br>C C C O I<br>C C C O I<br>C C C O I<br>C C C O I<br>C C C C O I<br>C C C C O I<br>C C C C O I<br>C C C C O I<br>C C C C C C C C C C C C C C C C C C C                                                                                                     | DE RE<br>SS.MED<br>98 Mirafl<br>R D<br>TORIBI<br>222<br>1<br>220<br>1<br>220<br>1<br>220<br>1<br>220<br>1<br>1<br>5<br>1<br>1<br>5<br>1<br>2<br>1<br>5<br>1<br>5<br>1<br>5<br>1<br>5<br>1<br>5<br>1<br>5                                                                                                    | ETIRO I<br>ENRIQUI<br>DENRIQUI<br>DDE<br>DD<br>DU<br>JUN<br>UN<br>220 1<br>220 1<br>220 1<br>220 1<br>220 1<br>220 1<br>220 1<br>4.15 1<br>6.40 1<br>4.15 1<br>6.40 1<br>6.40 1                                                                                                    | DE OFIC<br>FORRES<br>a - Perú -<br>A - Perú<br>A P<br>3UL 4<br>A P<br>3UL 4<br>20 1<br>220 1<br>220 1<br>4.15 1<br>6.40 1<br>4.15 1<br>6.40 1                                                                                                    | CIALESS<br>& GONZA1<br>COR T<br>C. I. P.<br>Fecha In<br>Fecha In<br>Fecha In<br>727<br>4.88<br>4.00<br>1.77<br>7.77<br>4.45<br>1.20<br>1.1<br>2.20<br>1.415<br>1.640<br>1.640<br>1.6                                                                                                    | DE SA<br>LES FRO<br>-1792 - RI<br>A C 1<br>-1792 - RI<br>-1792 - RI<br>-1794 - RI<br>-1794 - RI<br>-1 | NIDAD<br>S. "MY E<br>O N<br>O S.<br>RO.S.<br>CO.S.<br>CO.S.  | Comparison of the second second secon                                                                                                    | 84<br>DIC /<br>0.11<br>1.86<br>4.21<br>7.04<br>12.20<br>12.20<br>1 | PAGC<br>ANUAL<br>0.11<br>10.54<br>59.53<br>59.53<br>166.40<br>146.40<br>146.40<br>146.40<br>146.40<br>146.80<br>169.80<br>187.80<br>196.83                                                                                                    | agina<br>echa 2<br>Hora 10.:<br>PAGAR<br>0 011<br>1 054<br>3 5953<br>4 8964<br>0 14540<br>0 14540<br>0 14540<br>0 16780<br>0 16980<br>0 169800<br>0 169800<br>0 169800<br>0 169800<br>0 169800<br>0 169800<br>0 169800<br>0 169800<br>0 169800<br>0 1698000000000000000000000000000000000000                                                                                                    | 1 di<br>1/03/20<br>36:44 a<br>86:44 a<br>0 0<br>0 0<br>0 0<br>0 0<br>0 0<br>0 0<br>0 0<br>0 0<br>0 0<br>0                             |
|       | Códi, 199<br>199<br>199<br>199<br>199<br>199<br>199<br>199<br>199<br>199                                                                                                    | Zoom<br>a 0 10 0<br>a 0 10 0<br>a 0 10 0<br>a 0 10 0<br>a 0 10 0<br>a 0 10 0<br>a 0 0<br>a 0 0                                                                                                    | IO02           a           a           a           b           a           b           ciado           IE           PI           20           21           4,4           20           20           20           20           20           20           15           14,4           15           14,40           16           100           100           100           100                                                                                                    | 859445<br>PRADO I<br>GENERA<br>ACTIVO<br>EB M.<br>05 00<br>EB M.<br>05 02<br>12<br>20 12<br>20 12<br>20 12<br>20 12<br>20 12<br>20 12<br>20 12<br>20 12<br>15 14<br>40 16<br>15 14<br>40 0 16<br>40 16<br>5 4<br>9 40 10<br>15 10<br>10 10<br>15 10<br>10 10<br>15 10<br>10 10<br>15 10<br>10 10<br>15 10<br>10 10<br>15 10<br>10 10<br>15 10<br>10 10<br>15 10<br>10 10<br>15 10<br>10<br>15 10<br>10<br>15 10<br>10<br>15 10<br>10<br>15 10<br>10<br>15 10<br>10<br>15 10<br>10<br>15 10<br>10<br>15 10<br>10<br>15 10<br>10<br>10<br>15 10<br>10<br>10<br>10<br>10<br>10<br>10<br>10<br>10<br>10<br>10<br>10<br>10<br>1                                                                                                    | I MAX<br>Av. An<br>R E<br>MAGGIA,<br>LPNP<br>AR A<br>23 00<br>23 2<br>20 12<br>23 2<br>20 12<br>20 12<br>15 14<br>15 14<br>15 14<br>15 14<br>15 14<br>15 14<br>10 15 14<br>10 10 17                                                                                                    | FONDO<br>OR PNP<br>C O I<br>C CARLOS<br>BR M<br>0.14 0<br>C CARLOS<br>BR M<br>0.14 0<br>C CARLOS<br>CARLOS<br>20 12<br>20 12<br>20 12<br>20 12<br>20 12<br>20 12<br>15 14<br>15 14<br>15 14<br>15 14<br>15 14<br>16 16<br>16 16 16<br>16 16<br>16 16<br>16 16<br>16 16<br>16 16<br>16 16<br>16 16<br>16 16<br>16 16<br>16 16<br>16 16<br>16 16<br>16 16<br>16 16<br>16<br>16<br>16<br>16<br>16<br>16<br>16<br>16<br>16<br>16<br>16<br>16<br>1                                                                                                    | DE RE<br>SS MED<br>98 Mirafl<br>R D<br>TORIBH<br>AY<br>.22<br>.88<br>.85<br>.84<br>.20<br>1<br>.15<br>1<br>.15<br>.15 | ETIRO I<br>ENRIQUI<br>D E<br>D E<br>D<br>D<br>JUN<br>0.28<br>2.68<br>2.68<br>2.68<br>2.68<br>2.68<br>2.60<br>1<br>2.20<br>1<br>2.20<br>1<br>2.20<br>1<br>2.20<br>1<br>2.20<br>1<br>2.20<br>1<br>2.20<br>1<br>4.15<br>1<br>4.15<br>1<br>4.15<br>1<br>4.15<br>1<br>4.15<br>1<br>2.20<br>1<br>2.20<br>1<br>1<br>2.20<br>1<br>1<br>2.20<br>1<br>1<br>2.20<br>1<br>1<br>2.20<br>1<br>2.20<br>2.20 | DE OFIC<br>TORRES<br>A P<br>JUL 4<br>0.31<br>2.88<br>7.04<br>2.20 1<br>2.20 1<br>2.20 1<br>2.20 1<br>4.15 1<br>4.15                                                                                                    | CIALESS<br>S GONZA<br>S GONZA<br>C. I. P.<br>Fecha In<br>Fecha In<br>Fecha In<br>220 1<br>220 1<br>220 1<br>4.15 1<br>4.15 1<br>4                                                                                                    | DE SA<br>LES FRO<br>1792 - RI<br>A C 1<br>rgreso FF<br>Retiro FF<br>SET<br>0.60<br>4.21<br>4.88<br>7.04<br>4.88<br>7.04<br>4.83<br>7.04<br>4.83<br>7.04<br>4.83<br>4.83<br>7.04<br>4.83<br>6.40<br>1.640<br>6.40                                                                                                    | NIDAD<br>S."14Y E<br>C: 20148<br>O N<br>0.S.<br>0.S.<br>0.S.<br>0.CT<br>3.54<br>4.21<br>4.23<br>4.21<br>4.20<br>2.20<br>0.CT<br>4.15<br>6.40<br>6.40<br>6.40                                                                                                    | TG"<br>TG"<br>000264<br>E S<br>255606<br>01/01/19<br>NOV<br>2.49<br>4.21<br>4.22<br>4.21<br>4.22<br>1.220<br>12.20<br>14.15<br>16.40<br>16.40<br>16.40<br>16.40                                                                                                    | 84<br>DIC /<br>0.11<br>1.86<br>12.20<br>12.20<br>12.20<br>12.20<br>12.20<br>12.20<br>12.20<br>12.20<br>12.20<br>12.20<br>12.20<br>12.20<br>12.20<br>15.40<br>16.40<br>16.40                                                                                                    | PAGOL<br>ANUAL<br>0.11<br>10.54<br>146.40<br>146.40<br>146.40<br>146.40<br>187.80<br>187.80<br>196.80<br>196.80                                                                                                    | agina 2<br>echa 2<br>Hora 10.:<br>Hora 10.:<br>Hora 10.:<br>PAGAR<br>1 0.11<br>42.87<br>3 595.5<br>1 45.40<br>1 45.40<br>5 1 45.40<br>5 1 45.40<br>1 45.40<br>5 1 45.40<br>1 195.80<br>1 195.80<br>1 1                                                                                                    | 1 di<br>1/03/20<br>36:44 a<br>0<br>0<br>0<br>0<br>0<br>0<br>0<br>0<br>0<br>0<br>0<br>0<br>0<br>0<br>0<br>0<br>0<br>0<br>0             |
|       | Códii<br>Apell<br>Gradd<br>Situa<br>199<br>199<br>199<br>199<br>199<br>199<br>199<br>199<br>199<br>19                                                                                                    | Zoorr<br>po Planilli<br>jo El 19<br>o cición Asocio<br>cición Asocio<br>0 10.0<br>12.2 4.4<br>12.2<br>6 12.2<br>6 12.2<br>6 12.2<br>6 12.2<br>6 12.2<br>6 12.2<br>6 12.2<br>6 12.2<br>6 12.2<br>6 12.2<br>6 12.2<br>6 12.2<br>6 12.2<br>6 12.2<br>6 12.2<br>6 14.4<br>9 14.4<br>1 16.4<br>1 16.4                                                                                                    | a hbres<br>tiado<br>tie Fi<br>15 0.0<br>20 12.2<br>20 12.2<br>20 14.1<br>15 14.1<br>15 14.1                                                                                                    | 859445<br>PRADO GENERA<br>ACTIVO<br>EB M.<br>05 0<br>086 4<br>04 7<br>20 12<br>20 12<br>20 12<br>20 12<br>20 12<br>20 12<br>20 12<br>20 12<br>20 12<br>20 12<br>15 14<br>15 14<br>15 14<br>15 14<br>15 14<br>16 40 16<br>80 16<br>80 | I<br>MAXA<br>Av. An<br>R E<br>MAGGIA,<br>LPNP<br>AR A<br>23 (<br>20 12<br>20 12<br>20 12<br>20 12<br>20 12<br>15<br>14<br>40 16<br>15<br>14<br>40 16<br>40 16                                                                                                    | C ONDO<br>C O II<br>C CARLOS<br>BR M<br>1.14 C<br>2.20 12<br>2.20 12<br>2.20 12<br>2.20 12<br>1.15 14<br>1.15 14<br>1.1                                                                                                    | DE RE<br>SS.MED<br>R D<br>TORIBH<br>22<br>28<br>88<br>85<br>85<br>85<br>85<br>85<br>85<br>85<br>85<br>85<br>85<br>85<br>104<br>115<br>115<br>115<br>115<br>115<br>115<br>115<br>115<br>115<br>11                                                                                                    | ETIRO I<br>ENRIQUI<br>Intro://s<br>D E<br>D<br>D<br>JUN<br>0.28<br>2.68<br>4.88<br>4.88<br>4.88<br>4.88<br>4.88<br>4.88<br>4.88<br>4                                                                                                    | DE OFIC<br>FORRES<br>a - Perú -<br>ba - Perú -<br>A P<br>JUL A<br>0.31<br>2.68<br>4.88<br>4.88<br>4.88<br>4.88<br>4.88<br>4.88<br>4.88<br>4.88<br>4.88<br>4.88<br>4.88<br>4.88<br>4.88<br>4.51<br>1.640<br>1.640                                                                                                    | CIALESS<br>S GONZAA<br>Teil: 241<br>C. L.P.<br>Fecha In<br>Fecha In<br>Fecha In<br>Fecha In<br>Fecha In<br>C. L.P.<br>777<br>727<br>4.88<br>4.00<br>1<br>2.20<br>1<br>4.15<br>1<br>4.15<br>1<br>1<br>4.15<br>1<br>4.15<br>1<br>4.15<br>1<br>4.15<br>1<br>4.15<br>1<br>4.15<br>1<br>4.15<br>1<br>4.15<br>1<br>4.15<br>1<br>4.15<br>1<br>4.15<br>1<br>4.15<br>1<br>4.15<br>1<br>4.15<br>1<br>4.15<br>1<br>4.15<br>1<br>4.15<br>1<br>4.15<br>1<br>4.15<br>1<br>4.15<br>1<br>4.15<br>1<br>1<br>1<br>1<br>1<br>1<br>1<br>1<br>1<br>1<br>1<br>1<br>1<br>1<br>1<br>1<br>1<br>1 | DE SA<br>LES FRO<br>1792 - RI<br>A C I<br>Reterior Ff<br>SET<br>0.60<br>4.21<br>4.88<br>7.04<br>2.20<br>7.04<br>2.20<br>1.640<br>1.640<br>1.640<br>1.640                                                                                                    | NIDAD<br>S."MY E<br>O N<br>O.S.<br>to: 20148<br>O N<br>O.S.<br>to: 20148<br>O N<br>O.S.<br>to: 20148<br>O N<br>O.S.<br>to: 20148<br>O N<br>O.S.<br>to: 20148<br>O N<br>O S.<br>to: 20148<br>O N<br>O S.<br>to: 20148<br>O S.<br>to: 20148<br>O                                                                                                    | TG"<br>000264<br>ES<br>255606<br>01/01/19<br>2.49<br>4.21<br>4.88<br>7.04<br>12.20<br>12.20<br>12.20<br>12.20<br>12.20<br>12.20<br>12.20<br>12.20<br>12.20<br>12.20<br>16.40<br>16.40<br>16.40<br>16.40                                                                                                    | 84<br>DIC /<br>1.86<br>4.21<br>12.20<br>12.20<br>12.20<br>12.20<br>12.20<br>12.20<br>12.20<br>12.20<br>12.20<br>12.20<br>12.20<br>12.20<br>12.20<br>12.20<br>12.20<br>12.20<br>12.20<br>12.20<br>12.20<br>15.40<br>15.40    | PAGO<br>ANUAL<br>0.11<br>10.54<br>42.87<br>59.53<br>89.64<br>146.40<br>146.40<br>167.85<br>169.80<br>196.80<br>196.80<br>196.80<br>196.80                                                                                                    | agina<br>echa 2<br>Hora 10.<br>Hora 10.<br>Hora 10.<br>Hora 10.<br>1054<br>1054<br>1054<br>1054<br>1054<br>1054<br>1054<br>1056<br>1050<br>10760<br>1050<br>10500<br>10500<br>10000<br>10000<br>10000<br>10500<br>10000<br>10500<br>10000<br>10000<br>10000<br>10000<br>10000<br>10000<br>10000<br>10000<br>10000<br>10000<br>10000<br>10000<br>10000<br>10000<br>10000<br>10000<br>10000<br>10000<br>1000000                                                                                                    | 1 di<br>1//03/20<br>36:44 a<br>86:44 a<br>0<br>0<br>0<br>0<br>0<br>0<br>0<br>0<br>0<br>0<br>0<br>0<br>0<br>0<br>0<br>0<br>0<br>0<br>0 |
|       | Códii,<br>600,<br>1999<br>1999<br>1999<br>1999<br>1999<br>1999<br>1999<br>1                                                                                                    | Zoorr<br>go Planill<br>ido y Fr<br>go Clanit<br>ido E Fr<br>go Que Carlor<br>ido E Fr<br>go Que Carlor<br>ido E Fr<br>go Que Carlor<br>ido Y<br>ido y Carlor<br>ido Y<br>ido y Carlor<br>ido y Carlor                                                                                                    | a<br>abbres<br>iiado<br>E Fi<br>55 0, 12<br>20 12;<br>20 12;<br>20 12;<br>20 12;<br>20 12;<br>20 12;<br>20 12;<br>20 12;<br>20 12;<br>20 12;<br>20 12;<br>20 12;<br>20 14;<br>15 14;<br>15 14;<br>15 14;<br>15 14;<br>15 14;<br>15 14;<br>15 14;<br>15 14;<br>16 16;<br>15 14;<br>16 16;<br>16 16;<br>17 14;<br>17 14;<br>1 | 859445<br>PRADO 1<br>EB M.<br>EB M.<br>EB M.<br>EB M.<br>EB M.<br>15 14<br>15 14<br>15 14<br>15 14<br>15 14<br>16 01 16<br>40 16<br>40 16<br>40 16                                                                                                    | I MAYA<br>Av. An<br>R E<br>MAGGIA,<br>LPNP<br>AR A<br>23 (C<br>20 12<br>23 (2<br>20 12<br>15 14<br>15 14<br>15 14<br>15 14<br>15 14<br>15 14<br>15 14<br>15 14<br>15 14<br>15 14<br>15 14<br>10 16<br>15 14<br>10 16<br>15 14<br>10 16<br>15 14<br>10 16<br>16 16<br>16<br>16 16<br>16<br>16<br>16<br>16<br>16<br>16<br>16<br>16<br>16<br>16<br>16<br>16<br>1                                                                                                    | FONDO<br>(OR PNP)<br>equipa 48<br>C O I<br>C CARLOS<br>BR M<br>C CARLOS<br>BR M<br>C CARLOS<br>C CARLOS<br>C CARLO                                                                                                    | DE RE<br>SS.MD<br>R D<br>TORIBH<br>20 1<br>220 1<br>20 1<br>20 1<br>20 1<br>20 1<br>20 1<br>20                                                                                                    | ETIRO I<br>ENRIQUI<br>ores - Lin<br>http://<br>D E<br>D<br>JUN<br>0.28<br>2.88<br>2.89<br>2.89<br>2.80<br>2.88<br>2.89<br>2.80<br>2.88<br>2.80<br>2.80<br>2.80<br>2.80<br>2.80<br>2.80                                                                                                    | DE OFIC<br>TORRES<br>A P<br>JUL 4<br>JUL 4 | CIALESS<br>S GONZA<br>Com.p<br>O R T<br>C. I. P.<br>Fecha In<br>Fecha In<br>Fe                                                                                                    | DE S/<br>LES FRO<br>(1792 - RI<br>A C I<br>Reterio FF<br>SET<br>5<br>5<br>5<br>5<br>5<br>5<br>5<br>5<br>5<br>5<br>7<br>04<br>2<br>20<br>1<br>20<br>1<br>6<br>40<br>6<br>40<br>6<br>40<br>6<br>40<br>6<br>40<br>6<br>40<br>6<br>40<br>6                                                                                                    | NIDAD<br>S. "NY E<br>O N<br>O S.<br>NO.S.<br>OCT<br>354<br>4.21<br>4.220<br>2.20<br>2.20<br>2.20<br>4.15<br>6.40<br>6.40<br>6.40<br>6.40<br>6.40<br>6.40                                                                                                    | FG"<br>000264<br>ES<br>255606<br>01/01/19<br>2.49<br>4.21<br>4.21<br>4.21<br>4.21<br>4.21<br>4.21<br>4.21<br>4.21                                                                                                    | 84<br>0.11<br>1.86<br>12.20<br>12.20<br>12.20<br>12.20<br>12.20<br>12.20<br>12.20<br>12.20<br>12.20<br>12.20<br>12.20<br>12.20<br>12.20<br>12.20<br>12.20<br>12.20<br>12.20<br>15.40<br>16.40<br>16.40                                                                                                    | PA.GCI<br>ANU.ALI<br>0.11<br>10.55<br>55.53<br>89.64<br>146.40<br>146.40<br>146.40<br>146.40<br>146.40<br>146.40<br>146.80<br>196.80<br>196.80<br>196.80<br>196.80                                                                                                    | agina<br>echa 2<br>Hora 10:<br>Hora 10:<br>Hora 10:<br>Hora 10:<br>PAGAR<br>0.11<br>105,40<br>146,40<br>146,400<br>146,400<br>146,400<br>146,400<br>146,400<br>146,400<br>146,400<br>146,400<br>146,400<br>146,400<br>146,400<br>146,400<br>146,400<br>146,400<br>146,400<br>146,400<br>146,400<br>146,400<br>146,400<br>146,400<br>146,400<br>146,400<br>146,400<br>146,400<br>146,400<br>146,4000<br>146,400000000000000000000000000000000000                                                                                                    | 1 di<br>1//03/20<br>36:44 a<br>86:44 a<br>0<br>0<br>0<br>0<br>0<br>0<br>0<br>0<br>0<br>0<br>0<br>0<br>0<br>0<br>0<br>0<br>0<br>0<br>0 |
|       | Códii Grad<br>Situa<br>199<br>199<br>199<br>199<br>199<br>199<br>199<br>199<br>199<br>19                                                                                                    | Zoom<br>o Parial<br>o Parial                                                                                                    | a 100%<br>a a b a b a b a b a b a b a b a b a b a                                                                                                    | 859445<br>PRADO 1<br>EB M.<br>05 0<br>086 4<br>04 7<br>20 12<br>20 12<br>20<br>20 12<br>20 12<br>20 12<br>20 12<br>20 12<br>20 12<br>20 12<br>20 12<br>20 12<br>20 12<br>20<br>20 12<br>20<br>20<br>20<br>20<br>20<br>20<br>20<br>20<br>20<br>20<br>20<br>20<br>20                                                                                                    | HA     MAX     Av. An     Av. An     Av                                                                                                    | C ONDO<br>C O PNP<br>equipa 48<br>C O I<br>C O I<br>CCARLOS<br>CARLOS<br>CARLOS<br>2012<br>2012<br>2012<br>2012<br>2012<br>2012<br>2012<br>201                                                                                                    | DE RE<br>SS.MED<br>89 Mirafl<br>R D<br>TORIBH<br>122<br>122<br>168<br>15<br>120<br>1<br>15<br>1<br>15<br>1<br>15<br>1<br>15<br>1<br>15<br>1<br>15<br>1                                                                                                    | ETIRO I<br>ENRIQUI<br>ores - Lim<br>http:///<br>D E<br>D<br>D<br>JUN<br>0.28<br>2.68<br>4.88<br>4.88<br>4.88<br>4.88<br>4.88<br>4.88<br>4.88<br>4                                                                                                    | DE OFIC<br>E TORRES<br>Ia - Perú<br>vvvvv fros.<br>A P<br>JUL 4<br>2.00 1<br>2.20 1<br>4.55 1<br>2.20 1<br>2.20 1<br>4.55 4<br>2.20 1<br>4.55 4<br>4.64 1<br>4.56 4<br>4.64 1<br>6.40 1<br>6.40 1<br>6.40 1<br>6.40 1                                                                                                    | CIALESS<br>SONZA<br>Telf. 241<br>com.p<br>O R T<br>C. L P.<br>Fecha In<br>Fecha In<br>Fecha In<br>Fecha In<br>C. L P.<br>C. L P.<br>Fecha In<br>Fecha In<br>C. L P.<br>C. L P.<br>C. L C. L P.<br>C. L C. L P.<br>C. L C. L P.<br>C. L C. L P.<br>C. L C. L P.<br>C. L C. L C. L P.<br>C. L C. L C. L C. L C. L C. L C. L C.                                                                                                    | DE SA<br>DE SA<br>1792 - RI<br>greeo FF<br>Retro FF<br>SET<br>0.60<br>4.21<br>4.88<br>4.20<br>4.20<br>5.20<br>5.20<br>5.20<br>5.20<br>5.20<br>5.20<br>5.20<br>5                                                                                                    | NIDAD<br>S."MY E<br>C: 20148<br>O N<br>O S.<br>CO.S.<br>CO.S | Composed<br>Composed<br>Compos                                                                                                    | 84<br>0.11<br>1.86<br>2.20<br>12.20<br>12.20<br>12.20<br>12.20<br>12.20<br>14.15<br>16.40<br>16.40<br>16.40<br>16.40<br>16.40                                                                                                    | PAGC<br>0.111<br>10.54<br>42.87<br>39.64<br>146.40<br>167.85<br>39.64<br>146.40<br>167.85<br>196.80<br>196.80<br>196.80<br>196.80<br>196.80<br>196.80                                                                                                    | agina 2<br>echa 2<br>Hora 10.1<br>Hora 10.1<br>Hora 10.1<br>10.11<br>10.11<br>10.56<br>167.80<br>146.40<br>146.40<br>146.40<br>146.40<br>146.40<br>146.40<br>146.40<br>116.50<br>155.00<br>155.00<br>155.00<br>155.00                                                                                                    | 1 di<br>1/03/20<br>36:44 a<br>36:44 a<br>36:44 a<br>0.0<br>0.0<br>0.0<br>0.0<br>0.0<br>0.0<br>0.0<br>0.0<br>0.0<br>0.                 |
|       | Códii,<br>500<br>1999<br>1999<br>1999<br>1999<br>1999<br>1999<br>1999                                                                                                    | Zoom<br>a b a a a a a a a a a a a a a a a a a a                                                                                                    | a<br>abbres<br>ciado<br>HE FI<br>55 0.0<br>2012;<br>2014, 7<br>720<br>12;<br>2012;<br>2014, 7<br>720<br>12;<br>2014, 7<br>7<br>2012;<br>2014, 7<br>7<br>2012;<br>2014, 7<br>7<br>2012;<br>2014, 7<br>7<br>2012;<br>2014, 7<br>7<br>2014, 7<br>7<br>2014, 7<br>7<br>2014, 7<br>7<br>2014, 7<br>7<br>2014, 7<br>7<br>2014, 7<br>7<br>2014, 7<br>7<br>2014, 7<br>7<br>2014, 7<br>7<br>2014, 7<br>7<br>2014, 7<br>7<br>2014, 7<br>7<br>2014, 7<br>7<br>2014, 7<br>7<br>2014, 7<br>7<br>2014, 7<br>7<br>7<br>2014, 7<br>7<br>7<br>7<br>7<br>7<br>7<br>7<br>7<br>7<br>7<br>7<br>7<br>7<br>7<br>7<br>7<br>7<br>7                                                                                                    | 859445<br>859445<br>GENERA<br>ACTIVO<br>EB M.<br>05 00<br>15 144<br>15 144<br>15 144<br>15 144<br>15 144<br>15 144<br>10 16<br>80 16<br>80 16<br>10 16<br>10 16                                                                                                    | R E<br>Av. An<br>R E<br>Av. An<br>Av. An<br>R Z<br>23 (2)<br>20 12<br>20 12<br>20 12<br>20 12<br>20 12<br>15 14<br>15 14<br>15 14<br>15 14<br>15 14<br>15 14<br>10 16<br>16 14<br>10 16<br>16 14<br>10 16<br>16 14<br>10 16<br>16 14<br>10 16<br>16 14<br>10 16<br>16 14<br>16 14<br>16 16 14<br>16 14<br>16 16<br>16 16<br>16 16<br>16 16<br>16 16<br>16 16<br>16 16<br>16 16<br>16 16<br>16 16<br>16 16<br>16 16<br>16 16<br>16 16<br>16 16<br>16 16<br>16 16<br>16 16<br>16 16<br>16 16<br>16 16<br>16 16<br>16<br>16<br>16<br>16<br>16<br>16<br>16<br>16<br>16<br>16<br>16<br>16<br>1 | FONDO<br>YOR PNP<br>Requipa 48<br>C O I I<br>C CARLOS<br>BR M.<br>0.14 0<br>C.<br>2.00 12<br>2.00 12<br>2.00                                                                                                    | DE RE<br>SS MED<br>98 Mirafl<br>R D<br>TORIBI<br>20 1<br>20 1<br>20 1<br>20 1<br>20 1<br>20 1<br>20 1<br>15 1<br>20 1<br>20 1<br>20 1<br>15 1<br>15 1<br>40 1<br>40 1<br>40 1<br>40 1<br>40 1<br>40 1<br>40 1                                                                                                    | ETIRO I<br>ERRIQUI<br>ores - Lin<br>http://<br>D E<br>D<br>JUN<br>JUN<br>0.28<br>2.88<br>4.88<br>4.88<br>4.88<br>4.88<br>4.88<br>4.83<br>4.15<br>1<br>6.40<br>1<br>4.15<br>1<br>6.40<br>1<br>6.40<br>1<br>1<br>6.40<br>1<br>1<br>6.40<br>1<br>1<br>6.40<br>1<br>1<br>6.40<br>1<br>1<br>6.40<br>1<br>1<br>6.40<br>1<br>1<br>6.40<br>1<br>1<br>1<br>1<br>1<br>1<br>1<br>1<br>1<br>1<br>1<br>1<br>1                                                                                                    | DE OFIC<br>E TORRES<br>Ia - Perú<br>www.fros.<br>A P<br>JUL 4<br>JUL 4<br>J    | CIALESS<br>S GONZA<br>Telf. 241<br>com.p<br>O R T<br>C. L.P.<br>Fecha In<br>Fecha In<br>Fecha In<br>Fecha In<br>C. L.P.<br>7.27<br>7.27<br>7.20<br>1.20<br>1.77<br>7.20<br>1.45<br>1.20<br>1.77<br>7.20<br>1.45<br>1.48<br>4.00<br>1.77<br>7.21<br>4.88<br>4.00<br>1.77<br>7.22<br>1.45<br>1.45<br>1.48<br>4.00<br>1.50<br>4.01<br>4.15<br>1.50<br>4.00<br>1.50<br>4.01<br>4.01<br>4.01<br>4.01<br>4.01<br>4.01<br>4.01<br>4.0                                                                                                    | DE SA<br>LES FRO<br>1792 - RI<br>A C I<br>SET<br>0.60<br>0.60<br>0.60<br>0.60<br>1.220<br>1.220<br>0.60<br>0.60<br>0.60<br>0.60<br>0.60<br>0.60<br>0.60                                                                                                    | NIDAD<br>S."MY E S."<br>O N<br>O.S.<br>00.S.<br>00. | 249<br>1640<br>1640<br>1 | 84<br>DIC 0<br>0.11<br>1.86<br>4.21<br>12.20<br>12.20<br>12.20<br>12.20<br>12.20<br>15.40<br>15.40<br>1                                                                                                    | PAGC<br>ANUAL<br>0.11<br>10.54<br>24.87<br>59.53<br>89.64<br>146.40<br>146.40<br>146.40<br>187.80<br>196.80<br>196. | agina<br>echa 2<br>Hora 10.1<br>PAGAR<br>0.11<br>10.54<br>10.54<br>10.54<br>10.54<br>10.54<br>10.54<br>10.54<br>10.54<br>10.54<br>10.54<br>10.56<br>10.56<br>10 | 1 di<br>1/03/20<br>36:44 a<br>36:44 a<br>0<br>0<br>0<br>0<br>0<br>0<br>0<br>0<br>0<br>0<br>0<br>0<br>0<br>0<br>0<br>0<br>0<br>0<br>0  |

En la ventana de aprobar solicitud de retiro nos mostrara su histórico de aportes, los años de Aportes con los respectivos meses.

La deuda con respecto a créditos Vigentes actualmente.

Teniendo q indicar también el número de beneficiarios a quienes se girar el cheque con el porcentaje del Beneficio o Retiro.

| 💋 Retiros                                                                                                    |                               |                         |                         |                         |                         |                         |                         |                           |                                    | 23           |
|----------------------------------------------------------------------------------------------------|-------------------------------|-------------------------|-------------------------|-------------------------|-------------------------|-------------------------|-------------------------|---------------------------|------------------------------------|--------------|
| N Retiros           Socio         1847995           CASTRO AQUINO, M.           CIP         267157           08508346         Grav.                               | IRIAM E.<br>do COMANDAM       | NTE PNP                 |                         | 01/05                   | /1990                   |                         |                         | Nro R<br>S<br>Emisio<br>1 | letiro<br>SR-0000<br>on<br>16/03/2 | 736<br>011   |
| Datos Retiro           RETIRO POR LIMITE DE EDAD           Moneda         SOLES           Retiro         16/03/2011           0479/2010-IN/PNP         16/03/2011 | Girados<br>Item Docun<br>1 08 | nento 6<br>508346 0     | iirado<br>ASTRO         | AQUINO,                 | MIBIAM                  | I E.                    | Monto<br>35             | %<br>i09.94 1             | \$<br>00.00                        | +            |
| Beneficio<br>20 Años 10 Mes(es)<br>Años Mes Total                                                                                                    | Aportes<br>Item Año           | 01-Ene                  | 02-Feb                  | 03-Mar                  | 04-Abr                  | 05-May                  | 06-Jun<br>0.29          | 07-Jul                    | 08-Ago                             | 09-Si 🔺      |
| 3326.98 183.18 3510.16                                                                                                    | 2 1991<br>3 1992              | 1.86<br>4.21            | 1.86<br>4.65            | 4.32<br>4.65            | 2.68<br>4.85            | 2.68<br>4.85            | 2.68                    | 2.68                      | 7.27                               | 4.2          |
| Aporto         Deuda           3398.76         3398.54         0.22                                                                                               | 4 1993<br>5 1994<br>6 1995    | 7.04<br>12.20           | 7.04                    | 7.04                    | 7.04                    | 7.04                    | 7.04                    | 7.04                      | 7.04<br>12.20                      | 7.0          |
| Prestamos<br>Cantidad Total Deuda                                                                                                    | 7 1996<br>8 1997              | 12.20                   | 12.20                   | 12.20                   | 12.20                   | 12.20                   | 12.20                   | 12.20                     | 12.20                              | 12.2         |
| Gastos ADM ( - ) 0.00                                                                                                    | 10 1998<br>11 2000            | 14.15<br>14.15<br>16.40 | 14.15<br>14.15<br>16.40 | 14.15<br>14.15<br>16.40 | 14.15<br>14.15<br>16.40 | 14.15<br>16.40<br>16.40 | 14.15<br>16.40<br>16.40 | 14.15<br>16.40<br>16.40   | 14.15<br>16.40<br>16.40            | 16.4<br>16.4 |
| Monto Retiro 3509.94                                                                                                    | •                             |                         |                         |                         |                         |                         |                         |                           |                                    | F.           |

Para poder seleccionar los Benefiariarios a quienes se les emitira un cheque con el monto seleccionado según la distribucion.

| ø | eneficiarios                      | 83 |
|---|-----------------------------------|----|
|   | Beneficiarios                     |    |
|   | -Datos del Socio                  | 7  |
|   | <u>C</u> odofin 16275             |    |
|   | Socio SUAREZ PENA, GUSTAVO PABLO  |    |
|   | Aporte 782.51 Resta 782.51        |    |
|   | Documento 41295744                | 1  |
|   | Nombre SUAREZ PENA, GUSTAVO PABLO |    |
|   | Monto 782.51 🖌 Aceptar 🕅 Cerrar   |    |

Se deberá de Indicar el monto y/o las cantidades correspondientes con Aceptación del mismo.

#### Vista de la Carta Deuda Cero

Manual del Usuario

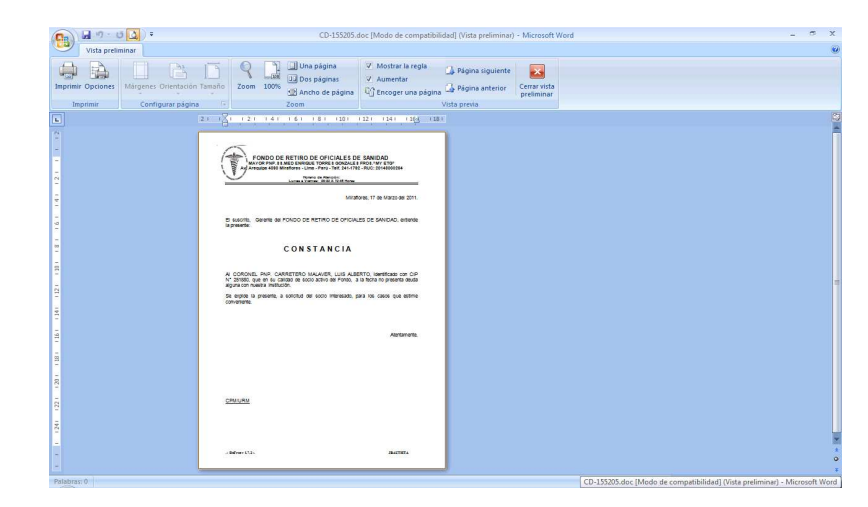

Vista de la referencia de los documentos de ingreso para el crédito Actual

| 📁 Vista Referencia Credito                                                                                                    | -             |
|----------------------------------------------------------------------------------------------------|---------------|
| FONDO DE RETIRO DE OFICIALES DE SANIDAD<br>MAYOR PNP.SS.MED ENRIQUE TORRES GONZALES FROS."MY ET<br>Av. Arequipa 4898 Miraflores - Lima - Perú - Telf. 241-1792 - RUC: 2014 | 'G"<br>800026 |
| REFERENCIA DE PAGOS CREDITO                                                                                                    |               |
| CODOFIN 1628925<br>SOCIO GONZALES MENDOZA, WILLIAN ALBERTO                                                                                                    |               |
| NUMERO : 2899-090020 EMISION : 11/12/2009                                                                                                    |               |
| Item Referencia Fecha Cantidad Suma                                                                                                    |               |
|                                                                                                    |               |
|                                                                                                    |               |
|                                                                                                    |               |
|                                                                                                    |               |
|                                                                                                    |               |
|                                                                                                    |               |
|                                                                                                    |               |
|                                                                                                    |               |
|                                                                                                    |               |
|                                                                                                    |               |
|                                                                                                    |               |
| 🍓 Imprimir                                                                                                    |               |

ACCESO MENU : TP<u>A</u>-Socios \ Record de Saldos ACCESO DIRECTO : [ F7 ]

En esta ventana nos muestra el Historico de Creditos con su respetivo Reporte, Todo cuota pagada con mas de dos movimientos esta indicado por el Color Morado.

En la parte superior Derecha aparecen todos los créditos que el socio actual realizo con la situación actual de dicho crédito.

| Reco    | rd de Saldos |          |           |         |        |        |         | 🙌 Busc                   | ar Socio | 3 Cred | ito(s)       |       | 🤊 🤔 Ce     | rrar |
|---------|--------------|----------|-----------|---------|--------|--------|---------|--------------------------|----------|--------|--------------|-------|------------|------|
| Socio   | 1628925      | GONZ.    | ALES MENI | OZA, WI | ILLIAN | ALBE   | RTO     | Numero                   |          | Fecha  |              | Cuot. | . Estado   |      |
| CIP     | 265691       | Grade    | MAYOR P   | NP      |        |        |         | 2899-09002               | 20       | 11/12/ | 2009         | 18    | desembolsa | a    |
| Movil   |              | Tfno     | 5400690   | / 540   | DNI 0  | 6137   | 647     | 2501-07005<br>0180-09508 | 97<br>39 | 21/06/ | 2007<br>1995 | 10    | finalizado |      |
| Ingreso | 01/05/1988   | Salid    | a         |         | AC     | τινο   | )       |                          |          |        |              |       |            |      |
| Numer   | 0 2899-0900  | 20       | 11/12     | /2009   | Monto  |        | 2970.00 |                          |          |        |              |       |            |      |
| Cuota   |              |          | PAGAR     |         |        |        | PAGADO  |                          | SALDO    | CALC   | TOT          | AL :  | SIT.       | *    |
| Item    | Vencimiento  | Amortiz. | Interes   | Total   | Amo    | rtiz.  | Interes | Total                    | P.PAGAR  | MORAS  | P.P/         | GAR   | CUOTA      |      |
| 1       | 30/01/2010   | 166.61   | 29.95     | 196.5   | 56 1   | 66.61  | 29.95   | 196.56                   |          |        |              | 1     | CANCELADA  |      |
| 2       | 28/02/2010   | 166.67   | 29.47     | 196.1   | 14 1   | 66.67  | 29.47   | 196.19                   |          | ĺ.     |              | 1     | CANCELADA  | *    |
| 3       | 30/03/2010   | 166.67   | 27.73     | 194.4   | 40 1   | 66.67  | 27.73   | 194.40                   |          | í.     |              | 1     | CANCELADA  |      |
| 4       | 30/04/2010   | 166.67   | 26.00     | 192.6   | 67 1   | 66.67  | 26.00   | 192.67                   |          | í.     |              | 1     | CANCELADA  | *    |
| 5       | 30/05/2010   | 166.67   | 24.27     | 190.9   | 94 1   | 66.67  | 24.27   | 190.94                   |          | 2      |              | 1     | CANCELADA  | *    |
| 6       | 30/06/2010   | 166.67   | 22.53     | 189.2   | 20 1   | 66.67  | 22.53   | 189.20                   |          |        |              | 1     | CANCELADA  |      |
| 7       | 30/07/2010   | 166.67   | 20.80     | 187.4   | 47 1   | 66.67  | 20.80   | 187.47                   |          |        |              | 1     | CANCELADA  |      |
| 8       | 30/08/2010   | 166.67   | 19.07     | 185.7   | 74 1   | 66.67  | 19.07   | 185.74                   |          | 1      |              | 1     | CANCELADA  |      |
| 9       | 30/09/2010   | 166.67   | 17.33     | 184.0   | 00 1   | 66.67  | 17.33   | 184.00                   |          | i i    |              | 1     | CANCELADA  |      |
| 10      | 30/10/2010   | 166.67   | 15.60     | 182.2   | 27 1   | 66.67  | 15.60   | 182.27                   |          |        |              | 1     | CANCELADA  |      |
| 11      | 30/11/2010   | 166.67   | 13.87     | 180.5   | 54 1   | 66.67  | 13.87   | 180.54                   |          |        |              | 1     | CANCELADA  |      |
| 12      | 30/12/2010   | 166.67   | 12.13     | 178.8   | 80 1   | 66.67  | 12.13   | 178.80                   |          |        |              | 1     | CANCELADA  |      |
| TOTAL   | ES           | 3000.00  | 295.15    | 3295.1  | 15 23  | 333.32 | 277.82  | 2611.19                  | 684.01   | 5      | 6            | 84.01 |            | Į    |
| Total C | Cancelacion  | Capital  | Int       | eres    | т      | otal   |         |                          |          |        |              |       |            |      |
| * Una : | sola Cuota   | 6        | 66.68     | 3       | 3.70   |        | 670.38  | Carl                     | a Deuda  | Bef    | er Dor       | 18    | Becord S   | aldo |

Al darle click sobre la Cuota marcada con el color morado aparecera una ventana mostrando todos los movimientos q se realizaron con dicha cuota del Credito respectivo.

| ø | 🖉 Detalle de Pagos |     |                |       |            |              |         |       |        |            |     |
|---|--------------------|-----|----------------|-------|------------|--------------|---------|-------|--------|------------|-----|
|   | N                  | D   | etalle de Pago | 5     |            |              |         |       |        | 🚽 🎒 Cei    | rar |
|   | It                 | tei | Numero         | Cuota | FechaPago  | Amortizacion | Interes |       | Monto  | Referencia |     |
|   |                    | 1   | 2164-060089    | 2     | 20/12/2006 | 99.83        | •       | 18.00 | 118.30 | PD-000641  |     |
|   |                    | 2   | 2164-060089    | 2     | 28/02/2007 | 0.17         |         | 0.00  | 0.18   | PP-200702  |     |
|   |                    |     |                |       |            |              |         |       |        |            |     |
|   |                    |     |                |       |            |              |         |       |        |            |     |
|   |                    |     |                |       |            |              |         |       |        |            |     |
|   |                    |     |                |       |            |              |         |       |        |            |     |
|   |                    |     | _              | _     |            |              | _       | _     | _      | _          |     |

En la botonera actual de la ventana Record de saldos se observan los siguientes Botones

📄 Carta Deuda 🛛 🧭 Refer Docs 🖉 🖉 Record Saldos

#### ACCESO MENU : TP<u>A</u>-Socios \ Record de Descuentos ACCESO DIRECTO : [ F8 ]

En esta ventana nos muestra los descuentos enviados a la DIECO y el detalle del mismo para su seguimiento, tales como monto de aporte, monto credito, monto credito garante, y montos adicionales.Como tambien el Resultado devuelto por la DIECO.

| Record | d de Descuentos |         |             |             | 🚺 Buse | car Soc | io   | 9       | Cerrar |
|--------|-----------------|---------|-------------|-------------|--------|---------|------|---------|--------|
| Socio  | 1628925         | GONZALI | es mendoza, | WILLIAN ALE | BERTO  | Tfno    | 5400 | 690 / 5 | 4 C    |
| CIP    | 265691          | Grado   | MAYOR PNP   |             |        | DNI     | 0613 | 7647    |        |
| Movil  |                 | Ingreso | 01/05/1988  | Salida      |        | A       | стіу | 0       |        |
| Numero | Fecha           | Estado  |             |             |        |         |      |         |        |
|        |                 |         |             |             |        |         |      |         |        |
|        |                 |         |             |             |        |         |      |         |        |
|        |                 |         |             |             |        |         |      |         |        |
| 1      |                 |         |             |             |        |         |      |         |        |
|        |                 |         |             |             |        |         |      |         |        |
|        |                 |         |             |             |        |         |      |         |        |
|        |                 |         |             |             |        |         |      |         |        |
|        |                 |         |             |             |        |         |      |         |        |
|        |                 |         |             |             |        |         |      |         |        |
|        |                 |         |             |             |        |         |      |         |        |
|        |                 |         |             |             |        |         |      |         |        |
|        |                 |         |             |             |        |         |      |         |        |
|        |                 |         |             |             |        |         |      |         |        |
|        |                 |         |             |             |        |         |      |         |        |
|        |                 |         |             |             |        |         |      |         |        |
|        |                 |         |             |             |        |         |      |         |        |
|        |                 |         |             |             |        |         |      |         |        |
|        |                 |         |             |             |        |         |      |         |        |
|        |                 |         |             |             |        |         |      |         |        |

#### Record de Dscto

FONDO DE RETIRO DE OFICIALES DE SANIDAD MAYOR PNP.SS.MED ENRIQUE TORRES GONZALES FROS."MY ETG" Av. Arequipa 4898 Miraflores - Lima - Perú - Telf. 241-1792 - RUC: 20148000264

×

|                     | NUMBER     |       |          | DIE 0000000 |
|---------------------|------------|-------|----------|-------------|
|                     | Numero .:  |       |          | DIE-0000008 |
| DIECO               | Fecha .:   |       |          | 16/03/2011  |
|                     | CODOFIN .: |       |          | 103161675   |
| DESCUE              | NTOS       |       |          |             |
| Tipo                | Programado |       | Afectado | )           |
| Aporte              | Periodo    | 2011  | Mes      | Marzo       |
|                     |            | 25.00 |          | 0.00        |
|                     | CODOFIN    |       |          | 103161675   |
| Creditos            | Numero     |       | Cuota    |             |
|                     |            | 0.00  |          | 0.00        |
|                     | CODOFIN    |       |          |             |
| Creditos<br>Garante | Numero     |       | Cuota    |             |
| adanto              |            | 0.00  |          | 0.00        |
| TOTAL               |            | 25.00 |          | 0.00        |

#### Vista del Record de Saldos

Datos Mostrados en la sección POR PAGAR (La amortización, Interés, Total y Vencimiento). Datos Mostrados en la sección PAGADO (La amortización, Interés, Total). Datos Mostrados en la sección SALDO (La diferencia y la situación de la Cuota).

| <u> </u> | <u> </u>  | Zoom 10                                                                                                    | 0% _      | •            |               |               |               |                |              |              |         |                 |
|----------|-----------|----------------------------------------------------------------------------------------------------|-----------|--------------|---------------|---------------|---------------|----------------|--------------|--------------|---------|-----------------|
|          |           |                                                                                                    |           |              |               |               |               |                |              |              |         |                 |
|          |           |                                                                                                    |           |              |               |               |               |                |              |              |         |                 |
|          |           |                                                                                                    |           |              |               |               |               |                |              |              |         |                 |
|          |           |                                                                                                    |           |              |               |               |               |                |              |              |         |                 |
|          | april a   | o the United                                                                                                    |           | FON          | IDO DE R      | ETIRO DI      |               | ES DE S        | ANIDAD       |              | Pagina  | 1 de 1          |
|          | 8 -       | and and and and and                                                                                                    |           | MAYOR        | PNP.SS.ME     | D ENRIQUE     | TORRES GO     | NZALES FR      | OS."MY ETG   |              | Hore    | 10:50:47 a m    |
|          | Ē Ģ       |                                                                                                    |           | Av. Arequi   | pa 4898 Mirat | flores - Lima | - Perú - Telf | . 241-1792 - F | RUC: 2014800 | 0264         | HUIC    | 1 10.00.47 d.m. |
|          | 10        | S 1                                                                                                    |           |              |               | http://ww     | ww.fros.com   | p              |              |              |         |                 |
|          | 483. 434. | State of the second second sec |           |              |               | DD            |               |                | 0.5          |              |         |                 |
|          | ~0,       | OL 1997                                                                                                    |           |              | KL U U        | N D           |               | ALD            | 03           |              |         |                 |
|          | Código    | Planilla                                                                                                    | 1628925   |              |               |               | C. I          | . <b>P</b> .   | 2            | 65691        |         |                 |
|          | Apellid   | o y Nombres                                                                                                    | GONZAL    | ES MENDOZA   | A, WILLIAN A  | ALBERTO       |               |                |              |              |         |                 |
|          | Grado     |                                                                                                    | MAYOR     | PNP          |               |               | Fec           | ha Ingreso F   | RO.S. 0      | 1/05/1988    |         |                 |
|          | Situaci   | ón Asociado                                                                                                    | ACTIVO    |              |               |               | Fec           | ha Retiro F    | RO.S.        |              |         |                 |
|          | Numer     | o Prestamo                                                                                                    | 2899.0900 | 20           | Fecha         | Emision       | 11/12/20      | 19             | Fech         | a Aprobacior |         |                 |
|          | Monto     | Total                                                                                                    | 2970.00   |              | Numer         | o de Cuotas   | 18            |                | Tasa         | de Interes   | 0.04    |                 |
|          |           |                                                                                                    |           |              |               |               |               |                |              |              |         |                 |
|          | NRO       | FECHA +                                                                                                    | + P(      | OR PAGAR     | + +           |               | PAGADO        | +              | SALDO        | CALCULO      | TOTAL   | SITUACION       |
|          | CUO       | VENCI A                                                                                                    | AMORTIZA  | INTERES      | TOTAL A       | MORTIZA       | INTERES       | TOTAL          | P.PAGAR      | HORAS        | P.PAGAR | CUOTAS          |
|          | 1         | 30/01/2010                                                                                                    | 166.61    | 29.95        | 196.56        | 166.61        | 29.95         | 196.56         |              |              |         | CANCELADA       |
|          | 2         | 28/02/2010                                                                                                    | 166.67    | 29.47        | 196.14        | 166.67        | 29.47         | 196.19         |              |              |         | CANCELADA       |
|          | 3         | 30/03/2010                                                                                                    | 166.67    | 21.13        | 194.40        | 166.67        | 27.73         | 194.40         |              |              |         | CANCELADA       |
|          | 4         | 30/04/2010                                                                                                    | 166.67    | 26.00        | 192.67        | 166.67        | 26.00         | 192.67         |              |              |         | CANCELADA       |
|          | 5         | 30/05/2010                                                                                                    | 166.67    | 24.27        | 190.94        | 166.67        | 24.27         | 190.94         |              |              |         | CANCELADA       |
|          | 6         | 30/06/2010                                                                                                    | 100.07    | 22.03        | 189.20        | 100.07        | 22.53         | 169.20         |              |              |         | CANCELADA       |
|          |           | 30/07/2010                                                                                                    | 166.67    | 20.80        | 187.47        | 166.67        | 20.80         | 187.47         |              |              |         | CANCELADA       |
|          | ŏ         | 20/00/2010                                                                                                    | 100.07    | 19.07        | 103.74        | 100.07        | 17.07         | 100.74         |              |              |         | CANCELADA       |
|          | 9         | 20/03/2010                                                                                                    | 100.07    | 17.33        | 104.00        | 100.0/        | 17.33         | 104.00         |              |              |         | CANCELADA       |
|          | 10        | 20/11/2010                                                                                                    | 100.0/    | 12.00        | 102.27        | 100.0/        | 12.00         | 102.27         |              |              |         |                 |
|          | 11        | 20/11/2010                                                                                                    | 100.0/    | 10.0/        | 170.04        | 100.0/        | 10.0/         | 170 00         |              |              |         | CANCELADA       |
|          | 12        | 20/01/2010                                                                                                    | 100.0/    | 12.13        | 177.07        | 100.0/        | 12.13         | 177.07         |              |              |         |                 |
|          | 14        | 28/02/2011                                                                                                    | 100.07    | 8.67         | 175.34        | 166.67        | 10.40         | 175.24         |              |              |         |                 |
|          | 14        | 20/02/2011                                                                                                    | 100.07    | 6.02         | 173.34        | 100.07        | 0.0/          | 170.34         | 172.60       |              | 172.60  | DENDIENTE       |
|          | 10        | 30/03/2011                                                                                                    | 100.07    | 0.33<br>5.20 | 173.00        |               |               |                | 173.00       |              | 173.00  | DENDIENTE       |
|          | 10        | 20/04/2011                                                                                                    | 100.07    | 3.20         | 170.14        |               |               |                | 171.0/       |              | 170.14  | DENDIENTE       |
|          |           |                                                                                                    |           |              |               |               |               |                |              |              |         |                 |
|          |           | 00/03/2011                                                                                                    | 100.07    | 3.47         | 170.14        |               |               |                | 170.14       |              | 400.40  |                 |

### Capítulo 10

# Menú <u>T</u>esorería

### Menú <u>T</u>esorería

En esta opción se registran todas las acciones propias de una Área de tesorería (Ingresos y Egresos), y las consultas de las mismas.

#### ACCESO MENU : <u>T</u>esoreria \ Ingresos \ Registro ACCESO DIRECTO : [ Ctrl ] + [ Shift ] + [ I ]

En esta ventana nos permitira el registro de todos los ingresos efectuados en el Sistema por los siguientes conceptos: pago de aportes, pago de cuotas del creditos, etc.

Tambien el Numero de cuenta Bancaria de Destino como tambien la forma de Ingreso ya sea por cheque, Deposito en donde ademas se debera de ingresar el numero del Cheque o Transferencia Bancaria.

| 💋 Ingresos                                                                                                   |                                                                                                    |                  |                                                                                       |                                                             |                                                   | 83                                                                  |
|----------------------------------------------------------------------------------------------------|----------------------------------------------------------------------------------------------------|------------------|---------------------------------------------------------------------------------------|-------------------------------------------------------------|---------------------------------------------------|---------------------------------------------------------------------|
| N Ingresos<br>Grupo : PAGO CUOTA PRESTAMO SOU<br>GONZALES MENDOZA, WILLIAN ALBER                             |                                                                                                    | Codofin<br>Grado | 1628925<br>MAYOR PNP                                                                  | <b></b>                                                     | Nro Ingre<br>RI-0<br>Emision<br>16/0              | 2 <b>50</b><br>0000025<br>03/2011                                   |
| Moneda<br>SOLES  CtaCte<br>107-0001005712  Forma<br>DEPOSITO  4358-3476<br>Concepto<br>PAGO BANCARIO Current | NumCredito         Ma           2899-090020         2899-090020           2899-090020         2899-090020           2899-090020         2899-090020 | rcar Item        | Vencimientc #<br>15[30/03/2011]<br>16[30/04/2011]<br>17[30/05/2011]<br>18[30/06/2011] | mortizacior Interes<br>166.67<br>166.67<br>166.67<br>166.67 | Monto<br>6.93 17<br>5.20 17<br>3.47 17<br>1.73 16 | Final-3<br>3.60 173.6(<br>1.87 171.8;<br>0.14 170.1-<br>8.40 168.4( |
| Couta 15=173.60; Couta 16=171.                                                                               | 87;                                                                                                    |                  |                                                                                       | ÷ To                                                        | otal : 💦                                          | ►<br>345.47                                                         |

Luego de Guardar el registro de ingreso se prodra Visualizar el Documento de la siguiente manera.

| 💋 Recibo de Ingreso 🧧                                                                                                    | 3  |  |  |  |  |  |  |  |
|----------------------------------------------------------------------------------------------------|----|--|--|--|--|--|--|--|
| FONDO DE RETIRO DE OFICIALES DE SANIDAD<br>MAYOR PNP.SS.MED ENRIQUE TORRES GONZALES FROS."MY ETG"<br>Av. Arequipa 4898 Miraflores - Lima - Perú - Telf. 241-1792 - RUC: 2014800026 | 64 |  |  |  |  |  |  |  |
| RECIBO DE INGRESO                                                                                                    |    |  |  |  |  |  |  |  |
| NUMERO : RI-0000025                                                                                                    |    |  |  |  |  |  |  |  |
| CODOFIN 1628925<br>SOCIO GONZALES MENDOZA, WILLIAN ALBERTO                                                                                                    |    |  |  |  |  |  |  |  |
| CIP 265691                                                                                                    |    |  |  |  |  |  |  |  |
| Forma Pago DEPOSITO NroTransa 4358-3476                                                                                                    |    |  |  |  |  |  |  |  |
| Couta 15=173.60; Couta 16=171.87;<br>MONTO : 345.47                                                                                                    |    |  |  |  |  |  |  |  |
| l Imprimir                                                                                                    |    |  |  |  |  |  |  |  |

#### ACCESO MENU : <u>T</u>esoreria \ Ingresos \ Consulta ACCESO DIRECTO : Ninguno

En esta Ventan se podra Visualizar todos los ingresos a manera de consulta aplicandole distintos tipos de busqueda según el caso aplicable a sus necesidades.

| Consulta de Ingre | sos             | _          |                 |                | _     |                  |                |                   | Σ     |
|-------------------|-----------------|------------|-----------------|----------------|-------|------------------|----------------|-------------------|-------|
| 🔊 Consulta de Ir  | ngresos         |            | _               | Desde 🔲 16/03. | 2011  | 🔻 🛛 Hasta        | 16/03/2011     | 💌 [ 🎾 Ci          | errar |
| <u>N</u> umero    | <u>C</u> odofin | Socio      |                 | itas Ctes      | Forma | M                | otivo          | • •               | 1     |
| Item Numero       | Fecha Co        | dofin Sc   | ocio            |                | Monto | ) CtaCte         | FormaPago      | Referencia        | Motiv |
| 1 RI-0000025      | 16/03/2011      | 1628925 G0 | ONZALES MENDOZ  | A, WILLIAN     |       | 345.47 107-00010 | 05712 DEPOSITO | 2899-090020       | PAG   |
| 2 RI-0000024      | 16/03/2011      | 1520645 SA | ALAMANCA RODRIG | UEZ, LIZARDO   |       | 30.00 107-00010  | 05712 EFECTIVO | SC-0000239        | PAG   |
|                   |                 |            |                 |                |       |                  |                |                   |       |
|                   |                 |            |                 |                |       |                  |                |                   |       |
| Imprimir Lis      | stado 🛛 🗸       | Imprimir D | )oc             |                |       |                  | 2 Re           | egistro(s) encont | rado  |

Vista del documento del Egreso

| 💋 Recibo de Egreso                                               |                                                           |                                                             | <b>—</b> ×            |  |  |  |
|------------------------------------------------------------------|-----------------------------------------------------------|-------------------------------------------------------------|-----------------------|--|--|--|
| FONDO DE F<br>MAYOR PNP.SS.MED E<br>Av. Arequipa 4898 Miraflores | RETIRO DE OFICIA<br>NRIQUE TORRES<br>s - Lima - Perú - To | LES DE SANIDAD<br>GONZALES FROS.''I<br>elf. 241-1792 - RUC: | MY ETG"<br>2014800026 |  |  |  |
| RE                                                               | CIBO DE EG                                                | RESO                                                        |                       |  |  |  |
|                                                                  |                                                           | NUMERO : RE<br>FECHA : 16/                                  | -0000009<br>/03/2011  |  |  |  |
| PAGADO A : RICARDO EGU                                           | ISQUIZA CASTILL                                           | 0                                                           |                       |  |  |  |
| SON : DOSCIENTOS                                                 | CON 00/100                                                |                                                             |                       |  |  |  |
| CONCEPTO : GASTOS ADMINISTRATIVOS                                |                                                           |                                                             |                       |  |  |  |
| DETALLE :<br>PAGO DE SERVICIOS BASI                              | CO DEL MES DE                                             | ENERO                                                       |                       |  |  |  |
|                                                                  |                                                           |                                                             |                       |  |  |  |
|                                                                  |                                                           |                                                             |                       |  |  |  |
|                                                                  |                                                           | MONTO :                                                     | 200.00                |  |  |  |
|                                                                  |                                                           |                                                             |                       |  |  |  |
| 🍓 Imprimir                                                       |                                                           | RECIBI CO                                                   | NFORME                |  |  |  |

#### ACCESO MENU : <u>T</u>esoreria \ Egresos \ Consulta ACCESO DIRECTO : Ninguno

En esta Ventan se podra Visualizar todos los Egresos a manera de consulta aplicandole distintos tipos de busqueda según el caso aplicable a sus necesidades.

| Estado  |
|---------|
| Estado  |
|         |
| Emitido |
| Emitido |
|         |
|         |
|         |
|         |

ACCESO MENU : <u>T</u>esoreria \ Egresos \ Registro ACCESO DIRECTO : [ Ctrl ] + [ Shift ] + [ E ]

En esta ventana nos permitira el registro de todos los Egresos efectuados en el Sistema por los siguientes conceptos: Cancelamiento de Liquidacion o beneficio, pago de Credito solicitado, etc. Tambien el Numero de cuenta Bancaria de Destino como tambien la forma de Egreso ya sea por cheque, Deposito en donde ademas se debera de ingresar el numero del Cheque o Transferencia Bancaria.

#### Se debera de especificar a quien se debera de girar el cheque.

| Ø Egresos                                                                                                    | 83                                                |
|----------------------------------------------------------------------------------------------------|---------------------------------------------------|
| Soles     CtaCte     Forma       001005712     ✓     CHEQUE                                                              | Nro Egreso<br>RE-0000009<br>Emision<br>16/03/2011 |
|                                                                                                    |                                                   |
| Detalle Monto                                                                                                    | 0.00 + -                                          |
| Item Documento         Girado         Monto           1         41295744         RICARDO EGUSQUIZA CASTILLO         200. | 00                                                |
| Detalle<br>PAGO DE SERVICIOS BASICO DEL MES DE ENERO                                                                     | Total                                             |
|                                                                                                    | 200.00                                            |

Según el tipo de Motivo de egreso ya sea por credito o Retiro se debera de seleccionar en sistema.

| 💋 Consulta Documer | nto             |         |               |           |            | 23       |
|--------------------|-----------------|---------|---------------|-----------|------------|----------|
| S Creditos         |                 |         |               |           | 📃 🦻 C      | errar    |
| <u>N</u> umero     | <u>C</u> odofin |         | <u>S</u> ocio |           |            |          |
|                    |                 |         |               |           |            | <u> </u> |
| Item Numero        | Emision         | Codofin | Socio         | м         | onto       |          |
|                    |                 |         |               |           |            |          |
|                    |                 |         |               |           |            |          |
|                    |                 |         |               |           |            |          |
|                    |                 |         |               |           |            |          |
|                    |                 |         |               |           |            |          |
|                    |                 |         |               |           |            |          |
| •                  |                 |         |               |           |            | F        |
|                    |                 |         |               | # Registr | o(s) encon | trado(s) |

# Capítulo 11

# Menú <u>R</u>eportes

### Menú <u>R</u>eportes

En esta opción nos permitirá Visualizar e imprimir los reportes del sistema como las carteras de socios y por situación, Créditos y reportes mensuales.

### ACCESO MENU : <u>R</u>eportes \ Socios \ Cartera de Socios ACCESO DIRECTO : Ninguno

Con Esta opción podremos visualizar todos los socios del Fondo sin ningún tipo de Restricción a manera de cartera de Socios.

| . B           | 10 million (1997)                            | FONDO DE RETIRO DE OFICIALES DE SANIDAD<br>MAYOR PAP SS MED ENROLE TORRES GONZALES FROS "IN 'ETG''<br>Av. Arequipa 488 Mirallors Lima. Paria'. Tell' 24.1172 - RUC: 241400/24<br>Av. Arequipa 488 Mirallors Lima. Paria'. Tell' 24.1172 - RUC: 241400/24 |                        |          |           |                |       | Pagina 1 de<br>Fecha 16/03/20<br>Hora 04:58:15 p. |
|---------------|----------------------------------------------|----------------------------------------------------------------------------------------------------|------------------------|----------|-----------|----------------|-------|---------------------------------------------------|
| A Car contact | P.                                           | CARTERA DE                                                                                                    | SOCIOS                 |          |           |                | _     |                                                   |
| 0000000       | 00.000                                       | 00400                                                                                                    | 0 TELEVICED            | 00070    | MO        | IMIENTO FROS   | 0.077 | 507400                                            |
| CODOFIN       | CIP SUCIU                                    | GRADU                                                                                                    | S TELEAHORR            | DSCTO N  | IOVIL ING | ESU RETIRU     | SII   | ESTADO                                            |
| 0000222415    | 248227 ABANTO ACOSTA, VICTOR ALEJANDRO       | CORONEL PNP                                                                                                    | Mas 04000448589        | DIECO    | 01/01/    | 972 01/01/2003 | R     | RETIRADO                                          |
| 0001724135    | 266136 ABANTO MANTILLA, RICARDO DIOMEDES     | CORONEL PNP                                                                                                    | Mas 04000453019        | DIECO    | 11/01/    | 968            | Α     | ACTIVO                                            |
| 0001846245    | ABANTO MONGE, JULIO                          | CAPITAN PNP                                                                                                    | Mas                    | DIECO    | 05/01/    | 990            | F     | RETIRADO                                          |
| 0000805865    | ABANTO ZAMORA, FRANCISCO M.                  | CAPITAN PNP                                                                                                    | Mas                    | DIECO    | 01/01/    | 973            | F     | EXCLUIDO                                          |
| 0103318835    | 300025 ABARCA HUIRSE, ISABEL GLADYS          | TENIENTE PNP                                                                                                    | Fem 04044392076        | DIECO    | 02/01/    | 997            | Α     | ACTIVO                                            |
| 0103171125    | 293741 ABRIL CAMACHO, ANGELA ROSA            | TENIENTE PNP                                                                                                    | Fem 4046666432         | DIECO    | 02/01/    | 996 12/16/2008 | R     | RETIRADO                                          |
| 0001515485    | 281956 ABRILL LLANOS, MARIA LUISA            | MAYOR PNP                                                                                                    | Fem 04046508640        | DIECO    | 09/01/    | 993            | A     | ACTIVO                                            |
| 0001954485    | 268015 ABURTO SORIA, ISOLINA                 | MAYOR PNP                                                                                                    | Fem                    | DIECO    | 07/01/    | 992            | A     | CONFRONTA                                         |
| 0000942855    | 281954 ACEVEDO ARROYO, ALICIA DEL SOCORRO    | CAPITAN PNP                                                                                                    | Fem                    | DIECO    | 05/01/    | 993            | F     | RETIRADO                                          |
| 0001441345    | 271311 ACEVEDO SAENZ, JUDITH LUZ             | CAPITAN PNP                                                                                                    | Fem 04099227767        | DIECO    | 11/01/    | 991            | A     | ACTIVO                                            |
| 0001336/15    | 256635 ACOSTA GUEVARA, SANTOS WILLY          | COMANDANTE PNP                                                                                                    | Mas 04099225209        | DIECO    | 05/01/    | 985 10/10/2009 | R     | RETIRADO                                          |
| 0001842095    | 266841 ACOSTA HUERTAS, ANTONIO               | CAPITAN PNP                                                                                                    | Mas                    | DIECO    | 05/01/    | 990            | A     | CONFRONTA                                         |
| 0000727885    | 261105 ACOSTA HUERTAS, EDISON I.             | CORONEL PNP                                                                                                    | Mas 04000453132        | DIECO    | 01/01/    | 964            | A     | ACTIVO                                            |
| 0002006385    | 268380 ACOSTA PONCE, FERNANDO                | CAPITAN PNP                                                                                                    | Mas                    | DIECO    | 04/01/    | 992            | E     | EXCLUIDO                                          |
| 0000399185    | 252828 ACOSTA RIVADENEYRA, OMAR WALTER       | COMANDANTE PNP                                                                                                    | Mas 04000420579        | DIECO    | 08/01/    | 980 06/28/2009 | R     | RETIRADO                                          |
| 0103186075    | 294973 ACOSTA ROMAN, MARIA JESUS             | MAYOR PNP                                                                                                    | Fem 40466666440        | DIECO    | 02/01/    | 995 04/24/2009 | R     | RETIRADO                                          |
| 00004//165    | 249004 ACOSTA RUIZ, CARLOS GUSTAVO           | CORONEL PNP                                                                                                    | Mas 04000453159        | DIECO    | 02/01/    | 9/4 03/03/2003 | к     | RETIRADO                                          |
| 0001629225    | 200723 ACUSTA SALINAS, FRANCISCO LEONARDO    | COMANDANTE PNP                                                                                                    | Mas 04099230423        | DIECO    | 05/01/    | 300            | A     | ACIIVO                                            |
| 0000944205    | 281972 ACOSTA VASCONES, PATRICIA             | MAYOR PNP                                                                                                    | Fem 04000453167        | DIECO    | 05/01/    | 993            | A     | ACTIVO                                            |
| 0000806405    | 280927 ACUNA CASAS, ALEJANDRO                | COMANDANTE PNP                                                                                                    | Mas 4000699182         | DIECO    | 12/01/    | 363            | F     | EXCLUIDO                                          |
| 000162/955    | ACUNA GARCIA, SEGUNDO MANUEL                 | CAPITAN PNP                                                                                                    | Mas                    | DIECO    | 01/01/    | 320            | 5     | EXCLUIDO                                          |
| 0002014055    | ACUNA GARCIA, SUSANA AIDA                    | CAPITAN PNP                                                                                                    | rem                    | DIECO    | 05/01/    | 333            | 5     | RETIKADO                                          |
| 0103028085    | 201723 ACUNA MIKANDA, LUIS A.                | CAPITAN PNP                                                                                                    | MIBS                   | DIECO    | 01/01/    | 320            | 5     | EXCLUIDO                                          |
| 0103283195    | 29/110 ADRIANZEN KONCEROS, HERNAN            | COMANDANTE PNP                                                                                                    | Mas 04044354700        | DIECO    | 07/01/    | 323            | A     | ACTIVO                                            |
| 0002073735    | 200300 AURIANZEN SANDOVAL, LESLIE PAOLA      | CAPITAN PNP                                                                                                    | rem                    | DIECO    | 01/01/    | 334            | 5     | RETIKADO                                          |
| 0001185/55    | AURIANZOLA PANDO, LENIN MANUEL               | CAPITAN PNP                                                                                                    | Mas                    | DIECO    | 02/01/    | 985            | F     | EXCLUIDO                                          |
| in tanta      | NERT ANY ANY ANY ANY ANY ANY ANY ANY ANY ANY | MALVIND PNID                                                                                                    | After THE MARKED AND A | 100-1113 | (12/11/   | MM 2           | -     | ac:0003                                           |

#### ACCESO MENU : <u>Reportes</u> \ Socios \ Cartera de Socios Activos

#### ACCESO MENU : <u>T</u>esoreria \ Consulta de Comprobantes ACCESO DIRECTO : Ninguno

En esta Ventan se podra Visualizar todos los Comprobantes de pago emitidos a manera de consulta aplicandole distintos tipos de busqueda según el caso aplicable a sus necesidades.

| Consulta       | de Compro                    | obantes   |                    |                   | _          | _           | _                        | _                |               | _                    |             |             |
|----------------|------------------------------|-----------|--------------------|-------------------|------------|-------------|--------------------------|------------------|---------------|----------------------|-------------|-------------|
| 💵 Cons         | ulta de Cor                  | nprobante | 5                  |                   | C          | esde 🔲 16   | /03/2011                 | ▼ Ha             | asta 🗖 16.    | /03/2011             | •           | 🤔 Cerrar    |
| <u>N</u> umero | <u>C</u>                     | odofin    | Socio              |                   | Tij        | 00<br>_     | 3anco                    | •                | Cuentas       |                      | •           | 4           |
| Item Nu        | mero F<br>-0000008 <u>11</u> | echa (    | Codofin<br>1520645 | Socio<br>SALAMANI | CA RODRIGU | EZ, LIZARDO | Referencia<br>SC-0000239 | Tipo<br>Creditos | Monto<br>297i | Banco<br>0.00 INTERB | CtaCte      | 01005712    |
| , in           | primir Lista                 | ado       | Dimprimir 🔁        | Doc               |            |             |                          |                  |               | 1 Re                 | gistro(s) e | ncontrado(s |

#### ACCESO MENU : <u>T</u>esoreria \ Consulta de Cheques ACCESO DIRECTO : Ninguno

En esta Ventan se podra Visualizar todos los Cheques emitidos a manera de consulta aplicandole distintos tipos de busqueda según el caso aplicable a sus necesidades.

| 💋 Consulta de Chequ                           | Jes                                                          |                       |                                    |                                              |                                      | X                                                |
|-----------------------------------------------|--------------------------------------------------------------|-----------------------|------------------------------------|----------------------------------------------|--------------------------------------|--------------------------------------------------|
| 🔊 Consulta de Ch                              | ieques                                                       |                       | Desde 🔲 1                          | 6/03/2011                                    | - Hasta 🗖 16/03                      | 3/2011 🔹 👏 Cerrar                                |
| <u>N</u> umero                                | Egreso                                                       | Documento             | Girado                             |                                              |                                      | M 🚿                                              |
| Item Numero<br>1. CH-0000236<br>2. CH-0000235 | Egreso Emision<br>RE-0000009 (16/03/2<br>RE-0000008 (14/03/2 | Entregado Ca<br>10011 | ancelado Documento<br>4129<br>4129 | Girado<br>5744 RICARDO EG<br>5744 RICARDO EG | USQUIZA CASTILLO<br>USQUIZA CASTILLO | Monto Estado<br>200.00 Emitido<br>700.00 Emitido |
| 🔄 🗐 Imprimir Lista                            | ado 🔰 🙋 Re-Imp                                               | oresion C             | ancelar Cheque                     | 🦻 🔐 Entregar                                 | Cheque                               | 2 Registro(s) encontrado(s                       |

Como tambien se podra realizar algunas acciones adicionales como el ingreso de fecha de cancelacion y fecha de la entrega del cheque.

#### ACCESO DIRECTO : Ninguno

Con Esta opción podremos visualizar todos los socios ACTIVOS del Fondo.

|                                                                                                    |                                                                                                    | FONDO DE RETIRO DE OFIC<br>AVOR PMP SS MED ENRIQUE TORRES<br>Vrequipa 4980 Miralfores - Lima - Perú<br>www.fros.com<br>RTERA DE SOC                                                                                                    | CIALES DE SANIDAD<br>IS GONZALES FROS."IMY ETG"<br>Telf. 241-1792 - RUC. 201460002<br>n.pe<br>LIOS ACTIVO                                                                                                    | 64<br>S | MOVIMENTO FROS                                                                                                    |                       | Pagina 1 de 43<br>Fecha 18/03/2011<br>Hora 05:00:57 p.m.                                                                                                    |
|----------------------------------------------------------------------------------------------------|----------------------------------------------------------------------------------------------------|----------------------------------------------------------------------------------------------------|----------------------------------------------------------------------------------------------------|---------|----------------------------------------------------------------------------------------------------|-----------------------|----------------------------------------------------------------------------------------------------|
| CODOFIN                                                                                                    | CIP SOCIO                                                                                                    | GRADO                                                                                                    | S TELEAHORR DSCTO                                                                                                    | MOVIL   | INGRESO RETIRO                                                                                                    | SIT                   | ESTADO                                                                                                    |
| 00174135<br>00151485<br>00195445<br>00144136<br>00144136<br>00144136<br>00144285<br>0007785<br>00074285<br>00074285<br>00074285<br>00074285<br>00074285<br>00074285<br>00074285<br>00074285<br>00074151415<br>000751415<br>00075145<br>00075145<br>0007515<br>0007515<br>0007505<br>0007515<br>0007515<br>0007515<br>0007515<br>0007515<br>0007515<br>0007515<br>0007515<br>00 | 2615 ARAHTO MANTILLA, RICARDO DIOMEDES<br>2615 ARAHTO MANTILLA, RICARDO DIOMEDES<br>2115 ARRILL LLANOS, MARAI LUBA<br>2115 ARRILL LLANOS, MARAI LUBA<br>2115 ALESTE DE LLE LLANDI<br>2115 ALESTE DE LLE LLANDI<br>2015 ALESTE ALESTAS, ANTONIO<br>2116 ALESTAS, ALENTAS, ERSTANDI<br>2117 ALESTAS, ALENTAS, ERSTANDI<br>2117 ALESTAS, ALENTAS, ERSTANDI<br>2117 ALESTAS, ALENTAS, ERSTANDI<br>2117 ALESTAS, ALENTAS, ERSTANDI<br>2117 ALESTAS, ALENTAS, ERSTANDI<br>2117 ALESTAS, ALENTAS, ERSTANDI<br>2117 ALESTAS, ALENTAS, ERSTANDI<br>2117 ALESTAS, ALENTAS, ERSTANDI<br>2117 ALESTAS, ALENTAS, ERSTANDI<br>2117 ALESTAS, ALENTAS, ERSTANDI<br>2117 ALESTAS, ALENTAS, ERSTANDI<br>2117 ALESTAS, ALENTAS, ERSTANDI<br>2117 ALESTAS, ALENTAS, ELSTAS, ELSTAS, ALENTAS,<br>2117 ALESTAS, ALENTAS, ELSTAS, ALENTAS,<br>2117 ALESTAS, ALENTAS, ALENTAS, ALENTAS,<br>2117 ALESTAS, ALENTAS, ALENTAS,<br>2117 ALESTAS, ALENTAS, ALENTAS,<br>2117 ALESTAS, ALENTAS, ALENTAS,<br>2117 ALESTAS, ALENTAS, ALENTAS,<br>2117 ALESTAS, ALENTAS, ALENTAS,<br>2117 ALESTAS, ALENTAS,<br>2117 ALESTAS, ALENTAS, ALENTAS,<br>2117 ALESTAS, ALENTAS,<br>2117 ALESTAS, ALENTAS,<br>2117 ALESTAS, ALENTAS,<br>2117 ALESTAS, ALENTAS,<br>2117 ALESTAS, ALENTAS,<br>2117 ALESTAS, ALENTAS,<br>2117 ALESTAS, ALENTAS,<br>2117 ALESTAS,<br>2117 ALESTAS,<br>2117 ALE | CORDINEL PAP<br>TENIENTE PAP<br>MAYOR PAP<br>CAPTON PAP<br>CORDEL PAP<br>CORDEL PAP<br>COMMADANTE PAP<br>COMMADANTE PAP<br>COMMADANTE PAP<br>COMMADANTE PAP<br>COMMADANTE PAP<br>COMMADANTE PAP<br>COMMADANTE PAP<br>COMMADANTE PAP<br>COMMADANTE PAP<br>COMMADANTE PAP | Main         MAINSING         DECO           Fem         MAINSING         DECO           Fem         MAINSING         DECO           Fem         MAINSING         DECO           Fem         MAINSING         DECO           Main         MAINSING         DECO           Main         MAINSING         DECO |         | 110/11988<br>2011/1997<br>2011/1997<br>2011/1997<br>2011/1992<br>110/11992<br>2011/1992<br>2011/1993<br>2011/1993<br>2021/1993<br>2021/1995<br>2021/1995<br>2021/1995<br>2021/1995<br>2021/1995<br>2021/1995<br>2021/1995 |                       | ACTIVO<br>ACTIVO<br>ACTIVO<br>ACTIVO<br>CONFRONTA<br>ACTIVO<br>CONFRONTA<br>ACTIVO<br>ACTIVO<br>ACT |
| 000152/495<br>0001106635<br>0103318165<br>010303595<br>000005825<br>0001222/35<br>áginas: ₩ ◀ 1                                                                                                    | 2010 ALAMO GUEHNICHO, LUIS HUMBERIO<br>25027 ALARCO E CENZANO, CEGAR E NICIOLE<br>29993 ALARCON DIAL, LUCY BERLIZA<br>200185 ALARCON MENDOZA, EDGAR WILFREDO<br>24752 ALARCON RANGEL, DENAN EDMI INDO<br>24752 ALARCON RANGEL, DENAN EDMI INDO                                                                                                    | COMANDANTE PNP<br>CORONEL PNP<br>CAPITAN PNP<br>CAPITAN PNP<br>CORONEL PNP<br>MAYOR PNP                                                                                                    | Mas 04000432739 DIECO<br>Mas 0404432092 DIECO<br>Mas 0404630067 DIECO<br>Mas 0404680867 DIECO<br>Mas DIECO                                                                                                    |         | 02/01/1967<br>12/01/1964<br>02/01/1997<br>01/01/1995<br>01/01/1974<br>12/01/1988                                                                                                    | A<br>A<br>A<br>A<br>A | ACTIVO<br>ACTIVO<br>ACTIVO<br>FALLECIDO                                                                                                    |

#### ACCESO MENU : <u>R</u>eportes \ Socios \ Cartera de Socios Activos ACCESO DIRECTO : Ninguno

Con Esta opción podremos visualizar todos los socios RETIRADOS del Fondo.

| 3      | 🕤 Zoon     | 100% -                                   |                                                                                                    |                                                                                  |                               |       |            |            |     |                                                          |
|--------|------------|------------------------------------------|----------------------------------------------------------------------------------------------------|----------------------------------------------------------------------------------|-------------------------------|-------|------------|------------|-----|----------------------------------------------------------|
|        |            |                                          |                                                                                                    |                                                                                  |                               |       |            |            |     |                                                          |
|        | T          | M Av.                                    | FONDO DE RETIRO DE OFIC<br>AVOR PNP. SS MED ENRIQUE TORRES<br>Arequipa 4998 Miraflores - Lima - Perú -<br>www.fros.com | IALES DE SANI<br>GONZALES FROS."<br>Telf. 241-1792 - RUC:<br>.pe<br>O.S. R.F.T.I | DAD<br>MY ETG"<br>20148000264 | 5     |            |            |     | Pagina 1 de 20<br>Fecha 16/03/2011<br>Hora 05:02:05 p.m. |
|        | -905 197   | 0,111                                    |                                                                                                    |                                                                                  |                               |       | MOVIMIE    | NTO FROS   | 1   |                                                          |
|        | CODOFIN    | CIP SOCIO                                | GRADO                                                                                                    | S TELEAHORR                                                                      | DSCTO                         | MOVIL | INGRESO    | RETIRO     | SIT | ESTADO                                                   |
|        | 0000222415 | 248227 ABANTO ACOSTA, VICTOR ALEJANDRO   | CORONEL PNP                                                                                                    | Mas 04000448589                                                                  | DIECO                         |       | 01/01/1972 | 01/01/2003 | R   | RETIRADO                                                 |
|        | 0103171125 | 293741 ABRIL CAMACHO, ANGELA ROSA        | TENIENTE PNP                                                                                                    | Fem 4046666432                                                                   | DIECO                         |       | 02/01/1996 | 12/16/2008 | R   | RETIRADO                                                 |
|        | 0001336715 | 256635 ACOSTA GUEVARA, SANTOS WILLY      | COMANDANTE PNP                                                                                                    | Mas 04099225209                                                                  | DIECO                         |       | 06/01/1985 | 10/10/2009 | R   | RETIRADO                                                 |
|        | 0000399185 | 252828 ACOSTA RIVADENEYRA, OMAR WALTER   | COMANDANTE PNP                                                                                                    | Mas 04000420579                                                                  | DIECO                         |       | 08/01/1980 | 08/28/2009 | R   | RETIRADO                                                 |
|        | 0103186075 | 294973 ACOSTA ROMAN, MARIA JESUS         | MAYOR PNP                                                                                                    | Fem 4046666440                                                                   | DIECO                         |       | 02/01/1996 | 04/24/2009 | R   | RETIRADO                                                 |
|        | 0000477165 | 249004 ACOSTA RUIZ, CARLOS GUSTAVO       | CORONEL PNP                                                                                                    | Mas 04000453159                                                                  | DIECO                         |       | 02/01/1974 | 03/03/2003 | R   | RETIRADO                                                 |
|        | 0001842415 | 266882 AGAPITO RAMOS, JULIO FELIX        | MAYOR PNP                                                                                                    | Mas                                                                              | DIECO                         |       | 05/01/1990 | 10/18/2001 | R   | RETIRADO                                                 |
|        | 0000407705 | 252933 AGRAMONTE GALLART, MANUEL DANILO  | CORONEL PNP                                                                                                    | Mas 4000486219                                                                   | DIECO                         |       | 03/01/1984 | 05/27/2009 | R   | RETIRADO                                                 |
|        | 0000512765 | 250576 AGUILAR ADRIANZEN, JESUS ARMANDO  | CORONEL PNP                                                                                                    | Mas                                                                              | DIECO                         |       | 08/01/1976 | 01/01/2002 | R   | RETIRADO                                                 |
|        | 0000398295 | 250113 AGUILAR AGUILAR, JAIME DANIEL A.  | CORONEL PNP                                                                                                    | Mas 4000453264                                                                   | DIECO                         |       | 09/01/1980 | 10/24/2008 | R   | RETIRADO                                                 |
|        | 0000509625 | 249126 AGUILAR CUADROS, LAURO CESAR      | CORONEL PNP                                                                                                    | Mas                                                                              | DIECO                         |       | 01/01/1975 | 08/18/2005 | R   | RETIRADO                                                 |
|        | 0000598975 | 250843 AGUILAR ORDONEZ, LUIS IDELSO      | CORONEL PNP                                                                                                    | Mas 4044900586                                                                   | DIECO                         |       | 01/01/1977 | 08/22/2006 | R   | RETIRADO                                                 |
|        | 0103166125 | 293352 ALAMO RODRIGUEZ, ALFREDO SIMON    | CAPITAN PNP                                                                                                    | Mas                                                                              | DIECO                         |       | 02/01/1996 | 09/02/2005 | R   | RETIRADO                                                 |
|        | 0000676875 | 254586 ALARCON RAMIREZ, HEYNE GRINETT    | COMANDANTE PNP                                                                                                    | Mas 04000453655                                                                  | DIECO                         |       | 06/01/1985 | 09/27/2007 | R   | RETIRADO                                                 |
|        | 0000772595 | 255039 ALARCON RANGEL CESAR ROLANDO      | MAYOR PNP                                                                                                    | Mas                                                                              | DIECO                         |       | 03/01/1983 | 12/01/1998 | R   | RETIRADO                                                 |
|        | 0000423235 | 280862 ALAVENA DALMASSO CORANA, ROCCO P. | CORONEL PNP                                                                                                    | Mas 04046506850                                                                  | DIECO                         |       | 01/01/1974 | 01/01/2002 | R   | RETIRADO                                                 |
|        | 0000547125 | 250705 ALCALA SANTOS, ARMANDO            | CORONEL PNP                                                                                                    | Mas                                                                              | DIECO                         |       | 08/01/1976 | 11/06/2002 | R   | RETIRADO                                                 |
|        | 0001530795 | 286435 ALCANTARA MALCA, WILDER           | MAYOR PNP                                                                                                    | Fem 04044933271                                                                  | DIECO                         |       | 01/01/2002 | 06/24/2003 | R   | RETIRADO                                                 |
|        | 0000470235 | 250276 ALFARO MALAGA, ISIDRO JULIO       | CORONEL PNP                                                                                                    | Mas                                                                              | DIECO                         |       | 05/01/1976 | 01/01/2005 | R   | RETIRADO                                                 |
|        | 0000480385 | 250413 ALFARO MARTINEZ, EMIGDIO A.       | CORONEL PNP                                                                                                    | Mas                                                                              | DIECO                         |       | 01/01/1976 | 01/01/2002 | R   | RETIRADO                                                 |
|        | 0001660575 | 286662 ALIAGA DIAZ, JORGE LUIS           | MAYOR PNP                                                                                                    | Fem 04046604496                                                                  | DIECO                         |       | 01/01/2002 | 03/05/2003 | R   | RETIRADO                                                 |
|        | 0000661925 | 260530 ALOR GOMEZ JORGE BENJAMIN         | MAYOR PNP                                                                                                    | Mas 4000484232                                                                   | DIECO                         |       | 05/01/1981 | 03/15/2005 | R   | RETIRADO                                                 |
|        | 0000719195 | 261073 ALOSILLA SOTO, ANIBAL             | CORONEL PNP                                                                                                    | Mas 4000425619                                                                   | DIECO                         |       | 02/01/1988 | 07/02/2009 | R   | RETIRADO                                                 |
|        | 0000902045 | 262434 ALVARADO HINOJOSA, ABRAHAM A.     | CORONEL PNP                                                                                                    | Mas 04000454074                                                                  | DIECO                         |       | 06/01/1987 | 08/14/2010 | R   | RETIRADO                                                 |
|        | 0000321665 | 248616 ALVAREZ AGURTO, VICTOR RAUL       | CORONEL PNP                                                                                                    | Mas 04044946861                                                                  | DIECO                         |       | 01/01/1974 | 01/01/1999 | R   | RETIRADO                                                 |
|        | 0103324725 | 300503 ALVAREZ NAVARRO, FANNY KARIN      | TENIENTE PNP                                                                                                    | Fem                                                                              | DIECO                         |       | 02/01/1997 | 10/01/2001 | R   | RETIRADO                                                 |
|        | 0001657785 | 280954 ALVAREZ TAFLIR MARICELA           | COMANDANTE PNP                                                                                                    | Fam (MM6604526                                                                   | DIECO                         |       | 01/01/2002 | 10/03/2003 | R   | RETIRADO                                                 |
| diame: |            | N N I                                    |                                                                                                    |                                                                                  |                               |       |            |            |     |                                                          |

#### ACCESO MENU : Reportes \ Socios \ TOP Deudores Aportes

#### ACCESO DIRECTO : Ninguno

Con Esta opción podremos visualizar todos los socios más deudores de aportes del Fondo.

| 200m 100%              | *                             |                              |                   |         |         |             |
|------------------------|-------------------------------|------------------------------|-------------------|---------|---------|-------------|
|                        |                               |                              |                   |         |         |             |
|                        |                               |                              |                   |         |         |             |
|                        |                               |                              |                   |         |         |             |
|                        |                               |                              |                   |         |         |             |
| CON DE CAL             | FONDO DE RETIR                | O DE OFICIALES DE            | SANIDAD           |         | Pagina  | 1 de 2      |
| Strates N              | MAYOR PNP SS MED ENR          | IQUE TORRES GONZALES         | FROS "MY FTG"     |         | Fecha   | 16/03/2011  |
|                        | Av Arequips 4999 Miraflores   | Lima Perú Telf 241 1797      | PUC: 20149000264  |         | Hora 05 | :03:23 p.m. |
|                        | Av. Arequipa 4030 initiatores | Linia - Peru - Ten, 241-1732 | - 100. 2014000204 |         |         |             |
| \ ¥ /                  |                               | www.iros.com.pe              |                   |         |         |             |
| And the results        | SOCIOS DE                     | UDORES A                     | PORTES            |         | Тор     | 100         |
| CODOFIN SOCIO          |                               | GRADO                        | INGRESO           | DEBIO   | APORTO  | TOTAL       |
| 0001446225 CASTILLO TA | FUR, MARIA CECILIA            | CAPITAN PNP                  | 01/05/93          | 3258.13 | 768.22  | 2489.91     |
| 0001448785 GRONERTH    | ESCUDERO, BERTHA ALEGRIA      | MAYOR PNP                    | 01/05/93          | 3258.13 | 886.23  | 2371.90     |
| 0000490855 FERNANDEZ   | ZAMORA, TEOBALDO              | CORONEL PNP                  | 01/10/87          | 3399.34 | 1954.54 | 1444.80     |
| 0001519205 IPARRAGUIF  | RE LEON, SIGIFREDO            | CORONEL PNP                  | 01/01/89          | 3399.34 | 2018.69 | 1380.65     |
| 0103184455 MENDIZABAI  | SALAS, PERCY BENITO           | MAYOR PNP                    | 01/02/96          | 2891.65 | 1547.78 | 1343.87     |
| 0002008835 VERA RAMO   | S, JORGE                      | MAYOR PNP                    | 01/04/92          | 3332.31 | 2019.98 | 1312.33     |
| 0103158885 ORELLANA H  | IUANCAJULCA, JAIME            | CAPITAN PNP                  | 01/02/96          | 2891.65 | 1676.45 | 1215.20     |
| 0103184105 FALLA SEGU  | RA, ALDO JAVIER               | TENIENTE PNP                 | 01/02/96          | 2891.65 | 1681.38 | 1210.27     |
| 0001725965 GUZMAN AN   | GELES, JUAN ALBERTO           | MAYOR PNP                    | 01/12/88          | 3399.34 | 2378.83 | 1020.51     |
| 0103324485 SENMACHE    | ARANCIBIA, MANUEL ERNESTO     | TENIENTE PNP                 | 01/02/97          | 2745.25 | 1760.97 | 984.28      |
| 0103161245 NUÑEZ ZEG/  | ARRA, JORGE ALBERTO           | TENIENTE PNP                 | 01/02/96          | 2891.65 | 1930.88 | 960.77      |
| 0001637915 JARES GOM   | EZ, MARIA TERESA              | MAYOR PNP                    | 01/01/02          | 1838.40 | 1016.80 | 821.60      |
| 0103323835 PINTADO GA  | RCIA, RICARDO                 | TENIENTE PNP                 | 01/02/97          | 2745.25 | 1978.84 | 766.41      |
| 0001785945 MACHICAO    | CASTANON, JAVIER ANACLETO     | COMANDANTE PNP               | 01/09/89          | 3399.34 | 2657.05 | 742.29      |
| 0000599195 GARNIQUE \  | /ELASQUEZ, EMILIANO           | GENERAL PNP                  | 01/05/77          | 3399.34 | 2665.53 | 733.81      |
| 0103157995 ECHEVARRI.  | A ALVAREZ, ROLANDO            | MAYOR PNP                    | 01/02/96          | 2891.65 | 2178.05 | 713.60      |
| 0000781075 MANAY DEL   | GADO, JUAN R.                 | CORONEL PNP                  | 01/05/83          | 3399.34 | 2687.48 | 711.86      |
| 0001525445 GALAN SECI  | EN, PEDRO PABLO               | MAYOR PNP                    | 01/08/87          | 3399.34 | 2710.21 | 689.13      |
| 0000622945 HERRERA M   | ATTA, JUAN ANTONIO            | CORONEL PNP                  | 01/02/83          | 3399.34 | 2731.30 | 668.04      |
| 0000016005 MONAR REN   | IOND, ARMANDO NELSON          | CORONEL PNP                  | 01/09/80          | 3399.34 | 2751.54 | 647.80      |
| 0103167955 CASTILLO FA | LCON, RODRIGO RAFAEL          | TENIENTE PNP                 | 01/02/96          | 2891.65 | 2251.77 | 639.88      |
| 0000858635 SERRANO H   | ERNANDEZ, OVIDIO HOMERO       | COMANDANTE PNP               | 01/01/84          | 3399.34 | 2761.34 | 638.00      |
| 0000859605 LEIVA CASTE | RO, NELSON HERMENEGILDO       | COMANDANTE PNP               | 01/01/84          | 3399.34 | 2823.74 | 575.60      |
| 0000782985 GONZAGA JA  | ARAMILLO, NEISER              | CORONEL PNP                  | 01/05/83          | 3399.34 | 2837.25 | 562.09      |
| 0001726345 FERNANDIN   | RETAMOZO, LUIS ENRIQUE        | MAYOR PNP                    | 01/12/88          | 3399.34 | 2849.20 | 550.14      |
| 0000582545 GARCIA CAL  | ERO, NESTOR                   | MAYOR PNP                    | 01/04/92          | 3332.31 | 2789.22 | 543.09      |
| 0001518665 MUNOZ AUA   | GA DENTAMINI DOMINIGO         | CADITANI DNID                | 01/05/02          | 2258 12 | 2724 57 | 522 56      |

#### ACCESO MENU : <u>Reportes \ Socios \ TOP Deudores Creditos</u> ACCESO DIRECTO : Ninguno

Con Esta opción podremos visualizar todos los socios más deudores de Créditos del Fondo.

| T                       | FONDO DE F<br>MAYOR PNP. SS. ME<br>Av. Arequipa 4898 Mira | RETIRO D<br>ED ENRIQUE<br>aflores - Lima<br>www | E OFICIALES DE<br>TORRES GONZALES I<br>a - Perú - Telf, 241-1792<br>fros.com.pe | SANIDAD<br>FROS."MY ETG"<br>- RUC: 20148000 | 264<br>S | Pagina<br>Fecha<br>Hora 05 | 1 de 3<br>16/03/201<br>:04:57 p.m |
|-------------------------|-----------------------------------------------------------|-------------------------------------------------|---------------------------------------------------------------------------------|---------------------------------------------|----------|----------------------------|-----------------------------------|
| CODOFIN SOCIO           | 0001001                                                   |                                                 | GRADO                                                                           | INGRESO                                     | DEBIO    | APORTO                     | TOTAL                             |
| 0000089905 SANTILLANA   | REGAZO ENRIQUE S                                          |                                                 | CORONEL PNP                                                                     | 01/03/80                                    | 10000.00 | 0.00                       | 10000.0                           |
| 0000636305 CAMACHO A    | RIAS JULIO RONASTICO                                      |                                                 | COMANDANTE PNP                                                                  | 01/05/82                                    | 10000.00 | 0.00                       | 10000.0                           |
| 0000783365 CONCHA CO    | NCHA CARLOS E                                             |                                                 | CORONEL PNP                                                                     | 01/03/83                                    | 10000.00 | 0.00                       | 10000.0                           |
| 0001526765 PACHAS RAN   | IOS JORGE WILFREDO                                        |                                                 | MAYOR PNP                                                                       | 01/08/87                                    | 9985.00  | 0.00                       | 9985.0                            |
| 0001353725 EUENTES JO   | SEPH ALEREDO                                              |                                                 | CORONEL PNP                                                                     | 01/06/93                                    | 9900.00  | 0.00                       | 9900.0                            |
| 0001722515 RODAS MUG    | JERZA LILISES                                             |                                                 | CORONEL PNP                                                                     | 01/03/89                                    | 9900.00  | 0.00                       | 9900.0                            |
| 0001860075 CERVANTES    | VALDIVIA SONIA CRISTINA                                   |                                                 | COMANDANTE PNP                                                                  | 01/06/90                                    | 9900.00  | 0.00                       | 9900.0                            |
| 0000859445 PRADO MAG    | JIA CARLOS TORIBIO                                        |                                                 | GENERAL PNP                                                                     | 01/01/84                                    | 9732 23  | 0.00                       | 9732.2                            |
| 0001659565 PONCE BALA   | REZO, YRMA ROSA                                           |                                                 | CAPITAN PNP                                                                     | 01/01/04                                    | 9000.00  | 0.00                       | 9000.0                            |
| 0103321625 MENDOZA BC   | MERO, ELVIRA ESTHER                                       |                                                 | TENIENTE PNP                                                                    | 01/02/97                                    | 8790 10  | 0.00                       | 8790 1                            |
| 0000429005 CASTILLO MIE | RANDA LUIS ALBERTO                                        |                                                 | CORONEL PNP                                                                     | 01/09/83                                    | 8649 60  | 0.00                       | 8649.6                            |
| 0000952735 GOMEZ ASPL   | ZU LUIS MANUEL                                            |                                                 | COMANDANTE PNP                                                                  | 01/02/85                                    | 8278 44  | 0.00                       | 8278.4                            |
| 0001517775 SALDARRIAG   | A MENDOZA JAIME DONAT                                     | 0                                               | CAPITAN PNP                                                                     | 01/05/93                                    | 7761.03  | 0.00                       | 7761.0                            |
| 0001519125 ROSSEL ALV/  | RADO LUIS ARTURO                                          | -                                               | CORONEL PNP                                                                     | 01/01/89                                    | 7399.98  | 0.00                       | 7399.9                            |
| 0000599195 GARNIQUE V   | ELASQUEZ EMILIANO                                         |                                                 | GENERAL PNP                                                                     | 01/05/77                                    | 7117.46  | 0.00                       | 7117.4                            |
| 0001955615 GUIA CORDO   | VA EMMA ESTHER                                            |                                                 | MAYOR PNP                                                                       | 01/07/90                                    | 5706 95  | 0.00                       | 5706.9                            |
| 0103318915 HUAMANI BE   | NITES, MAGALY LUISA                                       |                                                 | TENIENTE PNP                                                                    | 01/02/97                                    | 5438.63  | 0.00                       | 5438.6                            |
| 0000731805 CUZCANO M    | ANCO MARGARITA LIDIA                                      |                                                 | COMANDANTE PNP                                                                  | 01/06/90                                    | 5000.00  | 0.00                       | 5000.0                            |
| 0000940135 ALMANZA AC   | OSTA CAROLINA                                             |                                                 | CAPITAN PNP                                                                     | 01/11/91                                    | 5000.00  | 0.00                       | 5000.0                            |
| 0001187455 POZO BLAS    | ULIO                                                      |                                                 | CORONEL PNP                                                                     | 01/02/85                                    | 5000.00  | 0.00                       | 5000.0                            |
| 0001518665 MUNOZ ALIA   | 3A BENJAMIN DOMINGO                                       |                                                 | CAPITAN PNP                                                                     | 01/05/93                                    | 5000.00  | 0.00                       | 5000.0                            |
| 0001500885 DOMENACK     | ANGELES, RITA                                             |                                                 | MAYOR PNP                                                                       | 01/07/02                                    | 5000.00  | 0.00                       | 5000.0                            |
| 0001452465 IBANEZ CARL  | OS ETTEL NELIDA                                           |                                                 | MAYOR PNP                                                                       | 01/05/93                                    | 5000.00  | 0.00                       | 5000.0                            |
| 0001529865 TAMARA GUI   | LEN, JORGE                                                |                                                 | COMANDANTE PNP                                                                  | 01/08/87                                    | 5000.00  | 0.00                       | 5000.0                            |
| 0001743785 CORTEZ GUT   | ERREZ MILCIADES WILFREI                                   | DO                                              | CORONEL PNP                                                                     | 01/12/89                                    | 5000.00  | 0.00                       | 5000.0                            |
| 0001784705 SOTELO CAS   | MIRO, RAUL                                                |                                                 | CORONEL PNP                                                                     | 01/09/89                                    | 5000.00  | 0.00                       | 5000.0                            |
| 010221417E ALV/ADEZ OUT | DEPPET DEPCY ALIEPEDTO                                    |                                                 | CADITAN DND                                                                     | 01/02/07                                    | 5000.00  | 0.00                       | 5000 O                            |

#### ACCESO MENU : Reportes \ Creditos \ Creditos vencidos

#### ACCESO DIRECTO : Ninguno

Con Esta opción podremos visualizar todos las cuotas vencidas.

| FONDO DE RETIRIO DE OFICIALES DE SANIDAD Pagina 1 de<br>MAVORE PRES SANIDAD CONCLES FIROS THE TO' FECTA<br>A requipa 650 Ministrativas Lina: Peri - Tail 241-1792 - RUC 201400024<br>Vervinos compa<br>REPORTE DE COBRANZAS VENCIDAS |                                          |             |               |       |             |         |        |        |             |
|----------------------------------------------------------------------------------------------------|------------------------------------------|-------------|---------------|-------|-------------|---------|--------|--------|-------------|
| CODOFIN                                                                                                    | CIP SOCIO                                | NumCredito  | Emision Cuota | A     | mortizacion | Interes | Monto  | Saldo  | Vencimiento |
| 1513785                                                                                                    | 283081 SANCHEZ MEDINA, RONALD SAUL       | 0924-099006 | 19/02/1999    | 16/18 | 111.11      | 0.00    | 232.22 | 232.22 | 30/06/2000  |
| 1513785                                                                                                    | 283081 SANCHEZ MEDINA, RONALD SAUL       | 0924-099006 | 19/02/1999    | 17/18 | 111.11      | 0.00    | 228.89 | 228.89 | 30/07/2000  |
| 1513785                                                                                                    | 283081 SANCHEZ MEDINA, RONALD SAUL       | 0924-099006 | 19/02/1999    | 18/18 | 111.11      | 0.00    | 225.55 | 225.55 | 30/08/2000  |
| 1726345                                                                                                    | 265265 FERNANDINI RETAMOZO, LUIS ENRIQUE | 1854-050005 | 12/01/2005    | 14/18 | 111.11      | 11.11   | 122.22 | 122.22 | 30/03/2006  |
| 1726345                                                                                                    | 266266 FERNANDINI RETAMOZO, LUIS ENRIQUE | 1854-050005 | 12/01/2005    | 15/18 | 111.11      | 8.89    | 120.00 | 120.00 | 30/04/2006  |
| 1726345                                                                                                    | 266266 FERNANDINI RETAMOZO, LUIS ENRIQUE | 1854-050005 | 12/01/2005    | 16/18 | 111.11      | 6.67    | 117.78 | 117.78 | 30/05/2006  |
| 1726345                                                                                                    | 266266 FERNANDINI RETAMOZO, LUIS ENRIQUE | 1854-050005 | 12/01/2005    | 17/18 | 111.11      | 4,44    | 115.55 | 115.55 | 30/06/2006  |
| 1726345                                                                                                    | 266266 FERNANDINI RETAMOZO, LUIS ENRIQUE | 1854-050005 | 12/01/2005    | 18/18 | 111.11      | 2.22    | 113.33 | 113.33 | 30/07/2006  |
| 1187455                                                                                                    | 263585 POZO BLAS, JULIO                  | 1994-060000 | 09/01/2006    | 13/18 | 277.78      | 33.33   | 311.11 | 311.11 | 28/02/2007  |
| 1187455                                                                                                    | 263585 POZO BLAS, JULIO                  | 1994-060000 | 09/01/2006    | 14/18 | 277.78      | 27.78   | 305.56 | 305.56 | 30/03/2007  |
| 1187455                                                                                                    | 263585 POZO BLAS JULIO                   | 1994-060000 | 09/01/2006    | 15/18 | 277 78      | 22.22   | 300.00 | 300.00 | 30/04/2007  |
| 1187455                                                                                                    | 263585 POZO BLAS JULIO                   | 1994-060000 | 09/01/2006    | 16/18 | 277 78      | 16 67   | 294 45 | 294 45 | 30/05/2007  |
| 1187455                                                                                                    | 263585 POZO BLAS, JULIO                  | 1994-060000 | 09/01/2006    | 17/18 | 277.78      | 11.11   | 288.89 | 288.89 | 30/06/2007  |
| 1187455                                                                                                    | 263585 POZO BLAS, JULIO                  | 1994-060000 | 09/01/2006    | 18/18 | 277.78      | 5.56    | 283.34 | 283.34 | 30/07/2007  |
| 1659565                                                                                                    | 286695 PONCE BALAREZO, YRMA ROSA         | 2505-070061 | 28/12/2007    | 01/18 | 111 13      | 32.00   | 163 13 | 163 13 | 30/01/2008  |
| 1659565                                                                                                    | 286695 PONCE BALAREZO, YRMA ROSA         | 2505-070061 | 28/12/2007    | 02/18 | 111 11      | 28.33   | 139.44 | 139.44 | 28/02/2008  |
| 1659565                                                                                                    | 286695 PONCE BALAREZO, YRMA ROSA         | 2388-070038 | 03/08/2007    | 07/18 | 111 11      | 20.00   | 131 11 | 131.11 | 28/02/2008  |
| 1659565                                                                                                    | 286695 PONCE BALAREZO, YRMA ROSA         | 2388-070038 | 03/08/2007    | 08/18 | 111.11      | 18.33   | 129.44 | 129.44 | 30/03/2008  |
| 1659565                                                                                                    | 286695 PONCE BALAREZO, YRMA ROSA         | 2505-070061 | 28/12/2007    | 03/18 | 111 11      | 26.67   | 137 78 | 137 78 | 30/03/2008  |
| 1659565                                                                                                    | 286695 PONCE BALAREZO, YRMA ROSA         | 2413-070062 | 04/09/2007    | 06/36 | 138.89      | 86.11   | 225.00 | 225.00 | 30/03/2008  |
| 1659565                                                                                                    | 286695 PONCE BALAREZO, YRMA ROSA         | 2413-070062 | 04/09/2007    | 07/36 | 138 89      | 83.33   | 222 22 | 222 22 | 30/04/2008  |
| 1659565                                                                                                    | 286695 PONCE BALAREZO, YRMA ROSA         | 2505-070061 | 28/12/2007    | 04/18 | 111 11      | 25.00   | 136 11 | 136 11 | 30/04/2008  |
| 1659565                                                                                                    | 286695 PONCE BALAREZO, YRMA ROSA         | 2388-070038 | 03/08/2007    | 09/18 | 111.11      | 16.67   | 127.78 | 127.78 | 30/04/2008  |
| 1659565                                                                                                    | 28695 PONCE BALAREZO, YRMA ROSA          | 2388-070038 | 03/08/2007    | 10/18 | 111 11      | 15.00   | 126.11 | 126.11 | 30/05/2008  |
| 1659565                                                                                                    | 286695 PONCE BALAREZO, YRMA ROSA         | 2505-070061 | 28/12/2007    | 05/18 | 111 11      | 23.33   | 134.44 | 134.44 | 30/05/2008  |
|                                                                                                    | 286605 DONICE DALADEZO, VDMA DOSA        | 2413,070062 | 04/09/2007    | 08/36 | 138.89      | 80.56   | 219.45 | 219.45 | 30/05/2008  |
| 1659565                                                                                                    |                                          |             |               |       |             |         |        |        |             |

#### ACCESO MENU : <u>Reportes</u> \ Creditos \ Creditos por Vencer ACCESO DIRECTO : Ninguno

Con Esta opción podremos visualizar todos las cuotas que vencerán el mes actual.

| 244    | 200 Zoo     | m 100% -                                    |                            |                     |                  |              |         |        |        |                                   |
|--------|-------------|---------------------------------------------|----------------------------|---------------------|------------------|--------------|---------|--------|--------|-----------------------------------|
|        |             | · _                                         |                            |                     |                  |              |         |        |        |                                   |
|        |             |                                             |                            |                     |                  |              |         |        |        |                                   |
|        |             |                                             |                            |                     |                  | _            |         |        |        | Partie 4.44.7                     |
|        | and a state | FC                                          | ONDO DE RETIRO D           | E OFICIALES         | B DE SANID       | AD           |         |        |        | Fagina 1 de /<br>Facha 16/03/2011 |
|        | 2           | MAYO                                        | IR PNP.SS.MED ENRIQUE      | TORRES GONZA        | LES FROS. MY     | EIG-         |         |        |        | Hora 05:08:06 p.m.                |
|        | 1 85        | 1 Av. Areq                                  | uipa 4898 Miraflores - Lim | a - Perú - Telt. 24 | 1-1/92 - RUC: 20 | 48000264     |         |        |        |                                   |
|        | 1 B         | 1                                           |                            | .tros.com.pe        |                  |              |         |        |        |                                   |
|        | A States    | REPO                                        | RTE DE CO                  | OBRAN               | ZAS A            | LMES         |         |        |        |                                   |
|        |             |                                             |                            |                     |                  |              |         |        |        |                                   |
|        | CODOFIN     | CIP SOCIO                                   | NumCredito                 | Emision             | Cuota            | Amortizacion | Interes | Monto  | Saldo  | Vencimiento                       |
|        | 1784705     | 266517 SOTELO CASIMIRO, RAUL                | 2670-080043                | 24/09/2008          | 3                | 1/36 138.89  | 10.69   | 149.58 | 149.58 | 30/03/2011                        |
|        | 103314175   | 299647 ALVAREZ GUTIERREZ, PERCY AUSBERTO    | 2671-080044                | 26/09/2008          | 3                | 0/36 138.89  | 10.69   | 149.58 | 149.58 | 30/03/2011                        |
|        | 1529865     | 265359 TAMARA GUILLEN, JORGE                | 2676-080049                | 14/10/2008          | 2                | 3/36 138.89  | 12.22   | 151.11 | 151.11 | 30/03/2011                        |
|        | 940135      | 269985 ALMANZA ACOSTA, CAROLINA             | 2695-090003                | 09/01/2009          | 2                | 5/36 138.89  | 16.81   | 155.70 | 155.70 | 30/03/2011                        |
|        | 952735      | 256108 GOMEZ ASPIAZU, LUIS MANUEL           | 2720-090010                | 12/02/2009          | 2                | 5/36 138.89  | 18.33   | 157.22 | 157.22 | 30/03/2011                        |
|        | 103332155   | 301095 ROJAS RIOS, CORINA ALICIA            | 2725-090011                | 18/02/2009          | 2                | 5/36 138.89  | 18.33   | 157.22 | 157.22 | 30/03/2011                        |
|        | 103316705   | 299858 SORIA VERA, VICTOR MANUEL            | 2737-090013                | 27/02/2009          | 2                | 4/36 138.89  | 19.86   | 158.75 | 158.75 | 30/03/2011                        |
|        | 1517775     | 283057 SALDARRIAGA MENDOZA, JAIME DONATO    | 2751-090016                | 11/03/2009          | 2                | 4/24 208.33  | 2.29    | 210.62 | 210.62 | 30/03/2011                        |
|        | 599195      | 250851 GARNIQUE VELASQUEZ, EMILIANO         | 2761-060077                | 15/04/2009          | 2                | 3/36 138.89  | 45.14   | 251.49 | 251.49 | 30/03/2011                        |
|        | 103321625   | 300252 MENDOZA ROMERO, ELVIRA ESTHER        | 2767-070045                | 04/05/2009          | 2                | 3/36 204.75  | 44.63   | 249.38 | 249.38 | 30/03/2011                        |
|        | 1529275     | 265318 ROLANDO VILLENA, DAVID AUGUSTO       | 2677-090018                | 15/10/2008          | 1                | 7/18 166.67  | 3.47    | 170.14 | 170.14 | 30/03/2011                        |
|        | 2011115     | 268680 PALOMINO HERNANDEZ, EDDY             | 2852-090017                | 15/10/2009          | 1                | 7/24 125.00  | 11.00   | 136.00 | 136.00 | 30/03/2011                        |
|        | 958505      | 256132 GARCIA SALAZAR, VICTOR MANUEL        | 2858-090048                | 27/10/2009          | 1                | 7/18 277.78  | 5.78    | 283.56 | 283.56 | 30/03/2011                        |
|        | 103025225   | 287497 DE LA TORRE ACOSTA, ELEODORO ROMULO  | 2860-090025                | 30/10/2009          | 1                | 5/18 166.67  | 5.20    | 171.87 | 171.87 | 30/03/2011                        |
|        | 1660065     | 286735 VENEGAS MEJIA, ROSA CLOTILDE         | 2862-090027                | 02/11/2009          | 1                | 5/18 166.67  | 5.20    | 171.87 | 171.87 | 30/03/2011                        |
|        | 103159775   | 292826 PEREZ ALVAREZ, MILAGRITOS ROXANA     | 2857-090031                | 12/11/2009          | 1                | 5/18 166.67  | 5.20    | 171.87 | 171.87 | 30/03/2011                        |
|        | 1860585     | 267870 MORAN SALVADOR, VILMA ELISA          | 2856-090032                | 11/11/2009          | 1                | 5/24 125.00  | 12.38   | 137.38 | 137.38 | 30/03/2011                        |
|        | 1859145     | 267765 MORI UBILLUS, JOSE ALEJANDRO         | 2871-090049                | 18/11/2009          | 1                | 5/36 138.89  | 32.08   | 170.97 | 170.97 | 30/03/2011                        |
|        | 103318915   | 300033 HUAMANI BENITES, MAGALY LUISA        | 2874-090038                | 23/11/2009          | 1                | 5/18 166.67  | 5.20    | 171.87 | 171.87 | 30/03/2011                        |
|        | 103311905   | 299477 CAYAMPI GARCIA, ABEL HUMBERTO        | 2885-090050                | 04/12/2009          | 1                | 5/18 277.78  | 11.56   | 289.34 | 289.34 | 30/03/2011                        |
|        | 103330535   | 300974 SUSSONI CORREA, ANA FELICIA          | 2889-090010                | 07/12/2009          | 1                | 5/18 166.67  | 6.93    | 173.60 | 173.60 | 30/03/2011                        |
|        | 103323595   | 300405 CHANGANAQUI REATEGUI, CARLOS ENRIQUE | 2895-090016                | 10/12/2009          | 1                | 5/18 166.67  | 6.93    | 173.60 | 173.60 | 30/03/2011                        |
|        | 2003955     | 268267 VICUNA RIOS, NORA ANGELA             | 2898-090019                | 11/12/2009          | 1                | 5/18 166.67  | 6.93    | 173.60 | 173.60 | 30/03/2011                        |
|        | 871735      | 262320 BEDREGAL BERNAL, JOSY ALBERTO A      | 2902-090023                | 14/12/2009          | 1                | 5/18 166.67  | 6.93    | 173.60 | 173.60 | 30/03/2011                        |
|        | 1479905     | 264379 PRADO VALENZUELA, GUILMA SOLEDAD     | 2905-090027                | 16/12/2009          | 1                | 5/18 166.67  | 6.93    | 173.60 | 173.60 | 30/03/2011                        |
|        | 2010575     | 268656 MALDONADO BENDEZU, ANA MARIA         | 2919-090039                | 28/12/2009          | 1                | 5/18 166.67  | 6.93    | 173.60 | 173.60 | 30/03/2011                        |
| 24.1   | 110105      | 251637 CRI 17 SAEN7 IVAN ALEREDO            | 2923,010000                | 05/01/2010          | 1                | 1/18 277 78  | 1.4 .44 | 202.22 | 202.22 | 30/02/2011                        |
| -ayna: |             | P N                                         |                            |                     |                  |              |         |        |        |                                   |

#### ACCESO MENU : <u>R</u>eportes \ Ingresos al Mes

Menú Reportes

#### ACCESO MENU : <u>Reportes \</u> Cheques al Mes

#### ACCESO DIRECTO : Ninguno

Con Esta opción podremos visualizar todos las Ingresos Realizados en el mes actual.

| NUMERO FEC<br>RI-000021 150<br>RI-000021 150<br>RI-000026 150<br>RI-000008 150<br>RI-000008 150<br>RI-00008 150<br>RI-00008 150<br>RI-0008 150<br>RI-0008 150<br>RI-008<br>RI-008<br>RI-008<br>RI-008<br>RI-008<br>RI-008<br>RI-008<br>RI-00 | ECHA CODI<br>503/11 162<br>503/11 165<br>503/11 163<br>503/11 1031<br>503/11 10315<br>503/11 10315<br>503/11 10315<br>503/11 11<br>503/11 147<br>503/11 11<br>503/11 11 | DFM SOCIO<br>SCRIDES GONZLES MENDOZA, MILLIAN ALBERTO<br>885 GONZLES MENDOZA, MILLIAN ALBERTO<br>885 MILANALES MENDOZA, MILLIAN ALBERTO<br>885 MILANAMI BENTES, MIAGARTO SOLVANA<br>977 PEREZ ALVAREZ, MILAGRITOS ROLVANA<br>977 PEREZ ALVAREZ, MILAGRITOS ROLVANA<br>978 PEREZ ALVAREZ, MILAGRITOS ROLVANA<br>978 PEREZ ALVAREZ, MILAGRITOS ROLVANA<br>978 PEREZ ALVAREZ, MILAGRITOS ROLVANA<br>970 DE CRIZ SAREZ, MILAGRITOS ROLVANA<br>970 DE CRIZ SAREZ, MILAGRITOS ROLVANA<br>970 | REFERENCIA<br>SC-000022<br>2899-090020<br>2879-090020<br>2874-090038<br>SC-0000280<br>2822-010000<br>2822-010000<br>SC-0000279<br>2905-090027 | CUENTA<br>107-0001005712<br>107-0001005712<br>107-0001005712<br>107-0001005712<br>034-234567453<br>107-0001005712<br>034-234567453<br>034-234567453<br>107-0001005712                      | FORMA-PAGO<br>EFECTIVO<br>EFECTIVO<br>CHEQUE<br>EFECTIVO<br>CHEQUE<br>EFECTIVO<br>EFECTIVO<br>EFECTIVO | MOTIVO<br>PAGO SEGURO DESGRAVAMEN<br>PAGO LIQUIDACION PRESTAMO<br>PAGO LIQUIDACION PRESTAMO<br>PAGO SEGURO DESGRAVAMEN<br>PAGO SEGURO DESGRAVAMEN<br>PAGO SEGURO DESGRAVAMEN<br>PAGO SEGURO DESGRAVAMEN<br>PAGO SEGURO DESGRAVAMEN | MONTO<br>30.00 Em<br>303.34 Em<br>520.81 Em<br>166.67 Em<br>30.00 Em<br>30.00 Em<br>751.92 Em<br>50.00 Fm | ESTADO<br>ilido<br>ilido<br>ilido<br>ilido<br>ilido<br>ilido<br>ilido |
|----------------------------------------------------------------------------------------------------|----------------------------------------------------------------------------------------------------|----------------------------------------------------------------------------------------------------|----------------------------------------------------------------------------------------------------|----------------------------------------------------------------------------------------------------|----------------------------------------------------------------------------------------------------|----------------------------------------------------------------------------------------------------|----------------------------------------------------------------------------------------------------|-----------------------------------------------------------------------|
| R1000022 150<br>R1000001 150<br>R1000001 150<br>R100000000<br>R1000000 150<br>R10000000<br>R10000000<br>R1000000<br>R1000000<br>R10000000<br>R1000000<br>R1000000<br>R1000000<br>R1000000<br>R1000000<br>R1000000<br>R1000000<br>R1000000<br>R1000000<br>R1000000<br>R1000000<br>R1000000<br>R1000000<br>R1000000<br>R1000000<br>R1000000<br>R1000000<br>R100000<br>R1000000<br>R100000000                                                                                                    | 503/11 162<br>503/11 165<br>503/11 165<br>503/11 10315<br>503/11 10315<br>503/11 10315<br>503/11 10315<br>503/11 11<br>503/11 147<br>503/11 147<br>503/11 11            | 88% SONZALES NENGOZA MULINA ALBERTO<br>58% SONZALES NENGOZA MULINA ALBERTO<br>18% SONZALES NENGOZA MULINA ALBERTO<br>18% DENZALES NENGOZA MULINA ALBERTO<br>19% DERZA LIVAREZ MULAGRITOS ROXANA<br>19% PERZE ALVAREZ MULAGRITOS ROXANA<br>19% DENZE ALVAREZ MULAGRITOS ROXANA<br>19% DENZE ALVAREZ MULAGRITOS ROXANA<br>19% DENZE ALVAREZ MULAGRITOS ROXANA<br>19% DENZE ALVAREZ MULAMA SOLENDO<br>19% DENZO VILENZELA GUILMA SOLENDO<br>10% DENZE SANEJ, INAN ALPERDO<br>10% DENZE SANEJ, INAN ALPERDO<br>10% DENZE SANEJ, INAN ALPERDO<br>10% DENZE SANEJ, INAN ALPERDO                                                                                                    | SC-000282<br>2899-090020<br>2899-090020<br>2874-090038<br>SC-0000281<br>SC-0000280<br>2923-010000<br>SC-0000279<br>2905-090027                | 107-0001005712<br>107-0001005712<br>107-0001005712<br>107-0001005712<br>104-23457453<br>107-0001005712<br>034-23457453<br>034-23457453<br>034-23457453<br>107-0001005712<br>107-0001005712 | EFECTIVO<br>EFECTIVO<br>CHEQUE<br>EFECTIVO<br>CHEQUE<br>EFECTIVO<br>EFECTIVO<br>EFECTIVO<br>EFECTIVO   | PAGO SEGURO DESGRAVAMEN<br>PAGO LIQUIDACION PRESTAMO<br>PAGO LIQUIDACION PRESTAMO<br>PAGO LIQUIDACION PRESTAMO<br>PAGO SEGURO DESGRAVAMEN<br>PAGO LIQUIDACION PRESTAMO<br>PAGO SEGURO DESGRAVAMEN                                  | 30.00 Em<br>303.34 Em<br>520.81 Em<br>166.67 Em<br>30.00 Em<br>30.00 Em<br>751.92 Em<br>50.00 Fm          | nitido<br>nitido<br>nitido<br>nitido<br>nitido<br>nitido<br>nitido    |
| Ri-000091 15:03<br>Ri-00009 15:03<br>Ri-000083 15:03<br>Ri-000083 15:03<br>Ri-000085 15:03<br>Ri-000085 15:03<br>Ri-000085 15:03<br>Ri-000083 15:03<br>Ri-000081 15:03<br>Ri-000081 15:03<br>Ri-000081 15:03<br>Ri-000077 15:03<br>Ri-000077 15:03<br>Ri-0000                                                             | 503/11 162<br>503/11 1031<br>503/11 10315<br>503/11 10315<br>503/11 10315<br>503/11 115<br>503/11 117<br>503/11 117<br>503/11 147<br>503/11 117                         | 2005 GORZALES MENOCIZA, WILLIAN ALBERTO<br>2005 GORZALES MENOCIZA, WILLIAN ALBERTO<br>2016 HILAMANI BENITES, MAGALY LUISA<br>2017 FEREZ ALVAREZ, MILLABRITOS ROXANA<br>2017 FEREZ ALVAREZ, MILLABRITOS ROXANA<br>2016 CRUZ SAERZ, IVAN ALTREDO<br>2016 CRUZ SAERZ, IVAN ALTREDO<br>2016 CRUZ SAERZ, IVAN ALTREDO<br>2016 CRUZ SAERZ, IVAN ALTREDO<br>2016 CRUZ SAERZ, IVAN ALTREDO<br>2016 CRUZ SAERZ, IVAN ALTREDO<br>2016 CRUZ SAERZ, IVAN ALTREDO                                                                                                    | 2893-99020<br>2899-09020<br>2874-99038<br>SC-0000281<br>SC-0000280<br>2923-010000<br>SC-0000279<br>2905-090027                                | 107-0001005712<br>107-0001005712<br>107-0001005712<br>034-234567453<br>107-0001005712<br>034-234567453<br>107-0001005712<br>107-0001005712                                                 | EFECTIVO<br>CHEQUE<br>CHEQUE<br>EFECTIVO<br>CHEQUE<br>EFECTIVO<br>EFECTIVO<br>EFECTIVO                 | PAGO LIQUIDACION PRESTAMO<br>PAGO LIQUIDACION PRESTAMO<br>PAGO LIQUIDACION PRESTAMO<br>PAGO SEGURO DESGRAVAMEN<br>PAGO CUOTA PRESTAMO SOCIO<br>PAGO SEGURO DESGRAVAMEN<br>PAGO SEGURO DESGRAVAMEN                                  | 303.34 Em<br>520.81 Em<br>166.67 Em<br>30.00 Em<br>173.60 Em<br>30.00 Em<br>751.92 Em<br>50.00 Em         | iitido<br>iitido<br>iitido<br>iitido<br>iitido<br>iitido              |
| Ri-000090 15:03<br>Ri-000083 15:03<br>Ri-000083 15:03<br>Ri-000086 15:03<br>Ri-000086 15:03<br>Ri-000086 15:03<br>Ri-000086 15:03<br>Ri-000081 15:03<br>Ri-000081 15:03<br>Ri-000081 15:03<br>Ri-000081 15:03<br>Ri-000087 15:03<br>Ri-000077 15:03<br>Ri-000077 15:03<br>RI-000077 15:03<br>RI-000077<br>RI-000077<br>RI-000077<br>RI-00077<br>RI-00077<br>RI-0                                                         | 5/03/11 162<br>5/03/11 10331<br>5/03/11 10315<br>5/03/11 10315<br>5/03/11 103<br>5/03/11 11<br>5/03/11 11<br>5/03/11 147<br>5/03/11 147<br>5/03/11 11                   | 825 OKAZAES MENDCZA, WILLAN ALBERTO<br>535 FUNANAN BENTES, MAGALY LUISA<br>8775 FEREZ ALVAREZ, MILABRITOS ROXANA<br>976 FEREZ ALVAREZ, MILABRITOS ROXANA<br>976 GRUZ SAENZ, IVAN ALFREDO<br>1956 FRADO VALENZIELA, GUILMA SOLEDAD<br>9365 FRADO VALENZIELA, GUILMA SOLEDAD<br>9365 FRADO VALENZIELA, GUILMA SOLEDAD<br>9365 FRADO VALENZIELA, GUILMA SOLEDAD<br>9365 FRADO VALENZIELA, GUILMA SOLEDAD<br>9365 GRUZ SAENZ, IVAN ALFREDO<br>1016 GRUZ SAENZ, IVAN ALFREDO                                                                                                    | 2899-99000<br>2874-090038<br>SC-0000281<br>2823-010000<br>SC-0000279<br>2905-090027                                                           | 107-0001005712<br>107-0001005712<br>034-234567453<br>107-0001005712<br>034-234567453<br>034-234567453<br>034-234567453<br>107-0001005712<br>107-0001005712                                 | CHEQUE<br>CHEQUE<br>EFECTIVO<br>CHEQUE<br>EFECTIVO<br>EFECTIVO<br>EFECTIVO                             | PAGO CUCTA PRESTAMO SOCIO<br>PAGO LIQUIDACION PRESTAMO<br>PAGO SEGURO DESGRAVAMEN<br>PAGO CUCTA PRESTAMO SOCIO<br>PAGO SEGURO DESGRAVAMEN<br>PAGO LIQUIDACION PRESTAMO<br>PAGO SEGURO DESGRAVAMEN                                  | 520.81 Em<br>166.67 Em<br>30.00 Em<br>173.60 Em<br>30.00 Em<br>751.92 Em<br>50.00 Em                      | nitido<br>nitido<br>nitido<br>nitido<br>nitido                        |
| RI-000089 15:00<br>RI-000087 15:00<br>RI-000087 15:00<br>RI-000085 15:00<br>RI-000085 15:00<br>RI-000085 15:00<br>RI-000082 15:00<br>RI-000082 15:00<br>RI-000082 15:00<br>RI-0000077 15:00<br>RI-0000077 15:00<br>RI-000077 15:00<br>RI-000077 15:00<br>RI-0                                                                     | 503/11 10331<br>503/11 10315<br>503/11 10315<br>503/11 10315<br>503/11 11<br>503/11 11<br>503/11 147<br>503/11 147<br>503/11 11                                         | 8915 HUAMANI BENITES, MAGALY LUISA<br>9715 FEREZ ALVAREZ, MILAGRITOS ROXANA<br>9715 GRUZ SAKEZ, IVAN ALFREDO<br>9015 CRUZ SAKEZ, IVAN ALFREDO<br>9015 CRUZ SAKEZ, IVAN ALFREDO<br>9015 GRUZ SAKEZ, IVAN ALFREDO<br>9016 CRUZ SAKEZ, IVAN ALFREDO<br>9016 CRUZ SAKEZ, IVAN ALFREDO                                                                                                    | 2874-990038<br>SC-0000281<br>SC-0000280<br>2923-010000<br>SC-0000279<br>2905-090027                                                           | 107-0001005712<br>034-234567453<br>107-0001005712<br>034-234567453<br>034-234567453<br>107-0001005712<br>107-0001005712                                                                    | CHEQUE<br>EFECTIVO<br>CHEQUE<br>EFECTIVO<br>EFECTIVO<br>EFECTIVO                                       | PAGO LIQUIDACION PRESTAMO<br>PAGO SEGURO DESGRAVAMEN<br>PAGO CUOTA PRESTAMO SOCIO<br>PAGO SEGURO DESGRAVAMEN<br>PAGO LIQUIDACION PRESTAMO<br>PAGO SEGURO DESGRAVAMEN                                                               | 166.67 Em<br>30.00 Em<br>173.60 Em<br>30.00 Em<br>751.92 Em<br>50.00 Em                                   | nitido<br>nitido<br>nitido                                            |
| Ri-000088 15:00<br>Ri-000086 15:00<br>Ri-000086 15:00<br>Ri-000086 15:00<br>Ri-000083 15:00<br>Ri-000083 15:00<br>Ri-000083 15:00<br>Ri-000080 15:00<br>Ri-000080 15:00<br>Ri-000080 15:00<br>Ri-000080 15:00<br>Ri-000080 15:00<br>Ri-000080 15:00<br>Ri-000080 15:00<br>Ri-000080 15:00<br>Ri-000080 15:00<br>Ri-000080 15:00<br>Ri-000080 15:00<br>Ri-000080 15:00<br>Ri-000080 15:00<br>Ri-000080 15:00<br>Ri-00080 15:00<br>Ri-00080 15:00<br>Ri-00080 15:00<br>Ri-00080 15:00<br>Ri-00080 15:00<br>Ri-00080 15:00<br>Ri-00080 15:00<br>Ri-00080 15:00<br>Ri-008080 15:00<br>Ri-008080 15:0                                                             | 503/11 10315<br>503/11 10315<br>503/11 11<br>503/11 11<br>503/11 147<br>503/11 147<br>503/11 147<br>503/11 147                                                          | 9775 PEREZ ALVAREZ, MILAGRITOS ROXANA<br>9775 PEREZ ALVAREZ, MILAGRITOS ROXANA<br>0105 CRUZ SAENZ, IVAN ALFREDO<br>0105 CRUZ SAENZ, IVAN ALFREDO<br>9905 PRADO VALENZUELA, GUILMA SOLEDAD<br>9905 PRADO VALENZUELA, GUILMA SOLEDAD<br>0105 CRUZ SAENZ, IVAN ALFREDO<br>0105 CRUZ SAENZ, IVAN ALFREDO                                                                                                    | SC-0000281<br>SC-0000280<br>2923-010000<br>SC-0000279<br>2905-090027                                                                          | 034-234567453<br>107-0001005712<br>034-234567453<br>034-234567453<br>107-0001005712<br>107-0001005712                                                                                      | EFECTIVO<br>CHEQUE<br>EFECTIVO<br>EFECTIVO<br>EFECTIVO                                                 | PAGO SEGURO DESORAVAMEN<br>PAGO CUOTA PRESTAMO SOCIO<br>PAGO SEGURO DESORAVAMEN<br>PAGO LIQUIDACION PRESTAMO<br>PAGO SEGURO DESORAVAMEN                                                                                            | 30.00 Em<br>173.60 Em<br>30.00 Em<br>751.92 Em<br>50.00 Em                                                | ilido<br>ilido<br>ilido                                               |
| RI-000087 15:00<br>RI-000085 15:00<br>RI-000085 15:00<br>RI-000085 15:00<br>RI-000085 15:00<br>RI-000080 15:00<br>RI-000080 15:00<br>RI-0000077 15:00<br>RI-0000077 15:00<br>RI-000077 15:00<br>RI-000077 15:00                                                                      | 503/11 10315<br>503/11 11<br>503/11 11<br>503/11 147<br>503/11 147<br>503/11 147<br>503/11 147                                                                          | 9775 PEREZ ALVAREZ, MILAGRITO'S ROXANA<br>0105 CRUZ SAENZ, IVAN ALFREDO<br>0105 CRUZ SAENZ, IVAN ALFREDO<br>9905 PRADO VALENZUELA, GUILMA SOLEDAD<br>9905 PRADO VALENZUELA, GUILMA SOLEDAD<br>0105 CRUZ SAENZ, IVAN ALFREDO<br>0105 CRUZ SAENZ, IVAN ALFREDO                                                                                                    | SC-0000280<br>2923-010000<br>SC-0000279<br>2905-090027                                                                                        | 107-0001005712<br>034-234567453<br>034-234567453<br>107-0001005712<br>107-0001005712                                                                                                    | CHEQUE<br>EFECTIVO<br>EFECTIVO<br>EFECTIVO                                                             | PAGO CUOTA PRESTAMO SOCIO<br>PAGO SEGURO DESGRAVAMEN<br>PAGO LIQUIDACION PRESTAMO<br>PAGO SEGURO DESGRAVAMEN                                                                                                    | 173.60 Em<br>30.00 Em<br>751.92 Em<br>50.00 Em                                                            | nitido<br>nitido                                                      |
| RI-000086 15:00<br>RI-000084 15:00<br>RI-000084 15:00<br>RI-000084 15:00<br>RI-000080 15:00<br>RI-000080 15:00<br>RI-000080 15:00<br>RI-000077 15:00<br>RI-000077 15:00<br>RI-00077 15:00<br>RI-00077<br>RI-00077 15:00<br>RI-00077<br>RI-00077                                                           | 503/11 11<br>503/11 11<br>503/11 147<br>503/11 147<br>503/11 147<br>503/11 11<br>503/11 11                                                                              | 0105 CRUZ SAENZ, IVAN ALFREDO<br>0105 CRUZ SAENZ, IVAN ALFREDO<br>9905 PRADO VALENZUELA, GUILMA SOLEDAD<br>9905 PRADO VALENZUELA, GUILMA SOLEDAD<br>0105 CRUZ SAENZ, IVAN ALFREDO<br>0105 CRUZ SAENZ, IVAN ALFREDO                                                                                                    | SC-0000280<br>2923-010000<br>SC-0000279<br>2905-090027                                                                                        | 034-234567453<br>034-234567453<br>107-0001005712<br>107-0001005712                                                                                                    | EFECTIVO<br>EFECTIVO<br>EFECTIVO                                                                       | PAGO SEGURO DESGRAVAMEN<br>PAGO LIQUIDACION PRESTAMO<br>PAGO SEGURO DESGRAVAMEN                                                                                                    | 30.00 Em<br>751.92 Em<br>50.00 Em                                                                         | niido                                                                 |
| RI-000085 15:00<br>RI-000084 15:00<br>RI-000083 15:00<br>RI-000082 15:00<br>RI-000080 15:00<br>RI-0000079 15:00<br>RI-0000077 15:00<br>RI-0000075 15:00<br>RI-0000075 15:00<br>RI-0000075 15:00                                                                                                    | 503/11 11<br>503/11 147<br>503/11 147<br>503/11 147<br>503/11 11<br>503/11 11                                                                                           | 0105 CRUZ SAENZ, IVAN ALFREDO<br>9005 PRADO VALENZUELA, GUILMA SOLEDAD<br>9005 PRADO VALENZUELA, GUILMA SOLEDAD<br>0105 CRUZ SAENZ, IVAN ALFREDO<br>0105 CRUZ SAENZ IVAN ALFREDO                                                                                                    | 2923-010000<br>SC-0000279<br>2905-090027                                                                                                    | 034-234567453<br>107-0001005712<br>107-0001005712                                                                                                    | EFECTIVO                                                                                               | PAGO LIQUIDACION PRESTAMO<br>PAGO SEGURO DESGRAVAMEN                                                                                                    | 751.92 Em<br>50.00 Em                                                                                     | 2232                                                                  |
| Ri-0000084 15:0<br>Ri-0000083 15:0<br>Ri-0000082 15:0<br>Ri-0000081 15:0<br>Ri-0000081 15:0<br>Ri-0000079 15:0<br>Ri-0000077 15:0<br>Ri-0000077 15:0<br>Ri-0000075 15:0                                                                                                    | 5/03/11 147<br>5/03/11 147<br>5/03/11 11<br>5/03/11 11<br>5/03/11 11                                                                                                    | 9905 PRADO VALENZUELA, GUILMA SOLEDAD<br>9905 PRADO VALENZUELA, GUILMA SOLEDAD<br>0105 CRUZ SAENZ, IVAN ALFREDO<br>0105 CRUZ SAENZ, IVAN ALFREDO                                                                                                    | SC-0000279<br>2905-090027                                                                                                    | 107-0001005712 107-0001005712                                                                                                    | EFECTIVO                                                                                               | PAGO SEGURO DESGRAVAMEN                                                                                                    | 50 00 Em                                                                                                  | 1000                                                                  |
| Ri-0000083 1500<br>Ri-0000082 1500<br>Ri-0000081 1500<br>Ri-0000080 1500<br>Ri-0000079 1500<br>Ri-0000076 1500<br>Ri-0000076 1500<br>Ri-0000075 1500                                                                                                    | 5/03/11 147<br>5/03/11 11<br>5/03/11 11                                                                                                    | 9905 PRADO VALENZUELA, GUILMA SOLEDAD<br>0105 CRUZ SAENZ, IVAN ALFREDO<br>0105 CRUZ SAENZ, IVAN ALFREDO                                                                                                    | 2905-090027                                                                                                    | 107-0001005712                                                                                                    |                                                                                                    |                                                                                                    | 50.00 Lin                                                                                                 | abdo                                                                  |
| RI-0000082 1500<br>RI-0000081 1500<br>RI-0000080 1500<br>RI-0000079 1500<br>RI-0000078 1500<br>RI-0000077 1500<br>RI-0000075 1500                                                                                                    | 5/03/11 11<br>5/03/11 11                                                                                                    | 0105 CRUZ SAENZ, IVAN ALFREDO<br>0105 CRUZ SAENZ IVAN ALFREDO                                                                                                    |                                                                                                    |                                                                                                    | EFECTIVO                                                                                               | PAGO LIQUIDACION PRESTAMO                                                                                                    | 806.82 Em                                                                                                 | atido                                                                 |
| RI-0000081 15/0<br>RI-0000080 15/0<br>RI-0000079 15/0<br>RI-0000078 15/0<br>RI-0000077 15/0<br>RI-0000076 15/0<br>RI-0000075 15/0                                                                                                    | 5/03/11 11                                                                                                    | 0105 CRUZ SAENZ IVAN ALEREDO                                                                                                    |                                                                                                    | 107-0001005712                                                                                                    | EFECTIVO                                                                                               | PAGO CUOTA PRESTAMO SOCIO                                                                                                    | 885.33 Em                                                                                                 | ntido                                                                 |
| RI-0000080 15/0<br>RI-0000079 15/0<br>RI-0000078 15/0<br>RI-0000077 15/0<br>RI-0000076 15/0<br>RI-0000076 15/0                                                                                                    | E-00/44 01                                                                                                    |                                                                                                    |                                                                                                    | 107-0001005712                                                                                                    | EFECTIVO                                                                                               | PAGO CUOTA PRESTAMO SOCIO                                                                                                    | 920.01 Em                                                                                                 | ntido                                                                 |
| RI-0000079 15/0<br>RI-0000078 15/0<br>RI-0000077 15/0<br>RI-0000076 15/0<br>RI-0000075 15/0                                                                                                    | 300mii 93                                                                                                    | 9985 QUINTANA MEZA, LILIAN                                                                                                    | SC-0000278                                                                                                    | 034-234567453                                                                                                    | EFECTIVO                                                                                               | PAGO SEGURO DESGRAVAMEN                                                                                                    | 30.00 Em                                                                                                  | atido                                                                 |
| RI-0000078 15/0<br>RI-0000077 15/0<br>RI-0000076 15/0<br>RI-0000075 15/0                                                                                                    | 5/03/11 93                                                                                                    | 9985 QUINTANA MEZA, LILIAN                                                                                                    | SC-0000277                                                                                                    | 034-234567453                                                                                                    | EFECTIVO                                                                                               | PAGO LIQUIDACION PRESTAMO                                                                                                    | 666.66 Em                                                                                                 | abdo                                                                  |
| RI-0000077 15/0<br>RI-0000076 15/0<br>RI-0000075 15/0                                                                                                    | 5/03/11 93                                                                                                    | 9985 QUINTANA MEZA, LILIAN                                                                                                    |                                                                                                    | 107-0001005712                                                                                                    | EFECTIVO                                                                                               | PAGO CUOTA PRESTAMO SOCIO                                                                                                    | 1390.32 Em                                                                                                | atido                                                                 |
| RI-0000076 15/0<br>RI-0000075 15/0                                                                                                    | 5/03/11 93                                                                                                    | 9985 QUINTANA MEZA, ULIAN                                                                                                    |                                                                                                    | 107-0001005712                                                                                                    | EFECTIVO                                                                                               | PAGO CUOTA PRESTAMO SOCIO                                                                                                    | 1075.99 Em                                                                                                | itido                                                                 |
| RI-0000075 15/0                                                                                                    | 5/03/11 133                                                                                                    | 8685 SABANA MEDINA, MANUEL ROBERTO                                                                                                    |                                                                                                    | 034-234567453                                                                                                    | EFECTIVO                                                                                               | PAGO CUOTA DE APORTACIONES                                                                                                    | 25.00 Em                                                                                                  | nitido                                                                |
| 10.0000000 1010                                                                                                    | 5/03/11 93                                                                                                    | 9985 QUINTANA MEZA, ULIAN                                                                                                    |                                                                                                    | 034-234567453                                                                                                    | EFECTIVO                                                                                               | PAGO CUOTA PRESTAMO SOCIO                                                                                                    | 1117.83 Em                                                                                                | nitido                                                                |
| RI-0000074 15/0                                                                                                    | 5/03/11 93                                                                                                    | 9985 QUINTANA MEZA, ULIAN                                                                                                    | SC-0000277                                                                                                    | 107-0001005712                                                                                                    | EFECTIVO                                                                                               | PAGO SEGURO DESGRAVAMEN                                                                                                    | 40.00 Em                                                                                                  | atido                                                                 |
| RI-0000073 15/0                                                                                                    | 5/03/11 93                                                                                                    | 9985 QUINTANA MEZA, LILIAN                                                                                                    | 2890-090011                                                                                                    | 107-0001005712                                                                                                    | EFECTIVO                                                                                               | PAGO LIQUIDACION PRESTAMO                                                                                                    | 302.06 Em                                                                                                 | atido                                                                 |
| RI-0000072 15/0                                                                                                    | 5/03/11 172                                                                                                    | 5615 GIL BALLENA, LUIS ALBERTO                                                                                                    | SC-0000276                                                                                                    | 034-234567453                                                                                                    | EFECTIVO                                                                                               | PAGO SEGURO DESGRAVAMEN                                                                                                    | 50.00 Em                                                                                                  | atido                                                                 |
| RI-0000071 15/0                                                                                                    | 5/03/11 172                                                                                                    | 5615 GIL BALLENA, LUIS ALBERTO                                                                                                    | 2936-010014                                                                                                    | 034-234567453                                                                                                    | EFECTIVO                                                                                               | PAGO LIQUIDACION PRESTAMO                                                                                                    | 974.36 Em                                                                                                 | nitido                                                                |
| RI-0000070 15/0                                                                                                    | 5/03/11 151                                                                                                    | 7775 SALDARRIAGA MENDOZA, JAIME DONATO                                                                                                    | SC-0000274                                                                                                    | 034-234567453                                                                                                    | EFECTIVO                                                                                               | PAGO SEGURO DESGRAVAMEN                                                                                                    | 50.00 Em                                                                                                  | nitido                                                                |
| RI-0000059 15/0                                                                                                    | 5/03/11 151                                                                                                    | 7775 SALDARRIAGA MENDOZA, JAIME DONATO                                                                                                    | 2751-090016                                                                                                    | 034-234567453                                                                                                    | EFECTIVO                                                                                               | PAGO LIQUIDACION PRESTAMO                                                                                                    | 417.80 Em                                                                                                 | atido                                                                 |
| RI-0000068 15/0                                                                                                    | 5/03/11 201                                                                                                    | 1115 PALOMINO HERNANDEZ, EDDY                                                                                                    | SC-0000273                                                                                                    | 107-0001005712                                                                                                    | EFECTIVO                                                                                               | PAGO LIQUIDACION PRESTAMO                                                                                                    | 1130.50 Em                                                                                                | abdo                                                                  |
| RI-0000067 15/0                                                                                                    | 5/03/11 201                                                                                                    | 1115 PALOMINO HERNANDEZ, EDDY                                                                                                    | SC-0000273                                                                                                    | 107-0001005712                                                                                                    | EFECTIVO                                                                                               | PAGO SEGURO DESGRAVAMEN                                                                                                    | 40.00 Em                                                                                                  | atido                                                                 |

#### ACCESO MENU : <u>R</u>eportes \ Egresos al Mes ACCESO DIRECTO : Ninguno

Con Esta opción podremos visualizar todos los Egresos Realizados en el mes actual.

| Claur      | F                                                              |            | v.fros.com.p   | ESOS       | •                                |            |        |
|------------|----------------------------------------------------------------|------------|----------------|------------|----------------------------------|------------|--------|
| NUMERO     | FECHA CONCEPTO                                                 | REFERENCIA | CUENTA         | FORMA-PAGO | MOTIVO                           | MONTO      | ESTA   |
| RE-0000023 | 07/03/11 RETIROS : SR-0000735                                  | SR-0000735 | 107-0001005712 | CHEQUE     | RETIRO DE LIQUIDACION SOLICITADA | 3041.24 Ei | mitido |
| RE-0000022 | 07/03/11 CREDITOS : SC-0000252                                 | SC-0000252 | 107-0001005712 | CHEQUE     | RETIRO DE CREDITO SOLICITADO     | 2970.00 Er | mitido |
| RE-0000021 | 07/03/11 CREDITOS : SC-0000257                                 | SC-0000257 | 107-0001005712 | CHEQUE     | RETIRO DE CREDITO SOLICITADO     | 2970.00 Er | mitido |
| RE-0000020 | 07/03/11 Pago Directivos -> VIG-ARRATEA SANCHEZ, EDY           |            | 107-0001005712 | CHEQUE     | PAGO DE DIETAS CV                | 700.00 E   | mitido |
| RE-0000019 | 07/03/11 Pago Directivos -> ADM-DE LA TORRE ACOSTA, ELEODO     | RO         | 107-0001005712 | CHEQUE     | PAGO DE DIETAS CA                | 700.00 E   | mitido |
| RE-0000018 | 07/03/11 Pago Directivos -> ADM-DE LA TORRE ACOSTA, ELEODO     | RO         | 107-0001005712 | CHEQUE     | PAGO DE DIETAS CA                | 1400.00 E  | mitido |
| RE-0000017 | 07/03/11 Pago Representantes -> Carlos PRADO MAGGIA=500.00; Jo | rge        | 107-0001005712 | CHEQUE     | PAGO A REPRESENTANTES            | 1500.00 Er | mitido |
| RE-0000016 | 07/03/11 pago de servicios basico luz                          |            | 107-0001005712 | CHEQUE     | GASTOS ADMINISTRATIVOS           | 200.00 Er  | mitido |
| RE-0000015 | 07/03/11 CREDITOS : SC-0000260                                 | SC-0000260 | 107-0001005712 | CHEQUE     | RETIRO DE CREDITO SOLICITADO     | 3069.00 Er | mitido |
| RE-0000014 | 04/03/11 CREDITOS : SC-0000264                                 | SC-0000264 | 107-0001005712 | CHEQUE     | RETIRO DE CREDITO SOLICITADO     | 4950.00 Er | mitido |
| RE-0000013 | 04/03/11 CREDITOS : SC-0000240                                 | SC-0000240 | 107-0001005712 | CHEQUE     | RETIRO DE CREDITO SOLICITADO     | 2970.00 E  | mitido |
| RE-0000012 | 04/03/11 CREDITOS : SC-0000238                                 | SC-0000238 | 107-0001005712 | CHEQUE     | RETIRO DE CREDITO SOLICITADO     | 2970.00 E  | mitido |
| RE-0000011 | 04/03/11 CREDITOS : SC-0000261                                 | SC-0000261 | 107-0001005712 | CHEQUE     | RETIRO DE CREDITO SOLICITADO     | 4950.00 E  | mitido |
| RE-0000010 | 03/03/11 CREDITOS : SC-0000265                                 | SC-0000265 | 107-0001005712 | CHEQUE     | RETIRO DE CREDITO SOLICITADO     | 2970.00 Er | mitido |
| RE-0000009 | 01/03/11 CREDITOS : SC-0000255                                 | SC-0000255 | 107-0001005712 | EFECTIVO   | RETIRO DE CREDITO SOLICITADO     | 2970.00 E  | mitido |
| RE-0000008 | 01/03/11 ja                                                    |            | 107-0001005712 | EFECTIVO   | GASTOS ADMINISTRATIVOS           | 473.95 E   | mitido |
| RE-0000008 | 01/03/11 ja                                                    |            | 107-0001005712 | EFECTIVO   | GASTOS ADMINISTRATIVOS           | 473.95 E   | mitido |
|            |                                                                |            |                |            |                                  |            |        |

#### ACCESO DIRECTO : Ninguno

Con Esta opción podremos visualizar todos los Cheques Realizados en el mes actual.

|                                                                                                    | And the second second                                                                                                    | FONDO DE ME<br>MAYOR PMP SS MED<br>A∨. Arequipa 4898 Mirafi<br>R E P O F                                                                                                    | ENRQUE TORRES GONZALES FROS<br>orres - Lima - Perú - Telf. 241-1792 - RUI<br>http://www.fros.com.p<br>RTE DE CHEQU                          | NIDAD Fee<br>STIVETC0" Fee<br>C: 2014000224 Ho<br>E S                                                                                                    | ha 16/03/201<br>ra 05:12:01 p.r                                                                                                    |
|----------------------------------------------------------------------------------------------------|----------------------------------------------------------------------------------------------------|----------------------------------------------------------------------------------------------------|----------------------------------------------------------------------------------------------------|----------------------------------------------------------------------------------------------------|----------------------------------------------------------------------------------------------------|
| NUMERO                                                                                                    | FECHA NroDoc                                                                                                    | GIRADO                                                                                                    | NumEgreso ENTREGA                                                                                                    | MONTO LETRAS                                                                                                    | ESTAD                                                                                                    |
| CH-000251<br>CH-000249<br>CH-0000249<br>CH-0000249<br>CH-0000245<br>CH-0000245<br>CH-0000245<br>CH-0000243<br>CH-0000243<br>CH-0000239<br>CH-0000239<br>CH-0000235<br>CH-0000255 | 07/03/11 1125554<br>07/03/11 11255744<br>07/03/11 11255744<br>07/03/11 11255744<br>07/03/11 11255744<br>07/03/11 11255744<br>07/03/11 11255744<br>07/03/11 11255744<br>07/03/11 11255744<br>07/03/11 11255744<br>01/03/11 11255744<br>01/03/11 11255744<br>01/03/11 11255744 | MURQUIA PALOMINO, MIRANA ESPERANZA<br>JARA SANCHE, ROASA CARLOS<br>LOPEZ PRADO, MIGUEL A<br>ICARDO EGUISQUIA CASTILLO<br>INCARDO EGUISQUIA CASTILLO<br>RICARDO EGUISQUIA CASTILLO<br>INCARDO EGUISQUIA CASTILLO<br>JUPANQUI SANCHEZ, ANOEL RAMIND<br>LOPEZ CARDENAS, ARTURO<br>REATEGUI ARMAS, ILINGENSON ALEJANDRO<br>FLORES GUIAZO, NELL'INMARIA<br>INCENNEDE, LINCHESON ALEJANDRO<br>FLORES GUIAZO, NELL'AMARIA<br>MIESTANDEZ ALMONNY<br>PERPENDICI CANDINA LEJANDRO<br>PERPENDICI CANDINA LEJANDRO<br>PERPENDICI CANDINA LEJANDRO<br>JUAN CARLOS | RE-000023<br>RE-000027<br>RE-000027<br>RE-000019<br>RE-000019<br>RE-000017<br>RE-000017<br>RE-000019<br>RE-000019<br>RE-000008<br>RE-000008 | 341.3 FRES.ML CLARENT Y LIND CON AMI0           2710 DO GM, ML WOVECENTOS SETENA CON 00100           2710 DO GM, ML WOVECENTOS SETENA CON 00100           2701 DO GM, ML WOVECENTOS SETENA CON 00100           1001 SETECTOR CON 00100           1001 SETECTOR DO 10010           1000 DO GM, LUMENTOS CON 00100           2000 DO NEL ULARTOCIENTOS CON 00100           2000 DO NEL ULARTOCIENTOS CON 00100           2010 DO GM, LUMENTOS CON 00100           2010 DO GM, LUMENTOS CON 00100           2010 DO GM, LUMENTOS CON 00100           2010 DO GM, LUMENTOS CON 00100           2010 DO GM, LUMENTOS CON 00100           2010 DO GM, LUMENTOS CON 00100           2010 DO GM, LUMENTOS CON 00100           2010 DO GM, LUMENTOS SETENA CON 00100           2010 DO GM, LUMENTOS SETENA CON 00100           2010 DO GM, LUMENTOS SETENA CON 00100           2010 DO GM, LUMENTOS SETENA CON 00100           2010 DO GM, LUMENTOS SETENA CON 00100           2010 DO GM, LUMENTOS SETENA CON 00100           2010 DO SM, LUMENTOS SETENA CON 00100           2010 DO SM, LUMENTOS SETENA CON 00100           2010 DO SM, LUMENTOS SETENA CON 00100           2010 DO SM, LUMENTOS SETENA CON 00100           2010 DO SM, LUMENTOS SETENA CON 00100           2010 DO SM, LUMENTOS SETENA CON 00100           2014 VEINTE CON 45110 <td>Emitido<br/>Emitido<br/>Emitido<br/>Emitido<br/>Emitido<br/>Emitido<br/>Emitido<br/>Emitido<br/>Emitido<br/>Emitido<br/>Emitido<br/>Emitido<br/>Emitido<br/>Emitido<br/>Emitido<br/>Emitido</td> | Emitido<br>Emitido<br>Emitido<br>Emitido<br>Emitido<br>Emitido<br>Emitido<br>Emitido<br>Emitido<br>Emitido<br>Emitido<br>Emitido<br>Emitido<br>Emitido<br>Emitido<br>Emitido |

### Capítulo 12

# Menú Estadísticas

### Menú <u>E</u>stadísticas

En esta opción nos permitirá Visualizar, Exportar e imprimir las graficas del sistema.

Toda ventana de la sección estadística tiene la opción de poder exportar y/o Imprimir todas las Grafica

#### ACCESO MENU : <u>E</u>stadisticas \ Socios \ Situacion ACCESO DIRECTO : [ F10 ]

Con Esta opción podremos visualizar y exportar la graficas de la situación de todos los socios del fondo.

Toda ventana de la sección estadística tiene la opción de poder exportar y/o Imprimir todas las Graficas.

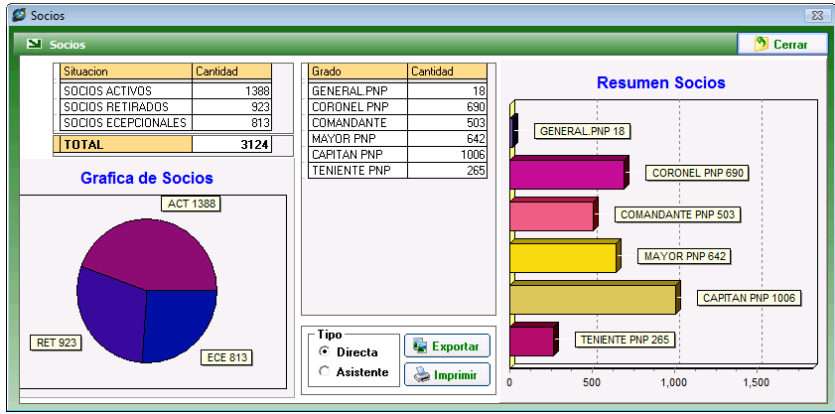

**ACCESO DIRECTO : Ninguno** 

#### ACCESO MENU : Estadisticas \ Retiros Anuales ACCESO DIRECTO : Ninguno

Con Esta opción podremos visualizar y exportar la graficas de las Retiros por Devolución o Beneficio todos los socios del fondo por temporadas o periodos. Beneficio

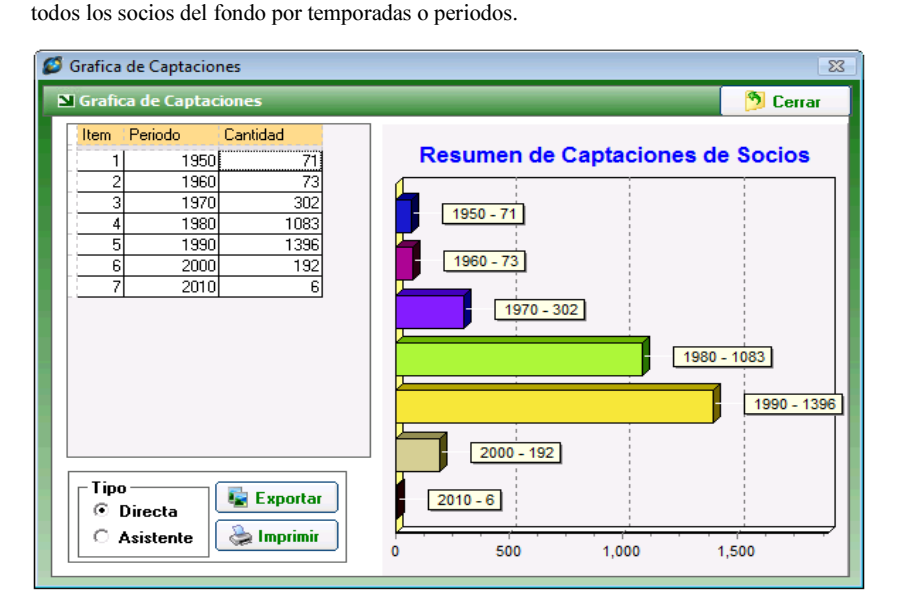

Con Esta opción podremos visualizar y exportar la graficas de las Captaciones o ingresos de

#### ACCESO MENU : <u>E</u>stadisticas \ Creditos Anuales ACCESO DIRECTO : Ninguno

ACCESO MENU : Estadisticas \ Socios \ Captaciones

Con Esta opción podremos visualizar y exportar la graficas de las Créditos por campañas o tipos de Créditos por temporadas o periodos.

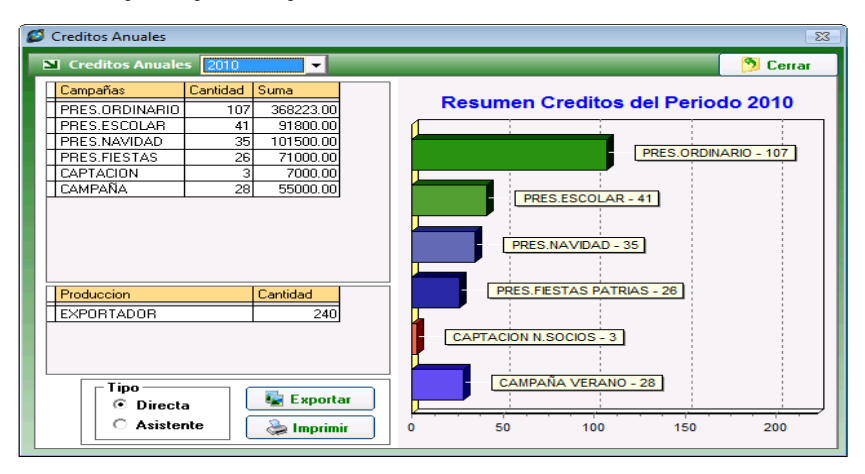

Setiros Anuales 23 Retiros Anuales - Beneficio 👏 Cerrar -Meses Cantidad Suma **CUADRO ANUAL DE BENEFICIO - 2010** 3870.91 ENERO FEBRERO 25319.50 MARZO 20740.75 Enero - 1 ABRIL 46442.01 10 Febrero - 5 MAYO 21823.96 JUNIO 16917.69 Marzo - 6 JULIO 21396.05 Abril - 10 AGOSTO 37546.32 SETIEMBRI 43048.85 Mayo - 6 OCTUBRE 22866.16 NOVIEMBBE Junio - 6 0.00 DICIEMBRE 9717.76 Julio - 5 Cantidad Produccion Agosto - 8 EXPORTADOR 967 Setiembre - 10 Octubre - 6 Noviembre - 0 Tipo Diciembre - 2 🙀 Exportar Oirecta C Asistente 📚 Imprimir 8 10 12 0 2 6

#### Artiros Anuales 23 Devolucion N Retiros An -🤊 Cerrar Cantidad Suma Meses **CUADRO ANUAL DE DEVOLUCION - 2010** ENERO 2357.19 FEBRERO 6776.03 MARZO 7801.81 Enero - 1 ABRIL 0.00 Febrero - 3 0.00 MAYO JUNIO 2567.18 Marzo - 3 JULIO 2612.15 Abril - 0 AGOSTO 376.49 SETIEMBRE 1526.84 Mayo - 0 OCTUBRE 2512.99 Junio - 1 NOVIEMBRE 0.00 DICIEMBRE 2512.99 Julio - 1 Produccion Cantidad Agosto - 1 EXPORTADOR 967 Setiembre - 1 Octubre - 1 Noviembre - 0 Tipo Diciembre - 1 🙀 Exportar Oirecta C Asistente 📚 Imprimir 0 0.5 1.5 2 2.5 3 3.5 1

#### Devolucion

#### ACCESO MENU : <u>E</u>stadisticas \ Resumen TPA ACCESO DIRECTO : [F11]

Con Esta opción podremos visualizar todas los retiros y créditos registrados de manera general y la situación de los mismos.

Con la ventaja de poder exportarlos o imprimirlos.

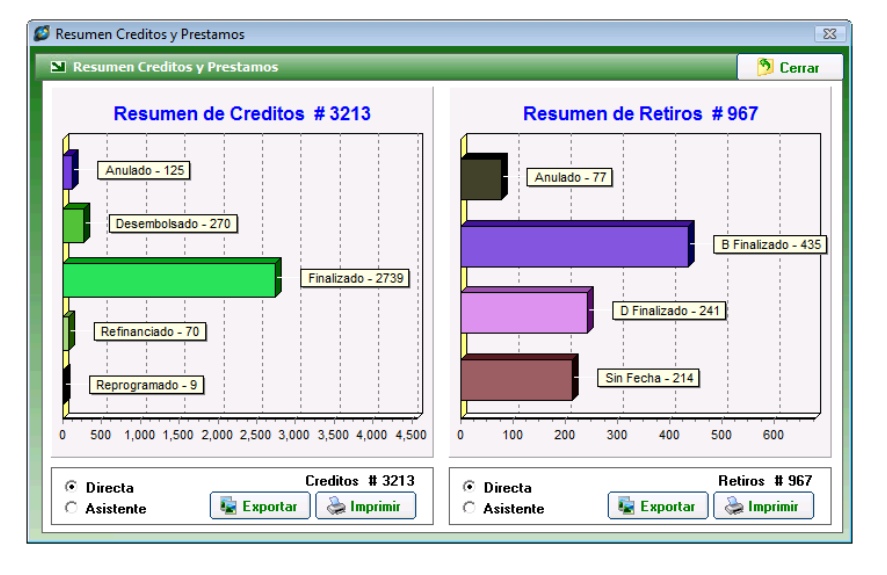

# Capítulo 13

# Menú <u>U</u>tilitarios

### Menú <u>U</u>tilitarios

En esta opción nos permitirá Exportar e importar la data de la Dieco, la reprogramación de cuotas y un simulador de créditos y también la gestión de Post-It.

# ACCESO MENU : <u>U</u>tilitarios \ DIECO \ Generar DIECO ACCESO DIRECTO : [ F11]

Con esta ventana podremos Generar de manera sencilla y eficaz el diskette de dieco con todos los criterios acumulativos para el e monto enviado.

Mostrándonos un Resumen de la cantidad de Registros y Monto total para el Envió a la DIECO. Teniendo cada Línea se podrá hacer una habilitación para poder seleccionar algún socio a quien no le enviaríamos algún descuento, Todos los socios activos estarán mostrados en este listado y todos los q hallan indicado dentro de su registro el Descuento de aportaciones.

| 🤊 S | Solicitud DIECO                                 |                     |       |           |          |          |           |          |            |                       |         | 83        |          |    |
|-----|-------------------------------------------------|---------------------|-------|-----------|----------|----------|-----------|----------|------------|-----------------------|---------|-----------|----------|----|
| 2   | Nro Solicitud DIECO                             |                     |       |           |          |          |           |          |            |                       |         |           |          |    |
|     | Empresa Usuario                                 |                     |       |           |          |          |           |          |            |                       | D       | IE-000000 | 8        |    |
|     | Codia                                           | odigo DIFCO Empresa |       |           |          |          |           |          |            | Emision<br>16/03/2011 |         |           |          |    |
|     | 3700011 FONDO DE RETIRO DE OFICIALES DE SANIDAD |                     |       |           |          |          |           |          |            |                       |         |           |          |    |
|     |                                                 |                     |       |           |          |          |           |          |            |                       |         |           |          | _  |
| I   | Period                                          | o 20                | )11   | -         | Mes      | Marzo    | -         | 25.00    | Ver Det    | alle                  |         |           |          |    |
|     | Item                                            | Mar                 | car C | odoFin    | Socio    |          |           | CIP      | Aportacion | Credito               | Garante | Adicional | Total    | -  |
|     |                                                 | 1 🗹                 | 1     | 1724135   | ABANTO   | MANTILL  | А,        | 00266136 | 25.00      | 0.00                  | 0.00    | 0.00      | 25.00    |    |
|     |                                                 | 2 🛛 🗹               | 1     | 103318835 | ABARCA   | HUIRSE,  | ISABEL    | 00300025 | 25.00      | 0.00                  | 0.00    | 0.00      | 25.00    |    |
|     |                                                 | 3 🗹                 | 1     | 1515485   | ABRILL L | LANOS, N | MARIA     | 00281956 | 25.00      | 0.00                  | 0.00    | 0.00      | 25.00    |    |
|     |                                                 | 4 🗹                 | 1     | 1441345   | ACEVED   | O SAENZ  | , JUDITH  | 00271311 | 25.00      | 0.00                  | 0.00    | 0.00      | 25.00    |    |
|     |                                                 | 5 🗹                 | 1     | 727885    | ACOSTA   | HUERTA   | S, EDISON | 00261105 | 25.00      | 0.00                  | 0.00    | 0.00      | 25.00    |    |
|     |                                                 | 6 🛛 🗹               | 1     | 1629225   | ACOSTA   | SALINAS  | ,         | 00265723 | 25.00      | 0.00                  | 0.00    | 0.00      | 25.00    |    |
|     |                                                 | 7 🛛 🗹               | 1     | 944205    | ACOSTA   | VASCON   | ES,       | 00281972 | 25.00      | 0.00                  | 0.00    | 0.00      | 25.00    |    |
|     |                                                 | 8 🗹                 |       | 103283195 | ADRIAN2  | ZEN RON  | CEROS,    | 00297110 | 25.00      | 0.00                  | 0.00    | 0.00      | 25.00    |    |
|     |                                                 | 9 🛃                 |       | 103314335 | ADVINCU  | JLA ARTE | AGA,      | 00299663 | 25.00      | 0.00                  | 0.00    | 0.00      | 25.00    |    |
|     | 1                                               | 0 🗹                 |       | 103174655 | AGUADO   | CUADRO   | DS, FREDY | 00294032 | 25.00      | 0.00                  | 0.00    | 0.00      | 25.00    |    |
| ΙĽ  | 1                                               | 1: 🔽                |       | 868005    | AGUEBO   | TOBBES   | S FELIX   | 00256010 | 25.00      | 0.00                  | 0.00    | 0.00      | 25.00    |    |
|     | TOTA                                            | LES                 |       |           |          |          |           | 1385     | 34625.00   | 49832.85              | 1308.76 | 0.00      | 85766.61 |    |
|     | )escri                                          | pcion               |       |           |          |          |           |          |            |                       |         |           |          |    |
|     | 2011                                            | - Ma                | arzo  |           |          |          |           | ÷        | Cant :     | 1385                  |         | Total :   | 85766.   | 61 |

#### ACCESO MENU : <u>U</u>tilitarios \ Simulador de Cuotas ACCESO DIRECTO : Ninguno

Con esta ventana podremos hacer simulación de créditos según algún tipo de Crédito y las cuotas a pagar mensualmente a manera de Vista para su solicitud y formalización de la misma.

| Simulado | or         |              |         |        |          | ——— 🦻 Cerra |
|----------|------------|--------------|---------|--------|----------|-------------|
| ipo Pre  | stamo/Camp | oaña         |         | Coutas |          |             |
| PRES.ES  | SCOLAR     |              | -       | 12 🔻   | Monto    | 5000.00     |
|          |            | Interes (    | 0.95    | 11     | Impuesto | 50.00       |
|          |            | Interes I    | 0.05    |        | Credito  | 4950.00     |
|          |            |              |         |        | Neto     | 5292.60     |
| Cuota    | Fecha      | Amortizacion | Interes | Pago   | 5292.60  |             |
| 1        | 30/04/2011 | 454.50       | 55.10   | 509.60 | 4783.00  |             |
| 2        | 30/05/2011 | 454.55       | 43.18   | 497.73 | 4285.27  |             |
| 3        | 30/06/2011 | 454.55       | 38.86   | 493.41 | 3791.86  |             |
| 4        | 30/07/2011 | 454.55       | 34.55   | 489.10 | 3302.76  |             |
| 5        | 30/08/2011 | 454.55       | 30.23   | 484.78 | 2817.98  |             |
| 6        | 30/09/2011 | 454.55       | 25.91   | 480.46 | 2337.52  |             |
| 7        | 30/10/2011 | 454.55       | 21.59   | 476.14 | 1861.38  |             |
| 8        | 30/11/2011 | 454.55       | 17.27   | 471.82 | 1389.56  |             |
| 9        | 30/12/2011 | 454.55       | 12.95   | 467.50 | 922.06   |             |
| 10       | 30/01/2012 | 454.55       | 8.64    | 463.19 | 458.87   |             |
| 11       | 28/02/2012 | 454.55       | 4.32    | 458.87 | 0.00     |             |
|          |            |              |         |        |          |             |

#### Ø Vista Simulacion Credito × FONDO DE RETIRO DE OFICIALES DE SANIDAD MAYOR PNP.SS.MED ENRIQUE TORRES GONZALES FROS."MY ETG" Av. Arequipa 4898 Miraflores - Lima - Perú - Telf. 241-1792 - RUC: 20148000264 SIMULACION DE CREDITOS PRESTAMO : PRES.ESCOLAR CUOTA: 11 MONTO 5000.00 Iter Ven Pago 1 30/04/2011 509.60 2 30/05/2011 497.73 3 30/08/2011 493.41 4 30/07/2011 489.10 5 30/08/2011 484.78 Iter Ven Pago Iter Ven Pago 6 30/09/2011 7 30/10/2011 480.46 476 14 8 30/11/2011 9 30/12/2011 471.82 467.50 10 30/01/2012 11 28/02/2012 463.19 458.87 📚 Imprimir NETO 5292.60

Con esta ventana podremos consultar todas las generaciones del diskette de Dieco al largo del tiempo con su respectivo Detalle.

|                                             | onsulta de I                                                                                                    | DIECO                                                                               |                                                                                                    | _                                                                                                |                | Desde 🔲                                                                              | 16/03/201       | 1 💌                                                                   | Hasta    | 16/03/2                                                                 | 2011                | •                                                                                             | 🤔 Cerr             | ar          |
|---------------------------------------------|----------------------------------------------------------------------------------------------------|-------------------------------------------------------------------------------------|----------------------------------------------------------------------------------------------------|--------------------------------------------------------------------------------------------------|----------------|--------------------------------------------------------------------------------------|-----------------|-----------------------------------------------------------------------|----------|-------------------------------------------------------------------------|---------------------|-----------------------------------------------------------------------------------------------|--------------------|-------------|
| Num                                         | ero                                                                                                    | Descrip                                                                             | ocion                                                                                                    |                                                                                                  |                |                                                                                      | Perio           | do                                                                    | Mes      |                                                                         |                     | <b>1</b>                                                                                      |                    |             |
|                                             |                                                                                                    |                                                                                     |                                                                                                    |                                                                                                  |                |                                                                                      |                 |                                                                       | <b>-</b> |                                                                         | <b>T</b>            | 99                                                                                            |                    |             |
| Item                                        | Numero                                                                                                    | Fecha                                                                               | Usuario                                                                                                    | Descripcion                                                                                      | n              |                                                                                      | Perio           | do Mes                                                                | Item-E   | Total-E                                                                 | Item-R              | Total-R                                                                                       | Estad              |             |
| 1                                           | DIE-0000008                                                                                                    | 16/03/                                                                              | 2011 JBAUTISTA                                                                                                    | 2011 · Ma                                                                                        | 20             |                                                                                      | 2               | 011 Marzo                                                             | 138      | 5 85766                                                                 | 61 0                | 0.1                                                                                           | 00 1               |             |
|                                             |                                                                                                    |                                                                                     |                                                                                                    |                                                                                                  |                |                                                                                      |                 |                                                                       |          |                                                                         |                     |                                                                                               |                    |             |
|                                             |                                                                                                    |                                                                                     |                                                                                                    |                                                                                                  |                |                                                                                      |                 |                                                                       |          |                                                                         |                     |                                                                                               |                    |             |
| Ø                                           | Imprimir Do                                                                                                    | ic (                                                                                | 🔒 Imprimir Lista                                                                                                    | ado                                                                                              | 🖌 Retorn       | o Dscto Die                                                                          | eco             |                                                                       |          |                                                                         | 1 Reg               | istro(s) en                                                                                   | contrado           | ı(s)        |
| D<br>tem                                    | Imprimir Do<br>Codofin                                                                                          | ic<br>Socio                                                                         | Imprimir Lista                                                                                                    | ado Aporte                                                                                       | Retorn         | o Dscto Die<br>Credito                                                               | eco<br>CreditoR | Garante                                                               | GaranteR | Adicional                                                               | 1 Reg<br>AdicionalR | istro(s) en<br>Total                                                                          | contrado<br>TotalR | ı(s)        |
| D<br>tem<br>1                               | Imprimir Do<br>Codofin<br>1724135                                                                               | IC<br>Socio<br>ABANTO                                                               | Imprimir Lista                                                                                                    | ado Aporte                                                                                       | Retorn         | o Dscto Die<br>Credito                                                               | eco<br>CreditoR | Garante<br>0.00                                                       | GaranteR | Adicional<br>0.00                                                       | 1 Reg<br>AdicionalR | istro(s) en<br>Total<br>25.00                                                                 | contrado<br>TotalR | (s)         |
| tem<br>1<br>2                               | Imprimir Do<br>Codofin<br>1724135<br>103318835                                                                  | Socio<br>ABANTO<br>ABARCA                                                           | MANTILLA,<br>HUIRSE, ISABEL                                                                                                    | Aporte 25.00<br>25.00                                                                            | Retorn AporteR | o Dscto Die<br>Credito<br>0.00<br>0.00                                               | eco<br>CreditoR | Garante<br>0.00<br>0.00                                               | GaranteR | Adicional<br>0.00<br>0.00                                               | 1 Reg<br>AdicionalR | istro(s) en<br>Total<br>25.00<br>25.00                                                        | contrado<br>TotalR | ı(s)        |
| 1<br>2<br>3                                 | Imprimir Do<br>Codofin<br>1724135<br>103318835<br>1515485                                                       | Socio<br>ABANTO<br>ABARCA<br>ABRILL L                                               | MANTILLA,<br>HURSE, ISABEL<br>LANOS, MARIA                                                                                                | Aporte<br>25.00<br>25.00<br>25.00                                                                | AporteR        | 0 Dscto Die<br>Credito<br>0.00<br>0.00<br>0.00                                       | eco<br>CreditoR | Garante<br>0.00<br>0.00<br>0.00                                       | GaranteR | Adicional<br>0.00<br>0.00<br>0.00                                       | 1 Reg<br>AdicionalR | istro(s) en<br>Total<br>25.00<br>25.00<br>25.00                                               | contrado<br>TotalR | <b>b(s)</b> |
| 2<br>3<br>4                                 | Imprimir Do<br>Codofin<br>1724135<br>103318835<br>1515485<br>1441345                                            | C<br>Socio<br>ABANTO<br>ABARCA<br>ABRILL L<br>ACEVEDI                               | MANTILLA,<br>HUIRSE, ISABEL<br>LANOS, MARIA<br>O SAENZ, JUDITH                                                                            | Aporte<br>25.00<br>25.00<br>25.00<br>25.00<br>25.00                                              | AporteR        | o Dscto Die<br>Credito<br>0.00<br>0.00<br>0.00<br>0.00                               | eco<br>CreditoR | Garante<br>0.00<br>0.00<br>0.00<br>0.00                               | GaranteR | Adicional<br>0.00<br>0.00<br>0.00<br>0.00                               | 1 Reg<br>AdicionalR | istro(s) env<br>Total<br>25.00<br>25.00<br>25.00<br>25.00                                     | contrado<br>TotalR | <b>(</b> s) |
| tem<br>1<br>2<br>3<br>4<br>5                | Imprimir Do<br>Codo fin<br>1724135<br>103318835<br>1515485<br>1441345<br>727885                                 | C<br>Socio<br>ABANTO<br>ABARCA<br>ABRILL L<br>ACEVEDI<br>ACOSTA                     | MANTILLA,<br>HURSE, ISABEL<br>LANOS, MARIA<br>O SAENZ, JUDITH<br>HUERTAS, EDISON                                                          | ado Aporte 25.00<br>25.00<br>25.00<br>25.00<br>25.00<br>25.00                                    | AporteR        | o Dscto Die<br>Credito<br>0.00<br>0.00<br>0.00<br>0.00<br>0.00                       | eco<br>CreditoR | Garante<br>0.00<br>0.00<br>0.00<br>0.00<br>0.00                       | GaranteR | Adicional<br>0.00<br>0.00<br>0.00<br>0.00<br>0.00                       | 1 Reg<br>AdicionalR | istro(s) env<br>Total<br>25.00<br>25.00<br>25.00<br>25.00<br>25.00                            | Contrado           | <b>(</b> s) |
| tem<br>1<br>2<br>3<br>4<br>5<br>6           | Imprimir Do<br>Codofin<br>1724135<br>103318835<br>1515485<br>1441345<br>727885<br>1629225                       | C<br>Socio<br>ABANTO<br>ABARCA<br>ABRILL L<br>ACEVEDI<br>ACOSTA<br>ACOSTA           | Imprimir List.<br>MANTILLA,<br>HUIRSE, ISABEL<br>LANOS, MARIA<br>O SAENZ, JUDITH<br>HUERTAS, EDISON<br>SALINAS,                           | ado Aporte 25.00<br>25.00<br>25.00<br>25.00<br>25.00<br>25.00<br>25.00                           | AporteR        | o Dscto Die<br>Credito<br>0.00<br>0.00<br>0.00<br>0.00<br>0.00<br>0.00               | CreditoR        | Garante<br>0.00<br>0.00<br>0.00<br>0.00<br>0.00<br>0.00               | GaranteR | Adicional<br>0.00<br>0.00<br>0.00<br>0.00<br>0.00<br>0.00               | 1 Reg<br>AdicionalR | istro(s) en<br>Total<br>25.00<br>25.00<br>25.00<br>25.00<br>25.00<br>25.00                    | contrado<br>TotalR | <b>(</b> s) |
| tem<br>1<br>2<br>3<br>4<br>5<br>6<br>7      | Imprimir Do<br>Codofin<br>1724135<br>103318835<br>1515485<br>141345<br>727885<br>1629225<br>944205              | C<br>Socio<br>ABANTO<br>ABARCA<br>ABRILL L<br>ACEVEDI<br>ACOSTA<br>ACOSTA           | MANTILIA,<br>HURSE, ISABEL<br>LANOS, MARIA<br>O SAENZ, JUDITH<br>HUERTAS, EDISON<br>ISALINAS,<br>VASCONES,                                | Aporte<br>25.00<br>25.00<br>25.00<br>25.00<br>25.00<br>25.00<br>25.00<br>25.00<br>25.00          | AporteR        | o Dscto Die<br>Credito<br>0.00<br>0.00<br>0.00<br>0.00<br>0.00<br>0.00<br>0.00       | CreditoR        | Garante<br>0.00<br>0.00<br>0.00<br>0.00<br>0.00<br>0.00<br>0.00<br>0. | GaranteR | Adicional<br>0.00<br>0.00<br>0.00<br>0.00<br>0.00<br>0.00<br>0.00<br>0. | 1 Reg<br>AdicionalR | istro(s) env<br>Total<br>25.00<br>25.00<br>25.00<br>25.00<br>25.00<br>25.00<br>25.00<br>25.00 | contrado<br>TotalR | (5)         |
| tem<br>1<br>2<br>3<br>4<br>5<br>6<br>7<br>8 | Imprimir Do<br>Codofn<br>1724135<br>103318835<br>1515485<br>1441345<br>727885<br>1629225<br>944205<br>103283195 | C<br>Socio<br>ABANTO<br>ABARCA<br>ABRILL L<br>ACEVEDI<br>ACOSTA<br>ACOSTA<br>ACOSTA | Imprimir List.<br>MANTILA,<br>HURSE, SABEL<br>LANOS, MARIA<br>O SAENZ, JUDITH<br>O SAENZ, SDISON<br>SALINAS,<br>VASCONES,<br>EW RONCEROS, | Aporte<br>25.00<br>25.00<br>25.00<br>25.00<br>25.00<br>25.00<br>25.00<br>25.00<br>25.00<br>25.00 | AporteR        | o Dscto Die<br>Credito<br>0.00<br>0.00<br>0.00<br>0.00<br>0.00<br>0.00<br>0.00<br>0. | CreditoR        | Garante 0.00 0.00 0.00 0.00 0.00 0.00 0.00 0.                         | GaranteR | Adicional<br>0.00<br>0.00<br>0.00<br>0.00<br>0.00<br>0.00<br>0.00<br>0. | 1 Reg<br>AdicionalR | istro(s) enu<br>Total<br>25.00<br>25.00<br>25.00<br>25.00<br>25.00<br>25.00<br>25.00<br>25.00 | Contrado           | (s)         |

#### ACCESO MENU : <u>U</u>tilitarios \ RE-Programador de Cuotas ACCESO DIRECTO : Ninguno

Con esta ventana podremos actualizar a un nuevo cronograma de cuotas aquellos Créditos que generen un Ingreso por Adelanto de Cuotas de Créditos vigentes.

El usuario podra utilizar este aplicativo para Recalcular y generar el nuevo cronograma de pagos

| Numer        | 0           | Fecha    | Cuot.   | Estado  |          | Socia 1   | 860585   | MORAL    | I SALVADO | D VTIMA   | FLISA         | _   |
|--------------|-------------|----------|---------|---------|----------|-----------|----------|----------|-----------|-----------|---------------|-----|
| 2866-0       | 90032       | 11/11/2  | 2009 24 | desemb  | iolsa    | Nro       | 2866-090 | 032 Fech | a 1       | 1/11/2009 | 1.1           | 0.0 |
|              |             |          |         |         |          |           |          | Solicita | do        | 3000.0    | Cuotas        |     |
|              |             |          |         |         |          | 11/11/200 | 9 🔻      | Adelanta | do        | 200.0     | Cuotas        |     |
|              |             |          |         |         |          | Visual    | zar      | Nuevo Mo | nto       | 2800.0    | Cuotas        |     |
|              |             |          | BUOLD   | _       |          |           |          |          | 011.0     |           | 017           |     |
| Luota<br>tem | Vencimiento | Amortiz. | Interes | Total   | Amortiz. | Interes   | Total    | P.PAGAR  | MORAS     | P.PAGAR   | SII.<br>CUOTA | -   |
| 14           | 30/11/2010  | 127.27   | 0.52    | 127.79  | 125.00   | 15.13     | 140.13   | 127.27   | 0.52      | 127.79    | CANCELADA     |     |
| 15           | 30/12/2010  | 127.27   | 0.47    | 127.74  | 125.00   | 13.75     | 138.75   | 127.27   | 0.47      | 127.74    | CANCELADA     | Ħ   |
| 16           | 30/01/2011  | 127.27   | 0.42    | 127.69  | 125.00   |           | 125.00   | 127.27   | 0.42      | 127.69    | CANCELADA     | Ħ   |
| 17           | 28/02/2011  | 127.27   | 0.38    | 127.65  | 75.00    |           | 75.00    | 127.27   | 0.38      | 127.65    | CANCELADA     | Ħ   |
| 18           | 30/03/2011  | 127.27   | 0.33    | 127.60  |          |           |          | 127.27   | 0.33      | 127.60    | PENDIENTE     | Π   |
| 19           | 30/04/2011  | 127.27   | 0.28    | 127.55  |          |           |          | 127.27   | 0.28      | 127.55    | PENDIENTE     | Π   |
| 20           | 30/05/2011  | 127.27   | 0.24    | 127.51  |          |           |          | 127.27   | 0.24      | 127.51    | PENDIENTE     | Π   |
| 21           | 30/06/2011  | 127.27   | 0.19    | 127.46  |          |           |          | 127.27   | 0.19      | 127.46    | PENDIENTE     | Π   |
| 22           | 30/07/2011  | 127.27   | 0.14    | 127.41  |          |           |          | 127.27   | 0.14      | 127.41    | PENDIENTE     |     |
| 23           | 30/08/2011  | 127.27   | 0.09    | 127.36  |          |           |          | 127.27   | 0.09      | 127.36    | PENDIENTE     |     |
| INTAL        | FS          | 3050.00  | 92.75   | 3142.75 | 2075.00  | 366.20    | 2441.20  | 2800.00  | 12.58     | 2812 58   |               |     |

Manual del Usuario

SiFro v 1.7.3 Sistema de Fondo de Retiros

#### ACCESO MENU : <u>U</u>tilitarios \ Post-IT ACCESO DIRECTO : [F12]

El sistema nos permite la generación de mensajes, recordatorios o avisos para la comunicación de los distintos usuarios del Sistema indicando la prioridad del Evento realizado.

| 💋 Post-It                                |                      | 8               |
|------------------------------------------|----------------------|-----------------|
| ▶ Post-It                                |                      | 🦻 Cerrar        |
| Mensaje                                  |                      |                 |
| En la tarde vendra u<br>servicios basico | n socio a entregar s | is recibos de 🔺 |
| Prioridad : Alta                         | •                    | 🖌 Aceptar       |

#### ACCESO MENU : <u>U</u>tilitarios \ Consulta Post-IT ACCESO DIRECTO : Ninguno

En esta ventana podremos consultar todos los Post-It realizado por los usuarios e indicados por un color para ver el tipo de prioridad de los mismos.

| ø | 🖉 Bandeja de Mensajes 🛛 🕅 |              |            |               |                      |          |  |  |  |
|---|---------------------------|--------------|------------|---------------|----------------------|----------|--|--|--|
| 1 | a Bandeja de Me           | nsajes       |            |               |                      | 🦻 Cerrar |  |  |  |
|   | 4 Mensajes(s) er          | ı la Bandeja |            |               |                      |          |  |  |  |
|   | Emisor                    | Fecha        | Hora       | Importancia   | Normal               |          |  |  |  |
|   | JBAUTISTA                 | 16/03/2011   | 17:30:41   | Alta          |                      | -        |  |  |  |
|   | JBAUTISTA                 | 16/03/2011   | 10:56:42   | Normal        | Álta                 |          |  |  |  |
|   | JBAUTISTA                 | 16/03/2011   | 10:44:22   | Alta          | Ака                  |          |  |  |  |
|   | EXPORTADOR                | 15/03/2011   | 14:51:44   | Urgente       |                      | <b>_</b> |  |  |  |
|   |                           |              |            |               | Urgente              | -        |  |  |  |
|   |                           |              |            |               |                      |          |  |  |  |
|   |                           |              |            |               |                      |          |  |  |  |
|   | En la tarde v             | endra un soc | rio a entr | egar sus reci | bos de servicios bas | aico 🔺   |  |  |  |
|   |                           |              |            | -,            |                      |          |  |  |  |
|   |                           |              |            |               |                      |          |  |  |  |
|   |                           |              |            |               |                      |          |  |  |  |
|   |                           |              |            |               |                      |          |  |  |  |
|   |                           |              |            |               |                      |          |  |  |  |
|   |                           |              |            |               |                      |          |  |  |  |
|   |                           |              |            |               |                      | +        |  |  |  |

# Capítulo 14

# Menú A<u>y</u>uda

### Menú A<u>y</u>uda

En esta opción nos Permite visualizar datos del Sistema, Autoría y Datos del Soporte.

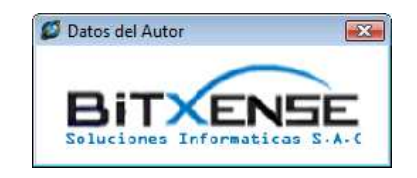